# SOKKIA

## Serie10K SET210K SET310K SET310K SET510K SET610K Estación Total Electrónica

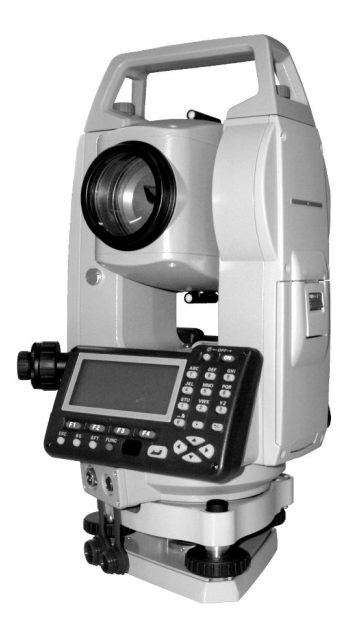

Producto LED de Clase 1 MANUAL DEL OPERADOR

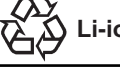

CONTAINS Li-ion BATTERY. Li-ion MUST BE RECYCLED OR DISPOSED OF PROPERLY.

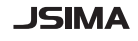

Ésta es la marca de la Asociación de fabricantes de instrumentos topográficos de Japón.

## **INSTRUMENTOS TOPOGRÁFICOS**

# SOKKIA

## Serie10K SET210K SET310K SET310K SET510K SET610K Estación Total Electrónica

## Producto LED de Clase 1

### MANUAL DEL OPERADOR

- Le agradecemos que haya seleccionado el SET210K/SET310K/ SET510K/SET610K.
- Antes de utilizar este instrumento, lea detenidamente este manual del operador.
- Compruebe que el equipo está completo.
   C# "27.1 Equipo estándar"
- El SET dispone de una función para volcar los datos grabados en el SET a un ordenador conectado. También puede realizar las operaciones de los comandos desde el ordenador conectado. Para más detalles, consulte los manuales "Interfacing with the SOKKIA SDR Electronic Field Book" (Conexión con la libreta electrónica de campo SDR de SOKKIA) y "Command Explanations" (Explicación de los comandos) y pregunte a su representante de Sokkia.
- Las especificaciones y el aspecto general del instrumento pueden modificarse en cualquier momento y pueden diferir de las mostradas en los folletos y en este manual.
- Algunos de los dibujos mostrados en este manual están simplificados para facilitar la comprensión.

## ÍNDICE

| LEA ESTO<br>PRIMERO | 1.<br>2. | MEDIDAS PREVENTIVAS DE SEGURIDAD<br>PRECAUCIONES   | 1<br>5 |
|---------------------|----------|----------------------------------------------------|--------|
|                     | 3.       | CÓMO LEER ESTE MANUAL                              | 7      |
| INTRODUCCI-         | 4.       | FUNCIONES DEL SET                                  | 8      |
| ÓN                  |          | 4.1 Partes del instrumento                         | 8      |
|                     |          | 4.2 Esquema de modos                               | 11     |
|                     | 5.       | MANEJO BÁSICO                                      | 12     |
|                     |          | 5.1 Teclas básicas                                 | 12     |
|                     |          | 5.2 Funciones de la pantalla                       | 16     |
|                     | 6.       | USO DE LA BATERÍA                                  | 18     |
|                     |          | 6.1 Operación de carga de la batería               | 18     |
| PREPARACIÓN         |          | 6.2 Instalación / extracción de la batería         | 19     |
| PARA                | 7.       | MONTAJE DEL INSTRUMENTO                            | 21     |
| MEDICIÓN            |          | 7.1 Centrado                                       | 21     |
|                     |          | 7.2 Nivelación                                     | 22     |
|                     | 8.       | ENFOQUE Y OBSERVACIÓN DEL PRISMA                   | 26     |
|                     | 9.       | ENCENDIDO                                          | 28     |
|                     | 10       | MEDICION DE ANGULOS                                | 30     |
|                     |          | 10.1 Medición del ángulo horizontal entre dos punt | tos    |
|                     |          | (Angulo horizontal 0°)                             | 30     |
| MEDICIÓN            |          | 10.2 Configuración del ángulo horizontal con un va | alor . |
| -MODO               |          | determinado (Fijación del ángulo horizontal)       | 31     |
| MEDICIÓN-           |          | 10.3 Repetición del ángulo horizontal              | 32     |
|                     |          | 10.4 Medición de ángulos y volcado de los datos    | 33     |
|                     | 11       | . MEDICIÓN DE DISTANCIAS                           | 35     |
|                     |          | 11.1 Medición de distancias y ángulos              | 36     |
|                     |          | 11.2 Recuperación de los datos medidos             | 37     |
|                     |          | 11.4 Medición REM                                  | 39     |
|                     | 12       | . MEDICIÓN DE COORDENADAS                          | 41     |
|                     |          | 12.1 Introducción de coordenadas de la estación d  | lel    |
|                     |          | instrumento                                        | 41     |
|                     |          | 12.2 Configuración del ángulo azimutal             | 44     |
|                     |          | 12.3 Medición de coordenadas tridimensionales .    | 47     |
|                     | 13       | . MEDICIÓN POR TRISECCIÓN                          | 49     |
|                     |          | 13.1 Medición por trisección de coordenadas        | 50     |
|                     |          | 13.2 Medición por trisección de alturas            | 53     |

## ÍNDICE

|           | 14 MEDICIÓN DE REPLANTEO 57                           |
|-----------|-------------------------------------------------------|
| MEDICIÓN  | 14 1 Medición de replanteo de coordenadas 58          |
| -MODO     | 14.2 Medición de replanteo de distancia 61            |
| MEDICIÓN- | 14.3 Medición de replanteo REM                        |
|           | 15 LÍNEA DE REPLANTEO 66                              |
|           | 15.1 Definición de la línea base 66                   |
|           | 15.2 Cálculo de un nunto respecto a la línea base 69  |
|           | 15.3 Medición de un punto respecto a la línea base 71 |
|           | 16 PROYECCIÓN DE PUNTOS 74                            |
|           | 16.1 Definición de la línea base                      |
|           | 16.2 Provección de puntos                             |
|           | 17. Medición por desplazamiento                       |
|           | 17.1 Medición por desplazamiento de una sola          |
|           | distancia                                             |
|           | 17.2 Medición de ángulos por desplazamiento 80        |
|           | 17.3 Medición por desplazamiento de dos               |
|           | distancias                                            |
|           | 18. MEDICIÓN DE LA DISTANCIA ENTRE DOS O MÁS          |
|           | PUNTOS (MLM)                                          |
|           | 18.1 Medición de la distancia entre 2 o más puntos 85 |
|           | 18.2 Cambio del punto inicial                         |
|           | 19. CÁLCULO DEL ÁREA DE UNA SUPERFICIE 89             |
|           | 20. GRABACIÓN DE DATOS - MENÚ REGSTR 94               |
|           | 20.1 Grabación de los datos de la estación del        |
|           | instrumento                                           |
|           | 20.2 Grabación del punto de referencia                |
|           | 20.3 Grabación de datos de medición de ángulos 99     |
|           | 20.4 Grabación de los datos de mediciones de          |
|           | distancias101                                         |
|           | 20.5 Grabación de datos de coordenadas 102            |
|           | 20.6 Grabación de los datos de distancia y de las     |
|           | coordenadas                                           |
|           | 20.7 Grabación de notas                               |
|           | 20.8 Revisión de los datos de un trabajo 105          |
|           | 21. SELECCIÓN / ELIMINACIÓN DE UN TRABAJO 107         |
|           | 21.1 Selección de un trabajo                          |

## ÍNDICE

| ADMINISTRA- | 21.2 Eliminación de un trabajo                        |
|-------------|-------------------------------------------------------|
| CIÓN DE LOS | 22. REGISTRO / ELIMINACIÓN DE DATOS 112               |
| DATOS       | 22.1 Registro / eliminación de datos de puntos        |
| -MODO       | conocidos 112                                         |
| MEMORY-     | 22.2 Revisión de los datos de puntos conocidos 116    |
|             | 22.3 Registro / eliminación de códigos 117            |
|             | 22.4 Revisión de códigos 118                          |
|             | 23. VOLCADO DE LOS DATOS DE UN TRABAJO 119            |
|             | 24. CAMBIO DE LA CONFIGURACIÓN                        |
|             | 24.1 Cambio de las opciones del instrumento 122       |
|             | 24.2 Asignación de teclas de función                  |
| DETAILES    | 24.3 Cambio de contraseña 132                         |
| ADICIONALES | 24.4 Recuperación de la configuración por defecto 133 |
|             | 25. MENSAJES DE ADVERTENCIA Y DE ERROR 135            |
|             | 26. REVISIONES Y AJUSTES                              |
|             | 26.1 Nivel tubular 139                                |
|             | 26.2 Nivel circular 140                               |
| SOLUCIÓN DE | 26.3 Sensor de inclinación 141                        |
| PROBLEMAS   | 26.4 Colimación 145                                   |
|             | 26.5 Retículo 146                                     |
|             | 26.6 Plomada óptica 147                               |
|             | 26.7 Constante de la distancia aditiva                |
|             | 27. EQUIPO ESTÁNDAR Y ACCESORIOS                      |
|             | OPCIONALES 151                                        |
|             | 27.1 Equipo estándar 151                              |
|             | 27.2 Accesorios opcionales 153                        |
|             | 27.3 Sistema de prismas 157                           |
| INFORMACIÓN | 27.4 Sistema de alimentación eléctrica 160            |
| SOBRE       | 28. ESPECIFICACIONES 162                              |
| EL SET      | 29. NORMATIVAS                                        |
|             | 30. EXPLICACIÓN 169                                   |
|             | 30.1 Indexación manual del círculo vertical mediante  |
|             | mediciones de la cara izquierda y de la cara          |
|             | derecha                                               |
|             |                                                       |
|             |                                                       |
|             |                                                       |

## 1. MEDIDAS PREVENTIVAS DE SEGURIDAD

Para un uso seguro del producto y la prevención de lesiones a los usuarios u otras personas, así como para evitar daños a la propiedad, los aspectos que requieren atención se indican mediante un signo de admiración dentro de un triángulo junto a los avisos de ADVERTENCIA y PRECAUCIÓN de este manual del operador.

Estos avisos se definen a continuación. Asegúrese de que los comprende antes de leer el texto principal del manual.

#### Definición de los avisos

| ADVERTENCIA | Ignorar esta señal y el uso incorrecto del<br>instrumento pueden ocasionar la muerte o heridas<br>graves al usuario. |
|-------------|----------------------------------------------------------------------------------------------------|
| PRECAUCIÓN  | Ignorar esta señal y el uso incorrecto del<br>instrumento pueden ocasionar lesiones y daños a la<br>propiedad.       |

Este símbolo indica los aspectos (advertencias de peligro incluidas) ante los que se deben tomar precauciones. Los detalles específicos aparecen dentro o junto al símbolo.

 $\bigcirc$ 

Este símbolo señala lo que está prohibido hacer. Los detalles específicos aparecen dentro o junto al símbolo.

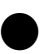

Este símbolo señala lo que siempre se debe hacer. Los detalles específicos aparecen dentro o junto al símbolo.

#### General

## Advertencia

No use el instrumento en zonas expuestas a grandes cantidades de polvo o cenizas, en lugares en los que no haya ventilación adecuada ni cerca de materiales inflamables. Puede producirse una explosión.

No desmonte ni monte de nuevo el instrumento. Pueden producirse descargas eléctricas, quemaduras o exposiciones a radiaciones peligrosas.

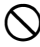

R

Nunca mire al sol a través del anteojo. Puede producirse pérdida de visión.

0

 $\bigcirc$ 

No mire la luz del sol reflejada directamente desde un prisma u otro objeto reflectante a través del anteojo. Puede producirse pérdida de visión.

La observación directa del sol puede producir pérdida de vista. Use el filtro solar (opcional) para la observación del sol.

"27.2 Accesorios opcionales"

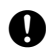

Cuando coloque el instrumento en la maleta de transporte, asegúrese que todos los cierres, incluidos los laterales, están cerrados. Si no lo están, el instrumento puede caer y, por lo tanto, causar lesiones.

## Precaución

- No utilice la maleta de transporte a modo de escalera. La maleta es resbaladiza e inestable, por lo que podría resbalar y caer.
- No coloque el instrumento en una maleta con un cierre, correa o asa dañados. La maleta o el instrumento podrían caerse y causar lesiones.

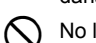

No lance el peso de la plomada. Puede herir a alguien si lo golpea.

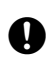

Fije el asa al cuerpo del instrumento con tornillos de ajuste. Si el asa no está bien fijada, el instrumento puede caerse mientras se transporta y causar lesiones.

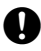

Apriete bien los tornillos de la base nivelante. Si no están bien ajustados, la base nivelante puede caerse durante el transporte, causando heridas.

#### Alimentación

| $\triangle$ | Advertencia                                                                                                    |
|-------------|----------------------------------------------------------------------------------------------------|
| $\bigcirc$  | No emplee un voltaje diferente al indicado. Podría provocar descargas eléctricas o fuego.                                                                                                    |
| $\bigcirc$  | No utilice cables ni enchufes dañados ni tomas de corriente que no estén bien fijadas. Podría prenderse fuego o producirse descargas eléctricas.                                                        |
| $\bigcirc$  | No utilice cables de corriente distintos de los indicados. Podría prenderse fuego.                                                                                                    |
| $\bigcirc$  | No coloque trapos ni ropa sobre el cargador mientras esté cargando las baterías. Pueden saltar chispas y producirse un incendio.                                                                        |
| 0           | Use sólo el cargador especificado para recargar las baterías. Otros cargadores pueden ser de voltaje o polaridad distintos y provocar chispas que puedan dar lugar a fuego o quemaduras.                |
| $\bigcirc$  | No caliente ni arroje baterías al fuego. Pueden explotar y causar heridas.                                                                                                    |
| 0           | Para evitar que las baterías se cortocircuiten mientras están guardadas,<br>ponga cinta aislante o algo similar en los bornes. De lo contrario, pueden<br>cortocircuitarse y causar fuego o quemaduras. |
| $\bigcirc$  | No use las baterías ni el cargador si están húmedos. Pueden<br>cortocircuitarse y ocasionar un incendio o quemaduras.                                                                                   |
| $\bigcirc$  | No enchufe ni desenchufe los instrumentos con las manos húmedas.<br>Podrían producirse descargas eléctricas.                                                                                            |

## APrecaución

No toque el líquido que gotee de las baterías. Los componentes químicos nocivos podrían causar quemaduras o ampollas.

#### Trípode

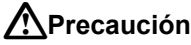

Cuando monte el instrumento en el trípode, apriete fuerte el tornillo de centrado. Si no lo aprieta bien, el instrumento puede caerse del trípode y causar heridas.

Apriete bien los tornillos de fijación de las patas del trípode sobre el que se monta el instrumento. Si no los aprieta bien, el trípode podría estropearse v ocasionar heridas.

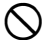

No transporte el trípode con las puntas de las patas apuntando hacia otras personas. Un golpe con dichas patas puede causar lesiones.

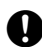

Mantenga las manos y los pies alejados de las patas del trípode cuando vaya a fijarlo en el suelo. Dichas patas pueden clavarse en las manos o los pies.

Apriete bien los tornillos que fijan las patas del trípode antes de moverlo. Si no los aprieta, las patas de trípode pueden desplegarse y ocasionar heridas

#### Teclado inalámbrico

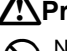

### Precaución

No desmonte ni monte de nuevo el instrumento. Pueden producirse descargas eléctricas, quemaduras o fuego.

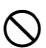

No utilice las baterías si están húmedas y tampoco debe tocar las baterías con las manos mojadas. Pueden cortocircuitarse y ocasionar un incendio o quemaduras.

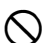

Para cambiar las baterías, siga el procedimiento que se describe a continuación. Intentar abrir la cubierta de la batería de un modo incorrecto o forzar su apertura, puede ocasionarle lesiones personales.

## 2. PRECAUCIONES

#### Mordaza de la base nivelante

 Cuando el instrumento sale de fábrica, la mordaza de la base nivelante está bloqueada con un tornillo para impedir que el instrumento se desplace sobre la misma. Antes de usar el instrumento por primera vez, afloje dicho tornillo con un destornillador. Además, antes de transportarlo, apriételo para fijar en su sitio la mordaza de la base nivelante y que no se desplace sobre la misma.

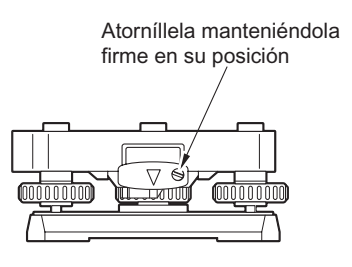

#### Precauciones con respecto a la resistencia al agua y al polvo

El SET cumple las especificaciones IP66 relacionadas con la resistencia al agua y al polvo siempre que esté cerrada la cubierta de la batería y que los conectores estén bien tapados.

- No olvide cerrar la cubierta de la batería y tapar bien los conectores para proteger el SET de partículas de humedad y de polvo.
- Compruebe que no haya ninguna partícula de humedad ni de polvo que entre en contacto con el interior de la cubierta de las baterías, con los bornes ni con los conectores.

El contacto con dichas piezas podría dañar el instrumento.

 Antes de cerrar la maleta, compruebe que están secos tanto su interior como el instrumento. Si el interior de la maleta estuviera húmedo, el instrumento podría enmohecerse.

#### Otras precauciones

- Si transporta el SET de un lugar cálido a uno extremadamente frío, las piezas internas pueden contraerse, dificultando el funcionamiento de las teclas. Esto está provocado por el aire frío atrapado dentro del bastidor que se encuentra herméticamente cerrado. Si la tecla pulsada no "baja", abra la cubierta de las baterías para que el funcionamiento se normalice. Para evitar la rigidez de las teclas, retire los protectores del conector antes de trasladar el SET a un lugar frío.
- Nunca coloque el SET directamente sobre el suelo. La existencia de arena o
  polvo pueden dañar los agujeros de los tornillos o el tornillo de centrado que
  hay en la base.
- No oriente el anteojo hacia el sol. Cuando observe el sol, use el filtro solar para impedir que se dañe el interior del instrumento.

127.2 Accesorios opcionales"

#### 2. PRECAUCIONES

- · Proteja el SET de golpes fuertes o vibraciones.
- · Nunca transporte el SET sobre el trípode.
- · Apáguelo antes de extraer la batería.
- Cuando coloque el SET en su maleta, extraiga la batería y a continuación métalo en la maleta según la posición del molde.
- Consulte con el representante de Sokkia antes de utilizar el instrumento en condiciones especiales como largos periodos de uso continuado o niveles elevados de humedad. En general, las condiciones especiales se consideran las que no están dentro del ámbito de la garantía del producto.

#### Mantenimiento

- Limpie siempre el instrumento antes de meterlo en la maleta. Sea extremadamente cuidadoso con la lente. En primer lugar, limpie la lente con su escobilla para eliminar las partículas más pequeñas. A continuación, después de provocar una pequeña condensación echando vaho sobre la lente, frótela con un paño suave o con un papel para limpiar objetivos.
- Si la pantalla está sucia, límpiela con un paño suave y seco. Para limpiar otras partes del instrumento o de la maleta, moje ligeramente un paño suave en una solución detergente ligera. Escurra el exceso de agua hasta que el paño quede ligeramente húmedo y, a continuación, limpie con cuidado la superficie de la unidad. No utilice ningún disolvente orgánico ni ninguna solución limpiadora alcalina.
- · Guarde el SET en un lugar seco y de temperatura ambiente constante.
- · Revise que el trípode y sus tornillos estén bien ajustados.
- Si la parte giratoria, los tornillos o las piezas ópticas (la lente, por ejemplo) presentan algún problema, póngase en contacto con el representante de Sokkia.
- Si el instrumento pasa mucho tiempo inactivo, revíselo cada 3 meses como mínimo.

127 "26. REVISIONES Y AJUSTES"

- Nunca saque el SET de la maleta empleando la fuerza. La maleta debe estar siempre cerrada (aunque esté vacía), para protegerla de la humedad.
- Revise el ajuste del SET regularmente para mantener la precisión del instrumento.

## 3. CÓMO LEER ESTE MANUAL

#### Símbolos

En este manual, se siguen las siguientes convenciones.

| 4                | : Indica precauciones y elementos importantes que deben<br>leerse antes del funcionamiento. |
|------------------|---------------------------------------------------------------------------------------------|
| ſ                | : Indica el título del capítulo en el que encontrará más<br>información.                    |
| Note             | : Indica una explicación adicional.                                                         |
| $\square$        | : Explicación de un determinado término u operación.                                        |
| etc.             | : Indica teclas de función de la pantalla.                                                  |
| {ESC} etc.       | : Indica las teclas de operación del SET o del teclado<br>inalámbrico.                      |
| <s-o> etc.</s-o> | : Indica los títulos de las pantallas.                                                      |

#### Pantallas e ilustraciones

- Las pantallas e ilustraciones que aparecen en este manual corresponden al SET210K.
- La disposición de las teclas de función de las pantallas citadas en los procedimientos se basa en la configuración de fábrica. En el modo Leer, se puede cambiar la asignación de las teclas de función.
- C i Qué son las teclas de función? "4.1 Partes del instrumento", Asignación de teclas de función: "24.2 Asignación de teclas de función"

#### Instrucciones de manejo

- Antes de leer el procedimiento específico de cada medición, aprenda las operaciones básicas de las teclas en "5. MANEJO BÁSICO".
- Los procedimientos de medición se basan en una medición continua. Encontrará información sobre los procedimientos que se pueden realizar con otras opciones de medición seleccionadas en la "Nota" (Nota").
- Si desea información sobre cómo seleccionar opciones e introducir cifras, consulte "5.1 Teclas básicas".

## 4. FUNCIONES DEL SET

4.1

### Partes del instrumento

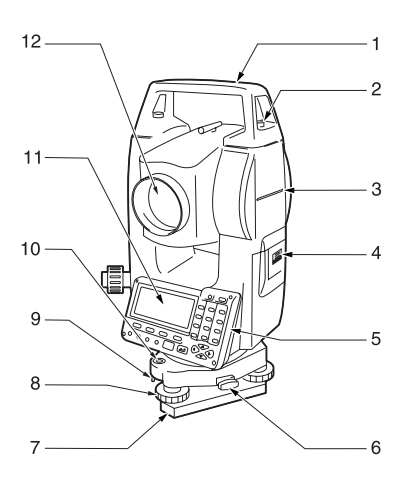

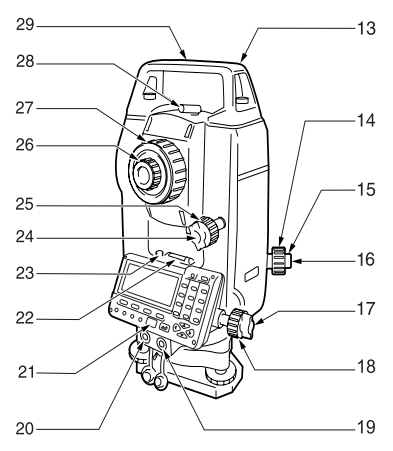

#### Asa

1

- 2 Tornillo de fijación del asa
- 3 Marca de la altura del instrumento
- 4 Cubierta de la batería 5
  - Panel de control
- 6 Mordaza de la base nivelante
- 7 Base
- 8 Tornillo de nivelación del pie
- 9 Tornillos de ajuste del nivel circular
- 10 Nivel circular
- Pantalla 11
- 12 Lente del objetivo

- 13 Ranura de la declinatoria
- 14 Anillo de enfoque de la plomada óptica
- 15 Tapa de ajuste del retículo de la plomada óptica
- 16 Ocular de la plomada óptica
- Tornillo de fijación horizontal 17
- Tornillo de movimiento preciso 18 horizontal
- 19 Conector de entrada/salida de datos (situado junto al panel de control en el SET610K)
- 20 Conector a la fuente de alimentación externa (no incluido en SET610K)
- 21 Detector del rayo para el teclado inalámbrico (no incluido en el SET610K)
- 22 Nivel tubular
- 23 Tornillo de ajuste del nivel tubular
- Tornillo de fijación vertical 24
- 25 Tornillo de movimiento preciso vertical
- 26 Ocular del anteoio
- 27 Anillo de enfoque del anteojo
- 28 Mirilla de puntería
- 29 Marca del punto central del instrumento

#### Mirilla de puntería

D

Utilice la mirilla de puntería para orientar el SET en la dirección del punto de medición. Gire el instrumento hasta que el triángulo de la mirilla de puntería quede situado en la línea del prisma.

#### Marca de la altura del instrumento

La altura del SET es de 236 mm (desde el recipiente de la base nivelante hasta esta marca). El valor de la "altura del instrumento" se introduce durante la configuración de datos de la estación del instrumento y consiste en la altura desde el punto de medición (donde se monta el SET) hasta esta marca.

#### Panel de control

#### 5.1 Teclas básicas"

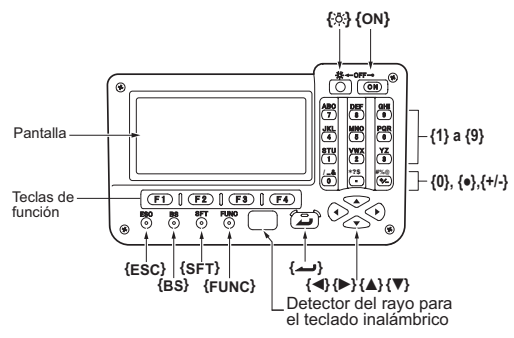

#### Teclado inalámbrico (accesorio opcional)

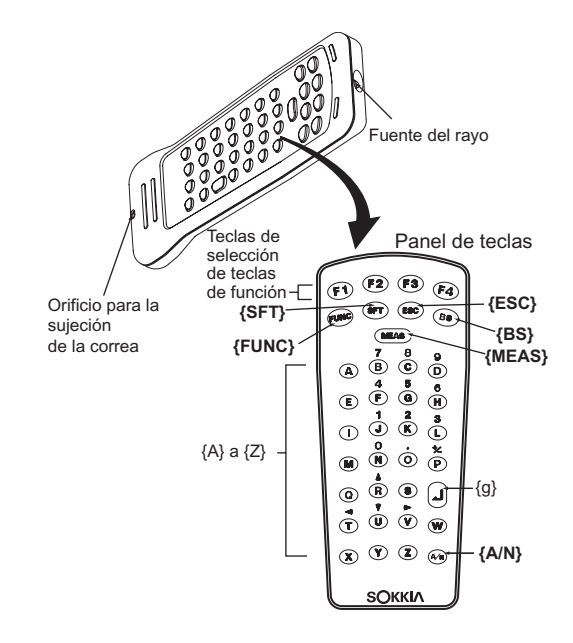

5.1 Teclas básicas" y "27.2 Accesorios opcionales"

4

• No es posible utilizar el teclado inalámbrico en el SET610K.

### 4.2 Esquema de modos

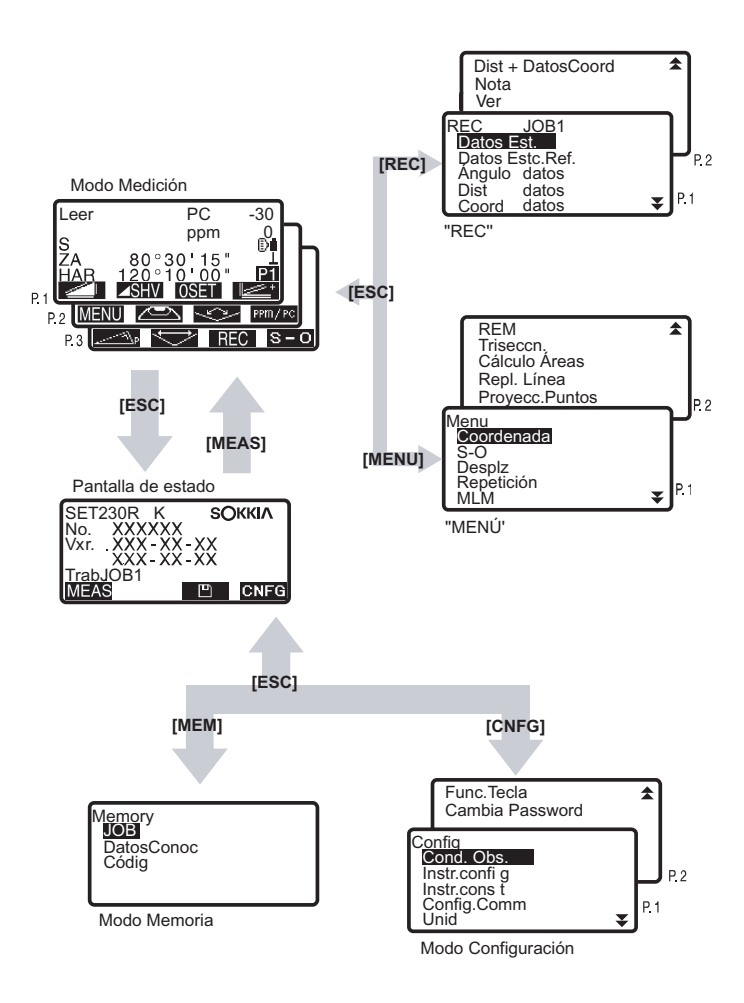

## 5. MANEJO BÁSICO

## 5.1 Teclas básicas

Antes de leer el procedimiento específico de cada medición, aprenda a manejar las teclas básicas.

ID Ubicación de las teclas de operación en el panel y en el teclado inalámbrico: "4.1 Partes del instrumento"

• El teclado inalámbrico (SF14) (accesorio opcional) simplifica y acelera el manejo de las teclas.

Especificaciones del teclado: "27.2 Accesorios opcionales"

#### Encender / Apagar

| {ON}                                       | Encendido |
|--------------------------------------------|-----------|
| <b>{ON}</b> (mientras pulsa) + <b>{</b> 끈} | Apagado   |

#### • Iluminación de la pantalla y teclas

| { <u>`</u> , | Enciende o apaga la luz de fondo de la pantalla/ |
|--------------|--------------------------------------------------|
|              | tecla.                                           |

#### • Uso de las teclas de función

Las teclas de función aparecen en la línea inferior de la pantalla.

| {F1} a {F4} | Seleccionan la función asignada a las teclas de función |
|-------------|---------------------------------------------------------|
| {FUNC}      | Pasa de una página de pantalla a otra en el modo Leer   |
|             | (cuando hay más de 4 teclas de función asignadas).      |

#### Introducción de letras / cifras

| {SFT}                     | Alterna entre caracteres numéricos y alfabéticos.                                                                                                    |
|---------------------------|----------------------------------------------------------------------------------------------------|
| {0} a {9}                 | Durante la entrada numérica, el número de entrada de<br>la tecla.<br>Durante la entrada alfabética, los caracteres de<br>entrada mostrados por encima de la tecla en el orden<br>en el que se aparecen. |
| {.}                       | Introduce un punto decimal durante la entrada numérica.                                                                                                    |
| {±}                       | Introduce un símbolo de suma o resta durante la<br>entrada numérica.                                                                                                    |
| { <b>◀</b> }/{ <b>▶</b> } | Cursor derecha e izquierda / Selecciona otra opción.                                                                                                    |
| {ESC}                     | Cancela los datos introducidos.                                                                                                    |
| {BS}                      | Elimina el carácter de la izquierda.                                                                                                    |
| { <b>L</b> }              | Selecciona / acepta la palabra o valor introducido.                                                                                                    |

Ejemplo: Introducción de "JOB M" en el campo de nombre JOB

- Pulse {SFT} para pasar al modo de entrada alfabético El modo de entrada alfabético se indica por medio de una "A" en la parte derecha de la pantalla.
- Pulse {4}. Se mostrará "J".
- 3. Pulse **{5}** tres veces. Se mostrará "O".
- 4. Pulse **{7}** dos veces. Se mostrará "B".
- Pulse (>) una vez. Introduce un espacio en blanco.
- Pulse {5} una vez. Se mostrará "M". Pulse {
   para terminar la introducción.

Edit.Nom.JOB

#### Selección de opciones

- {**▲**}/{**▼**} {**▶**}/{**◀**} {**←■**}
- Sube y baja el cursor
- : Cursor a derecha y a izquierda / Selecciona otra opción.
- : Acepta la opción.

Ejemplo: Seleccione un tipo de reflector

- 1. En la página 2 del modo Leer, pulse PPM/PC.
- 2. Pase a "T.Diana" por medio de {▲}/{▼}.
- Muestre la opción que desea seleccionar mediante (>) / (4). Alterna entre "Placa" y "Prism".
- Pulse { → } o { ▼ } para pasar a la siguiente opción. Se ha definido la selección y puede configurar el siguiente elemento.

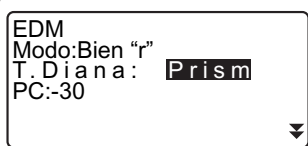

#### 5. MANEJO BÁSICO

#### Alternancia de modos

| CNFG  | Pasa del modo Estado al modo Config.    |
|-------|-----------------------------------------|
| MEAS  | Pasa del modo Estado al modo Leer.      |
|       | Pasa del modo Estado al modo Memory.    |
| {ESC} | Pasa del cualquier modo al modo Estado. |

I 4.2 Esquema de modos"

#### Otra operación

| {ESC} | Retrocede a la pantalla anterior. |
|-------|-----------------------------------|
|       |                                   |

#### Manejo de las teclas del teclado inalámbrico (SF14)

Para manejar el SET desde el teclado inalámbrico, apunte el rayo del teclado inalámbrico al detector del rayo del SET y pulse las teclas de operación requeridas.

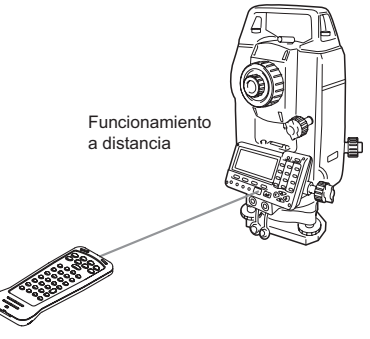

## ¥

- Si los rayos del sol inciden directamente en el detector del rayo del SET, es posible que el teclado inalámbrico no funcione correctamente.
- Si hay otros instrumentos de Sokkia compatibles con SF14 activados y situados dentro del rango de funcionamiento del teclado inalámbrico, es posible que se accionen involuntariamente al mismo tiempo.
- No coloque el teclado debajo de objetos pesados ni en un espacio donde sufra compresiones. Puede que alguna tecla permanezca pulsada y descargue las baterías.
- Se recomiendan baterías de níquel-cadmio cuando se maneje el teclado inalámbrico en condiciones de bajas temperaturas.

 A temperaturas cercanas a -20 °C, es posible que el SET funcione de forma irregular si se maneja el teclado inalámbrico demasiado cerca del SET. Mantenga el teclado inalámbrico a una cierta distancia del SET y pruebe con diferentes ángulos respecto al detector del rayo hasta que se restablezca el funcionamiento normal.

#### Medición de distancias

| {MEAS} | Comienza la medición de distancias (igual que  |
|--------|------------------------------------------------|
|        | pulsar o OBS en la pantalla / igual            |
|        | que pulsar < 🗡 en la medición de la            |
|        | distancia entre dos o más puntos) / Detiene la |
|        | medición de distancias                         |

#### • Introducción de letras / cifras

| {A/N}       | Alterna entre caracteres numéricos y<br>alfabéticos                                                                                                    |
|-------------|----------------------------------------------------------------------------------------------------|
| {A} a {Z}   | Durante la introducción numérica, se introduce<br>el número o símbolo (+/- y .) impreso sobre la<br>tecla.<br>Durante la introducción alfabética, introduce el<br>carácter de la tecla |
| {BS}        | Elimina el carácter de la izquierda.                                                                                                    |
| {ESC}       | Cancela los datos introducidos                                                                                                    |
| {SFT}       | Pasa de mayúsculas a minúsculas y viceversa                                                                                                    |
| { <b></b> } | Selecciona / acepta la palabra o valor<br>introducido                                                                                                    |

#### • Selección de opciones

| {R} / {U} (▲/▼ aparece<br>impreso sobre la tecla) | Sube y baja el cursor (modo de introducción numérica)                                   |
|---------------------------------------------------|-----------------------------------------------------------------------------------------|
| {V} / {T} (▶/◀ aparece<br>impreso sobre la tecla) | Cursor a derecha y a izquierda / Selecciona otra opción (modo de introducción numérica) |
| { <b>→</b>                                        | Acepta la opción                                                                        |

Note

- Las demás operaciones (uso de las teclas de función y modos de conmutación) son idénticas para el panel de control del SET.
- Mediante el teclado inalámbrico no se puede realizar ni el encendido/apagado ni la iluminación de la pantalla.

### Funciones de la pantalla

#### Pantalla Estado

5.2

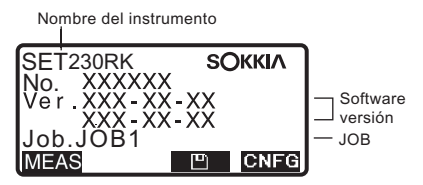

#### Pantalla del modo Leer

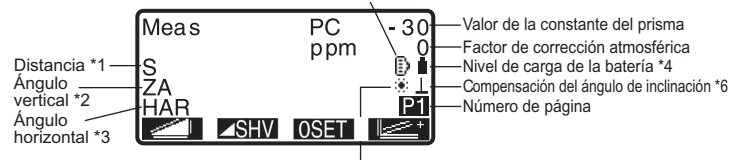

#### \* 1 Distancia

C Cambio del estado de la pantalla de la distancia: "24.1 Cambio de las opciones del instrumento ● Valores del modo Config"

S: Distancia geométrica

H: Distancia horizontal

V: Desnivel

\* 2 Ángulo vertical

C Cambio del estado de presentación del ángulo vertical: "24.1 Cambio de las opciones del instrumento ● Valores del modo Config"

ZA : Ángulo cenital (Z=0)

VA : Ángulo vertical (H=0 / H=±90)

Para elegir entre ángulo vertical/de pendiente en %, pulse ZA/%

#### \* 3 Ángulo horizontal.

Para elegir el estado de la pantalla, pulse HAR: Ángulo horizontal derecho HAL: Ángulo horizontal izquierdo

#### \* 1,2,3

Para pasar de la pantalla "S, ZA, H" habitual a "S, H, V", pulse SHV.

\* 4 Nivel de carga de la batería (BDC46A, Temperatura=25 °C, información EDM activada)

i : nivel 3 Carga completa.

i : nivel 2 Queda mucha carga.

i : nivel 1 Queda la mitad de la carga o menos.

1 : nivel 0 Carga casi agotada. Recargue la batería.

[=+] (Este símbolo aparece cada 3 segundos): Sin carga.

Detenga la medición y recargue la batería.

1 "6.1 Operación de carga de la batería"

\* 5 Compensación del ángulo de inclinación

Cuando aparece en pantalla este símbolo, los ángulos vertical y horizontal se compensan automáticamente para errores pequeños de inclinación, mediante un sensor de inclinación de 2 ejes.

C Configuración de la compensación de la inclinación: "24.1 Cambio de las opciones del instrumento ● Valores del modo Config"

## 6. USO DE LA BATERÍA

## 6.1 Operación de carga de la batería

La batería no sale cargada de fábrica.

## 4

- No cortocircuitar. Podría generarse calor o fuego.
- Si la temperatura se encuentra fuera del intervalo de temperatura de carga, no será posible cargar las baterías aunque el piloto de carga esté encendido.
- No deje la batería en lugares expuestos a altas temperaturas (más de 35 °C). Podría acortar la vida útil de la batería.
- Si la batería pasa largos periodos de tiempo sin utilizarse, recárguela una vez al mes para mantener su calidad.
- No recargue la batería inmediatamente después de terminar de cargarla. Puede reducir su rendimiento.
- · No cargue otras baterías que no sean las especificadas.
- Si deja que la batería pierda demasiada potencia, es posible que no pueda recargarla o que disminuya su autonomía. Mantenga la batería siempre cargada.
- El cargador se calienta durante su utilización. Es normal.

### ▶ PROCEDIMIENTO

- Conecte el cable de alimentación al cargador CDC68 y enchufe el cargador a la toma de corriente.
- Coloque la batería (BDC46A) en el cargador (CDC68) encajando la hendidura de la batería en las guías del cargador. Cuando comience a cargarse, empezará a parpadear el piloto.
- La operación de carga dura, aproximadamente, 2 horas. Al terminar la operación de carga, se encenderá el piloto.
- 4. Retire la batería y desenchufe el cargador.

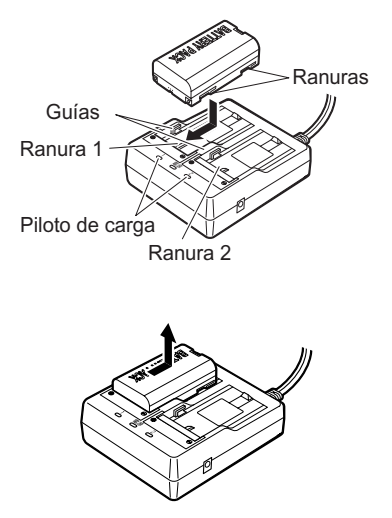

## Note

- Ranuras 1 y 2: El cargador empieza por cargar la primera batería colocada. Si coloca dos baterías en el cargador, primero se cargará la que esté en la ranura 1 y luego la que esté en la ranura 2. (paso 2)
- Piloto de carga: El piloto de carga está apagado cuando el cargador está fuera del intervalo de temperatura de carga, o cuando la batería está mal colocada. Si el piloto sigue apagado aunque el cargador esté a una temperatura incluida en el intervalo de carga y después de volver a colocar la batería, póngase en contacto con el representante de Sokkia. (pasos 2 y 3)

### 6.2 Instalación / extracción de la batería

Instale la batería cargada.

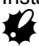

- · Apague el interruptor de alimentación cuando vaya a extraer la batería.
- Cuando monte o extraiga la batería, asegúrese de que el interior del instrumento no entre en contacto con humedad o partículas de polvo.

### ▶ PROCEDIMIENTO

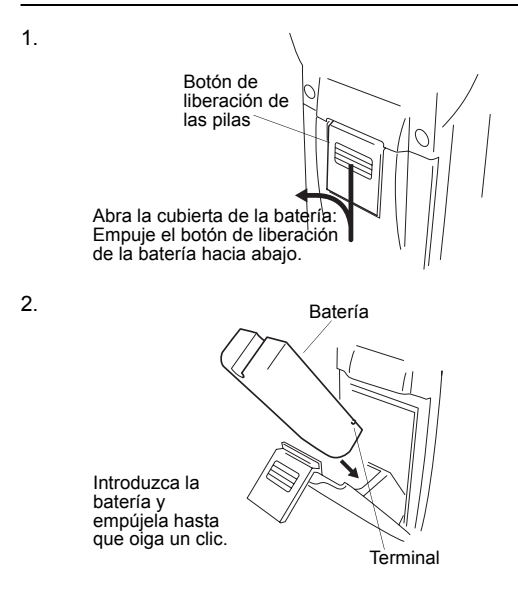

3.

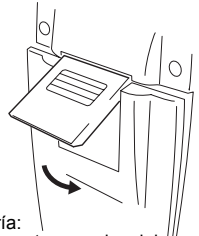

Cierre la cubierta de la batería: Introduzca la pestaña de la parte superior del botón de liberación de la batería en la hendidura del SET y haga presión hasta que oiga un clic.

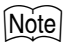

· Cubierta de las baterías

Si el instrumento está encendido y la cubierta de la batería abierta, el SET lo indicará mostrando la siguiente pantalla y emitiendo un pitido.

En cuanto cierre la cubierta de la batería, regresará a la pantalla anterior.

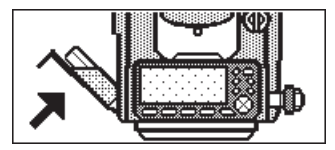

## 7. MONTAJE DEL INSTRUMENTO

## ¥

 Antes de realizar esta operación, monte la batería en el instrumento. Si la monta después de la nivelación, el instrumento se inclinará ligeramente.

### 7.1 Centrado

### ▶ PROCEDIMIENTO

1. Monte el trípode.

Asegúrese de que las patas están separadas a una distancia igual y que la cabeza del trípode esté más o menos nivelada.

Coloque el trípode de forma que la cabeza esté colocada encima del punto topográfico.

Asegúrese de que las patas del trípode estén bien fijas en el suelo.

- Monte el instrumento. Coloque el instrumento sobre la cabeza del trípode. Sujete el instrumento con una mano y apriete el tornillo de centrado de la parte inferior de la unidad para asegurarse de que esté firmemente atornillado al trípode.
- Enfoque del punto topográfico. Mirando por el ocular de la plomada óptica, gire el ocular para enfocar el retículo. Gire el anillo de enfoque de la plomada óptica para enfocar el punto topográfico.

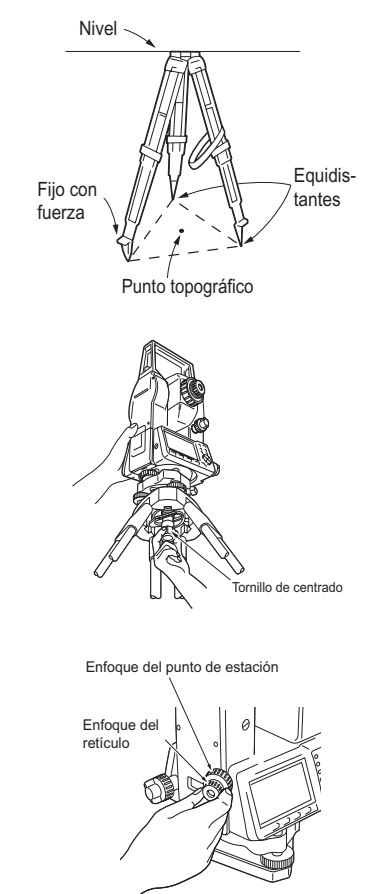

## 7.2 Nivelación

Puede nivelar el instrumento a través de la pantalla.  $\mathbb{CF}^{\ast}$  (Note) Nivelación por pantalla"

### ▶ PROCEDIMIENTO

- Centre el punto topográfico en el retículo. Ajuste los tornillos de nivelación del pie para centrar el punto topográfico en el retículo de la plomada óptica.
- Centre la burbuja del nivel circular. Centre la burbuja del nivel circular bien acortando la pata del trípode más próxima a la burbuja, bien alargando la pata más alejada de la burbuja. Ajuste una pata más para centrar la burbuja.

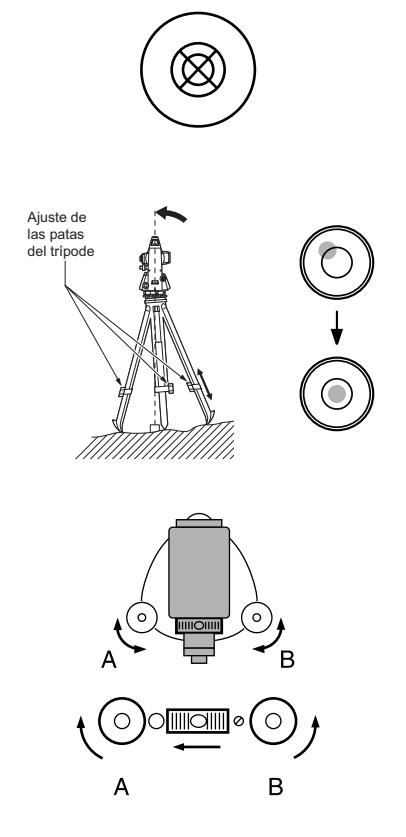

 Centre la burbuja del nivel tubular. Afloje el tornillo de apriete horizontal para girar la parte superior del instrumento hasta que el nivel tubular esté paralelo a una línea situada entre los tornillos A y B de nivelación del pie. Centre la burbuja de aire con los tornillos A y B de nivelación del pie. La burbuja se mueve hacia el tornillo que se gire en sentido horario.

- 4. Gire 90° y centre la burbuja. Gire 90° la parte superior del instrumento.
  El nivel tubular estará ahora perpendicular a una línea situada entre los tornillos A y B de nivelación del pie.
  Utilice el tornillo C de nivelación del pie para centrar la burbuja.
- Gire otros 90° y compruebe la posición de la burbuja. Gire la parte superior del instrumento otros 90° y compruebe que la burbuja está en el centro del nivel tubular. Si la burbuja está descentrada, siga este procedimiento:
  - a. Gire los tornillos A y B de nivelación del pie por igual y en direcciones opuestas hasta eliminar la mitad del desplazamiento de la burbuja.
  - b. Gire la parte superior otros 90° y utilice el tornillo de nivelación C de la base para eliminar la mitad restante de desplazamiento en esa dirección.

De manera alternativa, puede ajustar el nivel tubular. L # "26.1 Nivel tubular"

 Compruebe que la burbuja se mantiene en la misma posición desde cualquier dirección Gire el instrumento y compruebe si la burbuja de aire está en la misma posición en todas las direcciones. Si no es así, repita el procedimiento de nivelación.

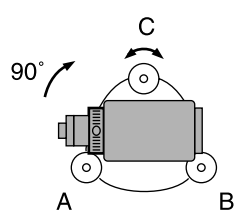

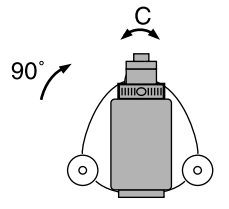

- Centre el SET sobre el punto topográfico.
   Afloje ligeramente el tornillo de centrado.
   Mientras mira por el ocular de la plomada óptica, deslice el instrumento sobre la cabeza del trípode hasta que el punto de estación esté exactamente centrado en el retículo.
   Vuelva a apretar bien el tornillo de centrado.
- Confirme otra vez que la burbuja está centrada en el nivel tubular De no ser así, repita el procedimiento a partir del paso 3.

#### PROCEDIMIENTO Nivelación por pantalla

- 1. Pulse **{ON}** para encender el instrumento.
- En la segunda página del modo Leer, pulse para ver el nivel circular en la pantalla.
   "•" indica burbuja en el nivel circular. El rango del círculo interior es ±3' y el del círculo exterior es de ±6'. También figuran en la pantalla los

valores de X e Y del ángulo de inclinación.

- Centre "●" en el nivel circular.
   I → "7.2 Nivelación", pasos 1 a 2
- Gire el instrumento hasta que el anteojo esté paralelo a una línea situada entre los tornillos de nivelación A y B de la base y, a continuación, apriete el tornillo de fijación horizontal.
- Ponga a 0° el ángulo de inclinación con los tornillos A y B de nivelación del pie para la dirección X y el tornillo C para la dirección Y.
- Pulse {ESC} para regresar al modo Leer.

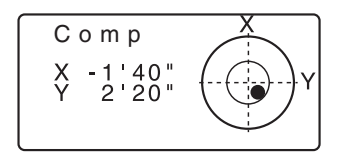

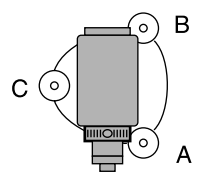

## 8. ENFOQUE Y OBSERVACIÓN DEL PRISMA

## 4

• Es posible que al visar el punto de estudio el instrumento no funcione correctamente si la lente del objetivo está expuesta directamente a una luz potente. Proteja la lente del objetivo de la exposición directa a la luz con el parasol.

Observe el mismo punto del retículo cuando cambie la cara del anteojo.

### ▶ PROCEDIMIENTO

1. Enfoque el retículo.

Dirija la vista, a través del ocular del anteojo, a un fondo claro y liso. Gire el ocular en sentido horario, para luego irlo girando, poco a poco, en sentido antihorario, hasta enfocar la imagen del retículo. Si se sigue este procedimiento, no será necesario enfocar el retículo frecuentemente, pues su ojo está enfocado hasta el infinito.

- Observe el prisma. Afloje el tornillo vertical y el horizontal. Después, use la mirilla de puntería para traer el prisma al campo visual. Apriete los dos tornillos.
- 3. Enfoque el prisma.

Gire el anillo de enfoque del anteojo para enfocar el prisma. Gire los tornillos de movimiento preciso vertical y el horizontal hasta alinear el objetivo con el retículo.

El último ajuste de los tornillos de movimiento preciso tiene que realizarse en el sentido horario.

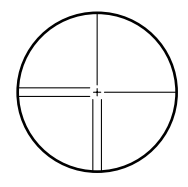

 Vuelva a enfocar hasta que desaparezca el paralaje.
 Vuelva a enfocar con el anillo de enfoque hasta que desaparezca el paralaje entre la imagen del prisma y el retículo.

#### Eliminación del paralaje

El paralaje es el desplazamiento relativo de la imagen del objetivo con respecto al retículo. Dicho desplazamiento se produce cuando la cabeza del observador se desplaza ligeramente por delante del ocular. El paralaje introduce errores de lectura y debe eliminarse antes de tomar observaciones. El paralaje puede eliminarse volviendo a enfocar el retículo.

## 9. ENCENDIDO

Image: Carteria Carteria C

### ▶PROCEDIMIENTO

1. Pulse **{ON}**.

Cuando encienda el instrumento, se ejecutará automáticamente una revisión para confirmar que el instrumento funciona correctamente.

- Cuando se establece la contraseña, la pantalla tiene el aspecto de la ilustración de la derecha. Introduzca la contraseña y pulse {-----}.
- Si la opción "V manual" está configurada como "Si", el aspecto de la pantalla será el de la ilustración de la derecha.
- Indexación manual del círculo vertical mediante las mediciones de la cara izquierda y de la cara derecha: "30. EXPLICACIÓN"

Tras esto, aparecerá la pantalla del modo Leer.

Si aparece en pantalla el mensaje "Fuera de rango", el sensor de inclinación está indicando que el instrumento no está nivelado. Nivele el instrumento otra vez y aparecerán en pantalla el ángulo horizontal y el vertical.

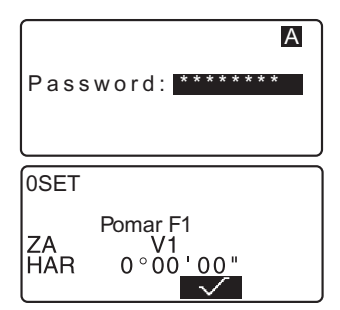

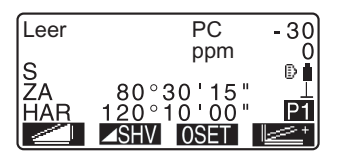

### Note

 Si la opción "Seguir" de "Config.Instr" está configurada como "On" (activada), aparecerá la pantalla previa al apagado.

ICF "24.1 Cambio de las opciones del instrumento ● Valores del modo Config"
Si la pantalla está poco firme por causa de vibraciones o vientos fuertes,

configure la opción "Compnsdr" de "Condic.Obs." como "No".

🕼 "24.1 Cambio de las opciones del instrumento 

Valores del modo Config"

## **10. MEDICIÓN DE ÁNGULOS**

En esta sección, se explican los procedimientos básicos de medición de ángulos.

# 10.1 Medición del ángulo horizontal entre dos puntos (Ángulo horizontal 0°)

Utilice la función "0SET" para medir el ángulo comprendido entre dos puntos. Se puede ajustar a 0 el ángulo horizontal en cualquier dirección.

### ▶ PROCEDIMIENTO

1. Observe el primer objetivo tal y como se indica en la ilustración.

1º prisma

 Pulse OSET en la primera página de la pantalla del modo Leer.

**OSET** parpadeará, así que pulse **OSET** de nuevo.

El ángulo horizontal del primer objetivo pasará a ser de 0°.

3. Observe el segundo objetivo.

El ángulo horizontal mostrado en pantalla (HAR) es el comprendido entre dos puntos.

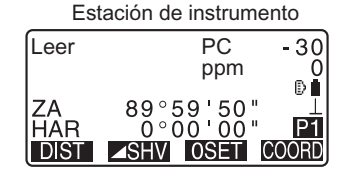

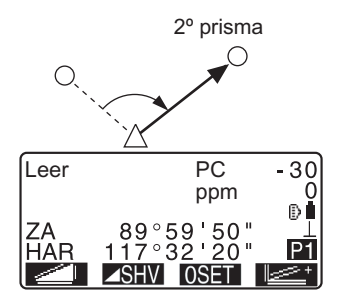
# 10.2 Configuración del ángulo horizontal con un valor determinado (Fijación del ángulo horizontal)

Puede reconfigurar el ángulo horizontal a un valor requerido y utilizar este valor para encontrar el ángulo horizontal de un nuevo objetivo.

#### ▶ PROCEDIMIENTO

- 1. Observe el primer objetivo.
- Pulse en la segunda página de la pantalla del modo Leer. Seleccione "Ang."
- Introduzca el ángulo que desea configurar y luego pulse Aparece en pantalla el valor introducido para el ángulo horizontal.

Al pulsar **REC** es posible definir y registrar el ángulo de referencia en el trabajo (JOB).

C # "20.2 Grabación del punto de referencia"

 Observe el segundo objetivo. Aparece en pantalla el ángulo horizontal comprendido entre el segundo objetivo y el valor configurado como el ángulo horizontal.

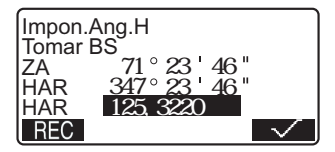

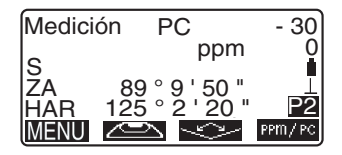

#### Note

- Si pulsa **D** se realizará la función arriba explicada.
- Pulse para configurar el ángulo horizontal mostrado en pantalla. A continuación, configure el ángulo que está en espera a la dirección que precise.
   CP Asignación de COLCE : "24.2 Asignación de teclas de función"

#### 10.3 Repetición del ángulo horizontal

Para hallar el ángulo horizontal con mayor precisión, lleve a cabo mediciones repetidas.

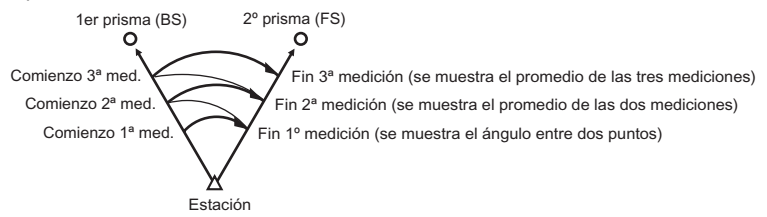

·El número máximo de mediciones de ángulos que se pueden realizar es de 10.

- Asigne la tecla de función a la pantalla del Modo Leer.
   "24.2 Asignación de teclas de función"
- Pulse 
   Pulse 
   Image: Second state in the second state is a second state in the second state is a second state in the second state in the second state in the
- Mientras observa el primer objetivo, pulse .

| Repetición<br>HARp<br>Reps.<br>Ave.<br>Tomar BS | 0°00'00"<br>0<br>0°00'00" |
|-------------------------------------------------|---------------------------|
| CE                                              |                           |
|                                                 | $\sim$                    |

- 4. Mientras observa el segundo objetivo, pulse
- 5. Mientras observa el primer prisma por segunda vez, pulse

 Mientras observa el segundo objetivo por segunda vez, pulse

> El valor añadido del ángulo horizontal aparece en la segunda línea, "HARp" (Ángulo horizontal derecho repetido), y el valor medio del ángulo horizontal en la cuarta línea: "PROM" (Promedio).

- Vuelva a la medición anterior del primer objetivo y hágala de nuevo: CEC.
   (Posible cuando en la pantalla aparece "LeerRef")
- Cuando continúe la medición de repetición, repita los pasos 4 y 5.
- Cuando haya terminado la medición por repetición, pulse {ESC}.

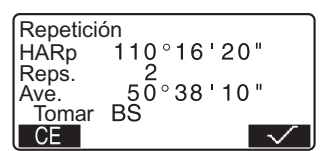

#### Note

 También puede realizar mediciones repetidas pulsando MENU en la página 2 de la pantalla del modo Leer para pasar al <Menú> y luego seleccione "Repetición" sin asignar la tecla de función.

#### **10.4** Medición de ángulos y volcado de los datos

A continuación, se explica la medición de ángulos y cómo volcar los datos de medición a un ordenador o a un periférico.

Cables de comunicación: "27.2 Accesorios opcionales" Formato de volcado y operaciones de los comandos: Manuales de "Interfacing with the SOKKIA SDR Electronic Field Book" (Conexión con la libreta electrónica de campo SDR de SOKKIA) y "Command Explanations" (Explicaciones de los comandos).

- 1. Conecte el SET y el ordenador principal.
- 3. Observe el punto del prisma.
- Pulse Que y seleccione "Datos Ang.".
   Vuelque los datos de medición a un equipo periférico.

## 11. MEDICIÓN DE DISTANCIAS

Configure los valores siguientes para preparar la medición de distancias.

- · Modo de medición de distancias
- Tipo de prisma
- · Valor de corrección de la constante del prisma
- · Factor de corrección atmosférica
- Reserva EDM
- EDM ALC
- *L F* "24.1 Cambio de las opciones del instrumento Configuración EDM/● Valores del modo Config"
- Compruebe que el prisma reflectante que se observa con el anteojo devuelve suficiente luz. La comprobación de la señal devuelta es particularmente útil a la hora de medir distancias largas.

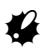

- Cuando la luz sea lo bastante intensa, incluso aunque el centro del prisma reflectante y el retículo estén ligeramente desalineados (distancia corta, etc.), a veces aparecerá en pantalla un asterisco ("\*") pero, de hecho, es imposible obtener una medición precisa. Por lo tanto, compruebe que el centro del prisma está correctamente alineado.
- Los destellos pueden afectar a la precisión de los resultados de mediciones de distancia. En caso de que esto ocurra, repita las mediciones varias veces y utilice el valor medio de los resultados obtenidos.

#### ▶ PROCEDIMIENTO Comprobación de la señal devuelta

- 2. Observe el prisma con precisión.
- Pulse (Aparecerá < Apunt. > en pantalla. La intensidad de la luz de la señal devuelta se representa como una barra calibrada.
  - Cuanto mayor sea la barra de color **manufación**, mayor será la cantidad de luz reflejada.

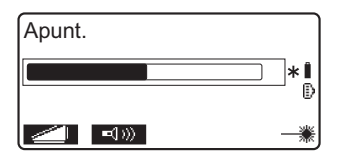

- Si aparece "\*", sólo regresa luz suficiente para la medición.
- Si no aparece "\*", vuelva a observar el prisma con precisión.
- Pulse 
   para emitir un zumbido cuando sea posible medir. Pulse 
   OFF para detener el zumbido.
- Pulse para comenzar la medición de distancia.
- Pulse {ESC} para finalizar la comprobación de la señal y volver al modo Leer.

#### Note

- Si **example** no desaparece de la pantalla, póngase en contacto con el representante de Sokkia.
- Si no se realiza ninguna operación con las teclas antes de 2 minutos, se vuelve automáticamente a la pantalla del modo Leer.

#### 11.1 Medición de distancias y ángulos

Se puede medir un ángulo al mismo tiempo que la distancia.

#### ▶ PROCEDIMIENTO

- 1. Observe el prisma.
- En la primera página del modo Leer, pulse para empezar la medición de distancias.

Cuando comienza la medición, la información EDM (modo de distancia, valor de corrección de la constante del prisma, factor de corrección atmosférica) está representada por una luz intermitente.

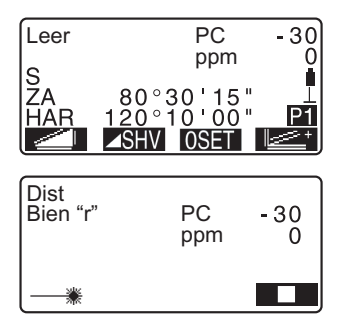

Suena un pitido corto y aparecen en pantalla los datos de la distancia medida (S), el ángulo vertical (ZA) y el ángulo horizontal (HAR).

- 3. Pulse para abandonar la medición de distancias.
  - Cada vez que se pulse SHV, aparecen alternativamente en pantalla la distancia geométrica (S), la distancia horizontal (H) y el desnivel (V).

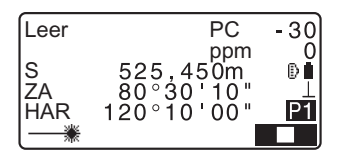

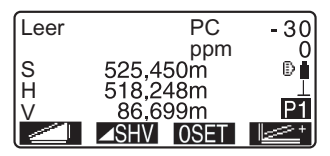

#### Note

- Si se selecciona el modo de medición simple, la medición se detendrá automáticamente después de realizar una sola medición.
- Durante la medición precisa o fina promedio, los datos de la distancia aparecen como S-1,S-2, ... hasta S-9. El valor promedio de la distancia aparece en la línea [S-A] una vez realizado el número especificado de mediciones.
- La distancia y el ángulo medidos más recientemente permanecen almacenados en la memoria hasta apagar el instrumento, y pueden verse siempre que se desee.

11.2 Recuperación de los datos medidos"

#### **11.2** Recuperación de los datos medidos

La distancia y el ángulo medidos más recientemente permanecen almacenados en la memoria hasta apagar el instrumento, y pueden verse siempre que se desee.

En la pantalla puede verse el valor de medición de la distancia, el ángulo vertical, el ángulo horizontal y las coordenadas. También pueden verse los valores de medición de distancia convertidos en distancia horizontal, desnivel y distancia geométrica.

#### ▶ PROCEDIMIENTO

Pulse Pulse Pulse
 Aparecep en pan

Aparecen en pantalla los datos almacenados de la medición más reciente.

 Si ha pulsado SHV de antemano, se recuperarán los valores de distancia convertidos en distancia horizontal, desnivel y distancia geométrica.

| S<br>ZA<br>HAR<br>Y<br>X | 525,450m<br>80°30'10"<br>120°10'10"<br>-128,045<br>-226,237 |  |
|--------------------------|-------------------------------------------------------------|--|
| 2                        | 30,223                                                      |  |

3. Pulse **{ESC}** para regresar al modo Leer.

#### 11.3 Medición de distancia y volcado de datos

A continuación se explica la medición de distancias y los elementos utilizados para volcar los datos de medición a un ordenador o a un periférico.

Cables de comunicación: "27.2 Accesorios opcionales" Formato de volcado y operaciones de los comandos: Manuales de "Interfacing with the SOKKIA SDR Electronic Field Book" (Conexión con la libreta electrónica de campo SDR de SOKKIA) y "Command Explanations" (Explicaciones de los comandos).

- Conecte el SET y el ordenador principal.
- 3. Observe el punto del prisma.
- Pulse Yest Para y seleccione "DatosDist" para medir la distancia y volcar los datos a un equipo periférico.
- 5. Pulse para detener el volcado de datos y regresar al modo Leer.

#### 11.4 Medición REM

La medición REM es una función que sirve para medir la altura a un punto en el que no se puede instalar directamente un prisma. Por ejemplo: cables eléctricos, catenarias, puentes, etc.

La altura del objeto se calcula mediante la siguiente fórmula.

Alt. = h1 + h2

h2 = S seno  $\theta$  z1 x cotangente  $\theta$  z2 - S coseno  $\theta$  z1

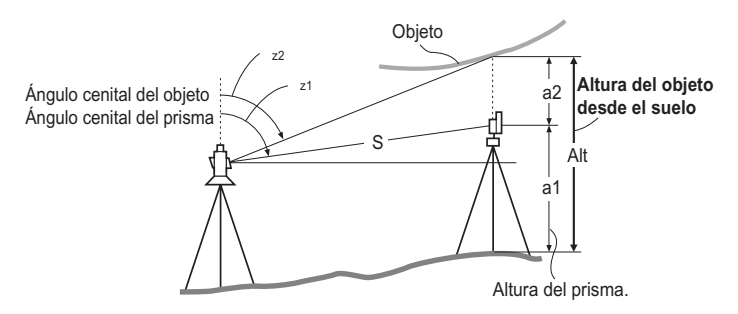

#### ▶ PROCEDIMIENTO

- Asigne la tecla de función Q \_\_\_\_\_\_ a la pantalla del modo Leer. C = "24.2 Asignación de teclas de función"
- Coloque el prisma justo debajo o justo encima del objeto y mida la altura del prisma con una cinta métrica, etc.

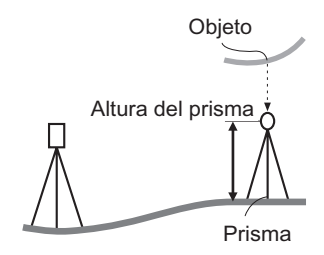

pulse pagina i dei nicito Leer, pulse para llevar a cabo la medición. Aparecen en pantalla los datos de la distancia medida (S), el ángulo vertical (ZA) y el ángulo horizontal (HAR).

Pulse para detener la medición.

Observe el objeto y, a continuación, pulse 🛛 \_\_\_\_ Da comienzo la medición REM, y la altura del objeto con respecto del suelo se muestra en "Alt "

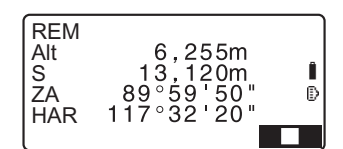

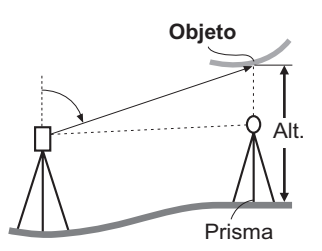

255m

59 50

32

20m

20

ľ

OBS

- Pulse para terminar la operación de medición.
  - Si desea volver a observar el prisma, visualícelo y pulse OBS
- 6. Pulse {ESC} para terminar la medición y regresar a la pantalla del modo I eer

#### Note

 También puede realizar mediciones REM desde la página 2 de la pantalla del modo Leer pulsando MENU y seleccionando "REM" sin asignar la tecla de función

REM

Alt

S ZA

HAR

• Introducción de la altura del prisma (paso 3): Pulse V1 / 11 para configurar la altura del prisma. También se puede configurar en "DatoEstc" de medición de coordenadas.

12.1 Introducción de coordenadas de la estación del instrumento"

## 12. MEDICIÓN DE COORDENADAS

Mediante la medición de coordenadas, se pueden obtener las coordenadas tridimensionales del prisma a partir de las coordenadas del punto de estación, la altura del instrumento, la altura del prisma y de los ángulos azimutales de la estación de referencia, previamente introducidos.

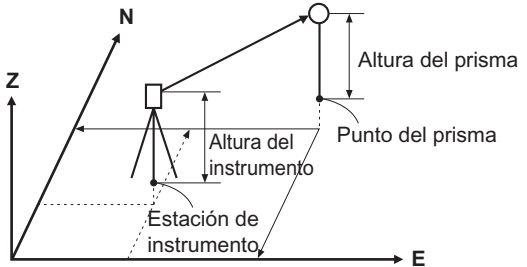

 Se puede configurar la información EDM en el menú de medición de coordenadas.

C Configuración de elementos: "24.1 Cambio de las opciones del instrumento ● Configuración EDM"

## **12.1** Introducción de coordenadas de la estación del instrumento

Antes de medir coordenadas, introduzca las coordenadas de estación del instrumento, la altura del instrumento y la altura del prisma.

- En primer lugar, mida la altura del instrumento y la del prisma con una cinta métrica, etc.
- En la primera página de la pantalla del modo Leer, pulse
   y aparecerá <Coord.> en pantalla.

#### 12. MEDICIÓN DE COORDENADAS

 Seleccione "Orientac. Estc." y, a continuación, "Coord.Estc.". Introduzca las coordenadas de la estación del instrumento, la altura del instrumento y la altura del prisma.

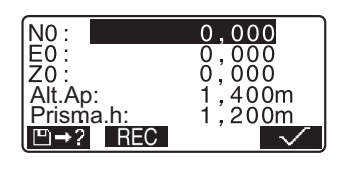

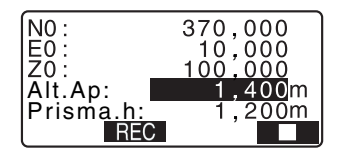

- Para leer los datos de las coordenadas registradas, pulse
   □→?.
- PROCEDIMIENTO Lectura de Datos de Coordenadas Registrados"
- Pulse para configurar los valores de entrada. Volverá a aparecer <Coord.> en pantalla.
  - Al pulsar **REC** se guardan los datos de la estación del instrumento.
  - E "20. GRABACIÓN DE DATOS - MENÚ REGSTR -"

#### ► PROCEDIMIENTO Lectura de Datos de Coordenadas Registrados

Puede leer los datos del punto conocido, los datos de las coordenadas y los datos de la estación del instrumento en el trabajo en curso y en el trabajo de búsqueda de coordenadas.

Asegúrese de que se ha seleccionado el trabajo correcto con las coordenadas que desea leer en la opción trabajo de búsqueda de coordenadas del modo Memory.

 $\square$  "22.1 Registro / eliminación de datos de puntos conocidos", "21.1 Selección de un trabajo"

- Pulse >? al configurar la estación del instrumento. Aparecerá la lista de coordenadas registradas.
  - Pto : Datos del punto conocido guardado en el trabajo actual o en el trabajo de búsqueda de coordenadas.
  - Crd./Est. : Coordenadas guardadas en el trabajo en curso o en el trabajo de búsqueda de coordenadas".
- Sitúe el cursor en la línea del número de punto y pulse {<</li>
   El número de punto leído y sus coordenadas aparecen en pantalla.
  - \_↓··P\_ = Utilice {▲}/{▼} para cambiar de una página a otra.
     ↓··P] = Utilice {▲}/{▼} para seleccionar un punto individual.
  - Pulse para desplazarse al primer número de punto de la primera página.

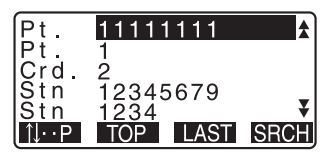

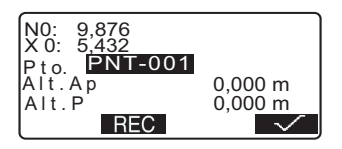

- Pulse para desplazarse al último número de punto de la última página.
- Pulse Para pasar a la pantalla "Pantalla de búsqueda de datos de coordenadas".
   Introduzca el número del punto que desee buscar en "N.Pto.".
   La búsqueda puede durar algún tiempo si son muchos los datos registrados.
- 3. Pulse 🗸

Se vuelve a la pantalla de <Configuración de datos de la estación del instrumento>.

#### Note

- El número de punto leído se muestra en pantalla hasta cambiar el trabajo actual.
- Al pulsar est actual y luego en el trabajo de búsqueda de coordenadas.
- Si en el trabajo existen más de dos puntos con el mismo nombre, el SET sólo encontrará los datos más recientes.

#### 12.2 Configuración del ángulo azimutal

Defina el ángulo azimutal del punto de referencia introduciendo el ángulo o calculando según las coordenadas.

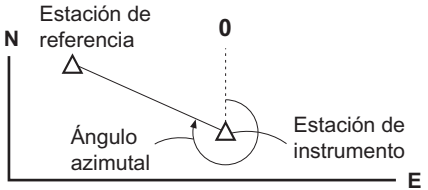

#### ▶ PROCEDIMIENTO

- Seleccione "Orientac. Estc." y después "Estc.Ref." en <Coord.>.
- Seleccione "Ang.". Los valores de medición del ángulo se muestran en pantalla nada más medirse.
- 3. Introduzca el ángulo azimutal.

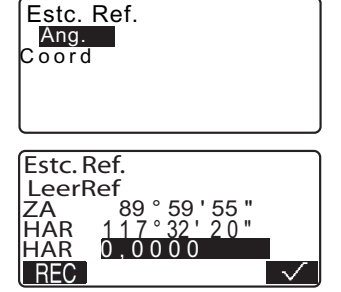

 En la pantalla del paso 3, pulse para definir la estación de referencia. Aparece de nuevo la pantalla <Coord>.

> Cuando almacene el ángulo azimutal en el trabajo actual,

pulse REC

C # "20.2 Grabación del punto de referencia PROCEDIMIENTO Introducción del ángulo azimutal"

## ► PROCEDIMIENTO Cálculo del ángulo azimutal según las coordenadas

- Seleccione "Orientac.Estc." y después "Estc.Ref." en <Coord.>.
- 2. Seleccione "Coord".

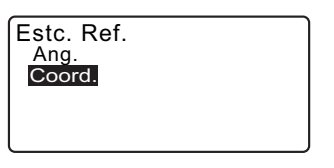

#### 12. MEDICIÓN DE COORDENADAS

3. Introduzca las coordenadas de estación de referencia y pulse

> Los valores de medición del ángulo se muestran en pantalla nada más medirse. El ángulo azimutal calculado también aparecerá en pantalla.

- En la pantalla del paso 3, pulse
   YES para definir el ángulo azimutal.
  - Cuando almacene el ángulo azimutal en el trabajo actual, pulse REC.
  - CF 20.2 Grabación del punto de referencia PROCEDIMIENTO Introducción del ángulo azimutal"

| Estc. Re | ef.           |
|----------|---------------|
| Yref     | <u>1,000</u>  |
| Xref     | 1,000         |
| Zref     | <null></null> |
| ⊡→?      | $\sim$        |
| Estc. Re | ef.           |
| LeerRef  | 90°12'34"     |
| ZA       | 123°12'34"    |
| HAR      | 45°00'00"     |
| Acim.    | NO YES        |

#### 12.3 Medición de coordenadas tridimensionales

Para hallar las coordenadas del prisma, la medición del prisma debe basarse en los valores de configuración de la estación del instrumento y de la estación de referencia.

Los valores de las coordenadas del prisma se calculan con las siguientes fórmulas.

Coordenada N1 = N0 + S x senoZ x cosenoAz Coordenada E1 = E0 + S x senoZ x cosenoAz Coordenada Z1 = Z0 + S x cosenoZ + ih - fh

N0: Coordenadas N del punto de estación
S: Distancia geométrica ih: Altura del instrumento.
E0: Coordenadas E del punto de estación

Z: Ángulo cenital fh: Altura del prisma.

Z0: Coordenada Z del punto de estación Az: Angulo de dirección

#### 4

Z (ángulo cenital) se calcula como 360° -Z cuando el anteojo esté en la posición izquierda de la cara si el ángulo horizontal se ha definido a 0 pulsando **OSET** o el ángulo horizontal requerido se ha definido pulsando

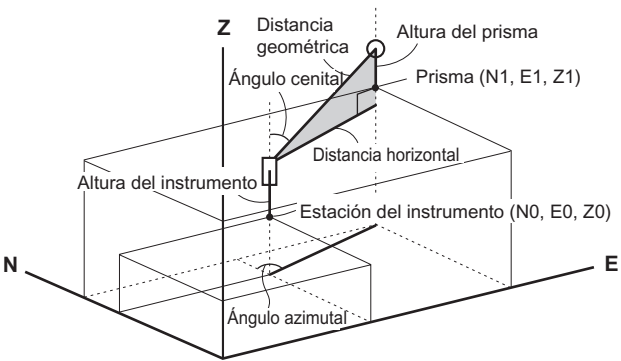

 Si no se ha realizado la medición o el espacio se deja en blanco, se mostrará "Null". Si la coordenada Z del punto de la estación está definido como "Null", el resultado de la observación para la coordenada Z se define automáticamente a "Null".

#### ▶ PROCEDIMIENTO

- Observe el prisma en el punto topográfico.
- En <Coord>, seleccione "Observ." para empezar a medir. Aparecen en pantalla las coordenadas del prisma.

Pulse para salir de la medición.

- **REC**: graba los resultados de la medición
- Método de grabación: "20. GRABACIÓN DE DATOS - MENÚ REGSTR -"
- Para empezar la medición, observe el prisma siguiente y pulse OBS. Repita este paso hasta que haya medido todos los prismas.
- Cuando haya terminado la medición de coordenadas, pulse {ESC} para regresar a la pantalla de <Coord>.

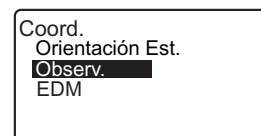

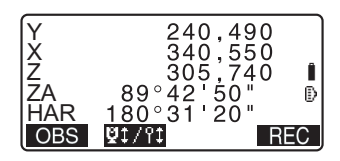

## 13. MEDICIÓN POR TRISECCIÓN

La trisección sirve para determinar las coordenadas de una estación midiendo varias veces puntos cuyas coordenadas se conocen. Se pueden recuperar datos de coordenadas ya registrados para establecerlos como datos de puntos ya conocidos. En caso necesario, se puede comprobar el valor residual de cada punto.

| Entrada                          |                | Salida                               |               |
|----------------------------------|----------------|--------------------------------------|---------------|
| Coordenadas de un punto conocido | : (Xi, Yi, Zi) | Coordenadas del punto<br>de estación | : (X0,Y0, Z0) |
| Ángulo horizontal<br>observado   | : Hi           |                                      |               |
| Ángulo vertical observado        | : Vi           |                                      |               |
| Distancia observada              | : Di           |                                      |               |
|                                  | 1              | P1                                   |               |

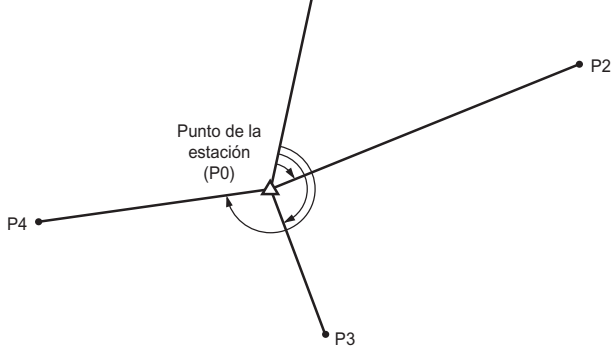

- Los datos Y, X, Z o sólo Z de la estación del instrumento se calculan midiendo los puntos conocidos.
- La medición por trisección de coordenadas sobrescribe los valores Y, X, Z de la estación del instrumento, pero la trisección de la altura no sobrescribe Y y X. Cuando realice la medición por trisección hágalo siempre en la secuencia descrita en "13.1 Medición por trisección de coordenadas" y "13.2 Medición por trisección de alturas".
- Tanto los datos de coordenadas conocidas introducidos, como los datos de estación de instrumento calculados, pueden grabarse en el trabajo actual.
   IT "21. SELECCIÓN / ELIMINACIÓN DE UN TRABAJO"

#### **13.1** Medición por trisección de coordenadas

Los valores Y, X, Z de la estación del instrumento se establecen por medición.

Con la medición de distancia, se pueden medir entre 2 y 10 puntos conocidos.
 Con la medición de ángulo, se pueden medir entre 3 y 10 puntos conocidos.

#### ▶ PROCEDIMIENTO

- Asigne la tecla de función a la pantalla del modo Leer.
   "24.2 Asignación de teclas de función"
- Pulse para comenzar la medición por trisección.
- Seleccione "YXZ" e introduzca el punto conocido. Después de configurar las coordenadas para el primer punto conocido, pulse para pasar al segundo punto. Cuando haya configurado todos los puntos conocidos, pulse
  - Si pulsa <sup>□</sup>→?, podrá recuperar y utilizar las coordenadas registradas.
  - Image: Transmission de coordenadas de la estación del instrumento PROCEDIMIENTO Lectura de Datos de Coordenadas Registrados"
  - Pulse (
     para volver al anterior punto conocido.
- Para empezar la medición, observe el primer punto conocido y pulse

Los resultados de la medición aparecerán en la pantalla.

| ſ          | 2° Pt | 0.            | ••    |
|------------|-------|---------------|-------|
| Yp:        | 1     | 00,00         | 0     |
| Xp:        | 1     | 00,00         | 0     |
| Zp:        |       | <u>50,0</u>   | 00    |
| Prisma .h: |       | <u>1,4</u> 00 | ) m ( |
| ≞→? →      | ""    | +             | MEAS  |

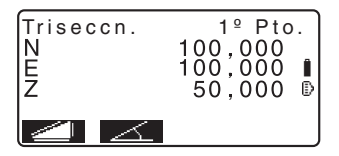

- Cuando se haya seleccionado la distancia no se podrá ver en pantalla.
- 5. Pulse **YES** para usar los resultados de la medición del primer punto conocido.
  - También puede introducir aquí la altura del prisma.
- Repita las operaciones descritas en 4 y 5 in desde el segundo punto. Cuando disponga del número mínimo de datos de observación necesarios para el cálculo.

aparecerá CALC en la pantalla.

- Pulse CALC o MES para comenzar automáticamente los cálculos una vez haya terminado la observación de todos los puntos conocidos. Las coordenadas de la estación del instrumento y la desviación estándar, que describen la precisión de la medida, aparecen en pantalla.
- 8. Pulse **RESULT** para comprobar el resultado.

Si no hay problemas con el resultado, pulse **{ESC}** y vaya al paso 11.

- **REC** : graba los resultados de la medición
- ID Método de grabación: "20. GRABACIÓN DE DATOS - MENÚ REGSTR -"
- Pulse ADD cuando haya un punto conocido sin medir o cuando añada un punto conocido nuevo.

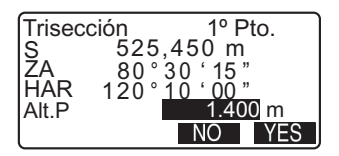

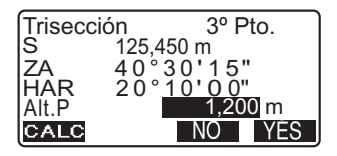

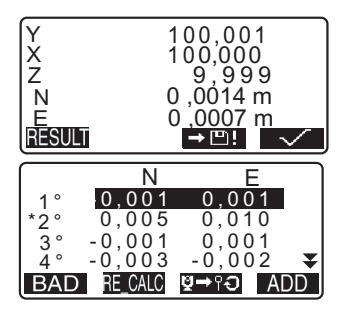

- Si hay problemas con los resultados de un punto, alinee el cursor con el punto en cuestión y pulse BAD. "\*" aparece a la izquierda del punto. Repita la operación para todos los resultados con problemas.
- Pulse FECALC para volver a realizar el cálculo sin el punto marcado en el paso 9. El resultado aparece en pantalla. Si no hay problemas con el resultado, vaya al paso 11. Si el resultado sigue presentando problemas, realice la medición por trisección desde el paso 4.
  - Pulse para medir el punto marcado en el paso 9.
     Si no se ha marcado ningún punto en el paso 9, puede volver a observar todos los puntos o sólo el punto final.
- 11. En la pantalla del paso 8, pulse
   para finalizar la medición por trisección. Las coordenadas de la estación del instrumento están configuradas.
   Si desea configurar el ángulo azimutal del primer punto conocido como punto de referencia, pulse YES

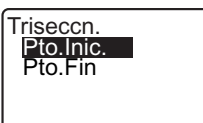

• Si no desea configurar el ángulo azimutal, pulse **NO** para regresar al modo Leer.

#### Note

- También puede realizar mediciones REM desde la página 2 de la pantalla del modo Leer pulsando MENU y seleccionando "Triseccn." sin asignar la tecla de función.
- Aunque en el modo Config se haya seleccionado la opción "Pulg", la desviación estándar se mostrará en pies o pies del sistema convencional de EE.UU. dependiendo de la unidad de pie seleccionada.

#### 13.2 Medición por trisección de alturas

Sólo se establece por medición el valor Z (altura) de la estación del instrumento.

- Los puntos conocidos deben medirse exclusivamente por la medición de distancia.
- Puede medir un máximo de 10 puntos.

- Pulse para comenzar la medición por trisección.
- Seleccione "Cota" e introduzca el punto conocido. Después de configurar la elevación del primer punto conocido, pulse para pasar al segundo punto. Cuando haya configurado todos los puntos conocidos, pulse
   MEAS.
  - Pulse **{ESC}** para volver al punto conocido anterior.
- Para empezar la medición, observe el primer punto conocido y pulse OBS. Los resultados de la medición aparecerán en la pantalla.
- Pulse YES para usar los resultados de la medición del primer punto conocido.
- Si desea medir dos o más puntos conocidos, repita las operaciones 3 y 4 desde el segundo punto. Cuando disponga del número mínimo de datos de observación necesarios para el cálculo, aparecerá CALC en la pantalla.

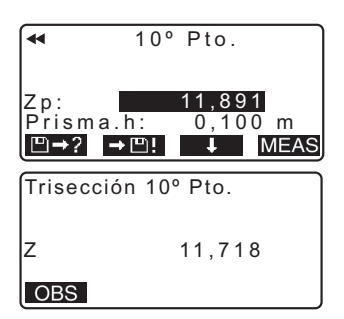

#### 13. MEDICIÓN POR TRISECCIÓN

- Pulse CALC o YES para comenzar automáticamente los cálculos una vez haya terminado la observación de todos los puntos conocidos. La elevación de la estación del instrumento y la desviación estándar, que describen la precisión de la medida, aparecen en pantalla.
- Pulse **PESULT** para comprobar el resultado.
   Si no hay problemas con el resultado, pulse **{ESC}** y vaya al paso 10.
- Si hay problemas con los resultados de un punto, alinee el cursor con el punto en cuestión y pulse BAD. "\*" aparece a la izquierda del punto.
- Pulse FECALC para volver a realizar el cálculo sin el punto marcado en el paso 8. El resultado aparece en pantalla. Si no hay problemas con el resultado, vaya al paso 10. Si el resultado sigue presentando problemas, realice la medición por trisección desde el paso 3.
- Pulse para finalizar la medición por trisección. Sólo se ha configurado el valor Z (elevación) de las coordenadas de la estación del instrumento. Los valores Y y Z no se sobrescriben.

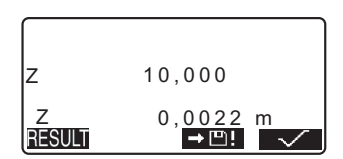

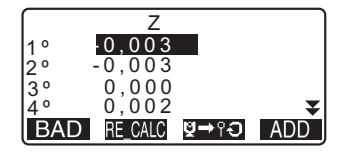

#### Proceso de cálculo por trisección

Para hallar las coordenadas YX, se utilizan ecuaciones de observación de ángulo y distancia. Para hallar las coordenadas de estación del instrumento, se emplea el método de mínimos cuadrados. Para hallar la coordenada Z, se toma el valor promedio como coordenadas de estación.

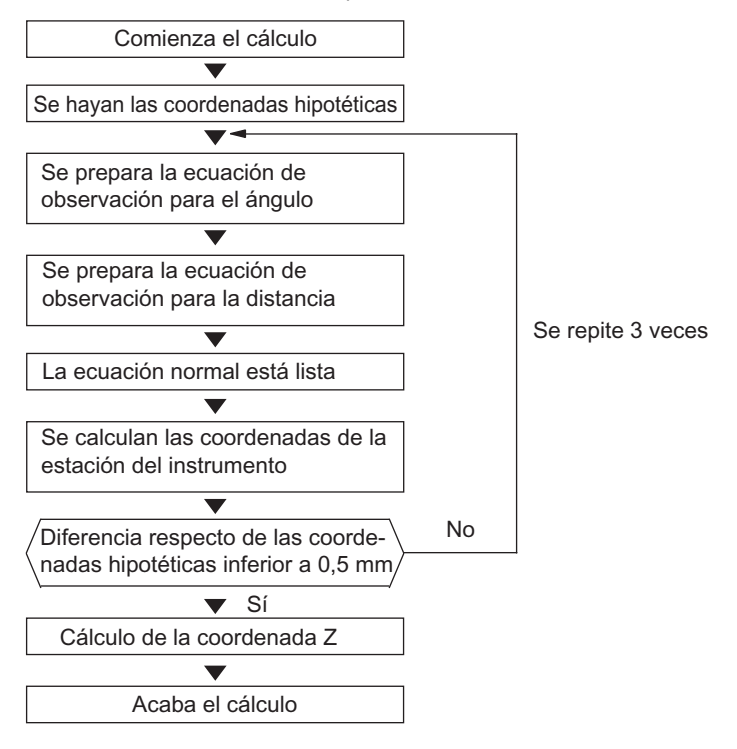

#### 13. MEDICIÓN POR TRISECCIÓN

#### Precaución en el cálculo de la trisección

En ocasiones, es imposible calcular las coordenadas de un punto desconocido (estación del instrumento) si dicho punto, y tres o más puntos conocidos, están dispuestos en el borde de un único círculo.

A continuación, se muestra un ejemplo de una disposición conveniente.

También puede ocurrir que sea imposible realizar un cálculo correcto, como en el caso mostrado a continuación.

 $\triangle \blacktriangle$  : Punto desconocido  $\bigcirc \bullet$  : Punto conocido

## Cuando los puntos estén en el borde de un único círculo, tome una de las mediciones siguientes.

- Sitúe la estación del instrumento lo más cerca posible del centro del triángulo.
- (2) Observe otro punto conocido que no esté dentro del círculo.
- (3) Lleve a cabo una medición de distancia de, como mínimo, uno de los tres puntos.

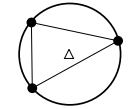

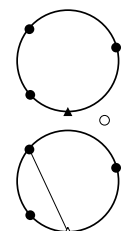

#### ¥

 En algunos casos, es imposible calcular las coordenadas de la estación si el ángulo comprendido entre los puntos conocidos es demasiado pequeño. Es difícil imaginar que cuanto mayor sea la distancia entre la estación del instrumento y los puntos conocidos, menor será el ángulo comprendido entre los puntos conocidos. Tenga cuidado, pues es muy fácil que los puntos se alineen en el borde de un único círculo.

## 14. MEDICIÓN DE REPLANTEO

La medición de replanteo sirve para replantear el punto requerido.

La diferencia entre los datos introducidos previamente en el instrumento (los datos de replanteo) y el valor medido puede verse en pantalla midiendo el ángulo horizontal, la distancia o las coordenadas del punto observado.

Las fórmulas enunciadas a continuación permiten calcular la diferencia de ángulo horizontal y la diferencia de distancia.

#### Diferencia de ángulo horizontal

dHA = Angulo horizontal de los datos de replanteo - ángulo horizontal medido **Diferencia de distancia** Distancia Elemento mostrado en pantalla distancia geométrica medida - distancia geométrica de los datos de replanteo DistH: S-O H = distancia horizontal medida - distancia horizontal de los datos de replanteo DistV: S-O V = desnivel medido – diferencia de altura de los datos de replanteo

- La introducción de los datos de replanteo puede realizarse en diferentes modos: coordenadas, distancia horizontal, distancia geométrica, desnivel y medición REM.
- En la distancia geométrica, distancia horizontal, desnivel y modo de coordenadas, las coordenadas registradas pueden recuperarse y utilizarse como coordenadas de replanteo. En la distancia geométrica, distancia horizontal y desnivel, las distancias S/H/V se calculan a partir de la lectura de las coordenadas de replanteo, datos de la estación del instrumento, altura del instrumento y altura del prisma.
- Puede configurarse el EDM en el menú de medición por replanteo.
- Si no se ha realizado la medición o el espacio se deja en blanco, se mostrará "Null".
- Si la distancia o el ángulo de la medición por replanteo se deja en "Null" la diferencia de distancia se ajusta automáticamente a "Null".

#### 14.1 Medición de replanteo de coordenadas

Después de establecer las coordenadas del punto que se va a replantear, el SET calcula el ángulo y la distancia horizontales de replanteo. Para replantear la ubicación de la coordenada requerida, seleccione la función de replanteo del ángulo horizontal y la de la distancia horizontal.

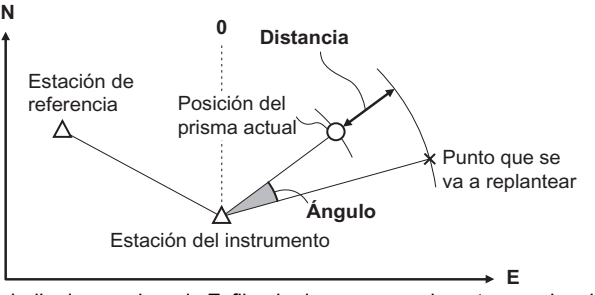

 Para hallar la coordenada Z, fije el prisma a una mira, etc., con la misma altura de prisma.

- En la tercera página de la pantalla del modo Leer, pulse <u>9 – 0</u> para mostrar <S-O> en pantalla.
- 2. Introduzca los datos de la estación del instrumento.
  - 12.1 Introducción de coordenadas de la estación del instrumento PROCEDIMIENTO Lectura de Datos de Coordenadas Registrados".
- Configure el ángulo azimutal del punto de referencia.
   "12.2 Configuración del ángulo azimutal" pasos 2 a 6

- Seleccione "DatoRepl" (replanteo) y pulse <u>AS-0</u> hasta que aparezca <Alt. S-0.>.
- Introduzca las coordenadas del punto de replanteo.
  - Si pulsa Para podrá recuperar y utilizar las coordenadas registradas como coordenadas de replanteo.
  - 12.1 Introducción de coordenadas de la estación del instrumento PROCEDIMIENTO Lectura de Datos de Coordenadas Registrados"
  - Cuando se pulsa XS-0, las coordenadas introducidas se calculan y se muestran en "DistH " y "Ang.H".
- Pulse para configurar los datos de replanteo.
- Gire la parte superior del instrumento hasta que "dHA" sea 0°, y coloque el prisma en la línea de observación.
- Pulse <u>OBS</u> para empezar la medición de replanteo. Aparecen en pantalla el prisma y la distancia del punto que se va a replantear (S-O∆ H).

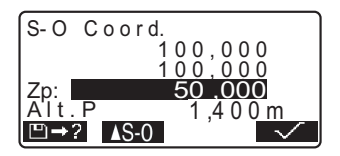

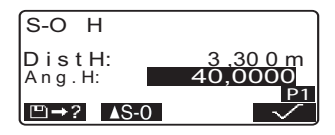

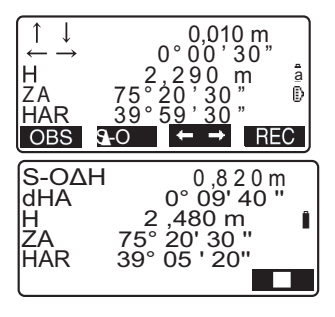

- Mueva el prisma hacia adelante y hacia atrás hasta que la distancia de replanteo sea 0m. Si S-O∆H es "+", mueva el prisma hacia usted; si es "-", aleje el prisma de usted.
  - Al pulsar ← →, aparecerá una flecha apuntando hacia a la izquierda o hacia la derecha, para indicar en qué dirección debe moverse el prisma.

← : Mueva el prisma hacia la izquierda.

 $\rightarrow$ : Mueva el prisma hacia la derecha.

- ↓ : Acerque el prisma.
- ↑ : Aleje el prisma.
  - : Mueva el prisma hacia arriba.
  - : Mueva el prisma hacia abajo.

Cuando el prisma se encuentre dentro del rango de medición, aparecerán en pantalla las cuatro flechas.

- Pulse {ESC} para regresar a <S-O>.
  - Al utilizar aparecer la lista de coordenadas registradas.
     Continúe con la medición de replanteo.
  - **REC**: graba los resultados de la medición
- I Pétodo de grabación:
   "GRABACIÓN DE DATOS -MENÚ REGSTR -"

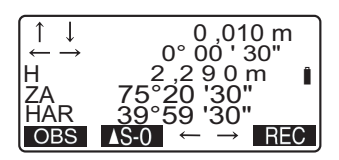

#### 14.2 Medición de replanteo de distancia

El punto se halla a partir del ángulo horizontal entre la dirección de referencia y la distancia desde la estación del instrumento.

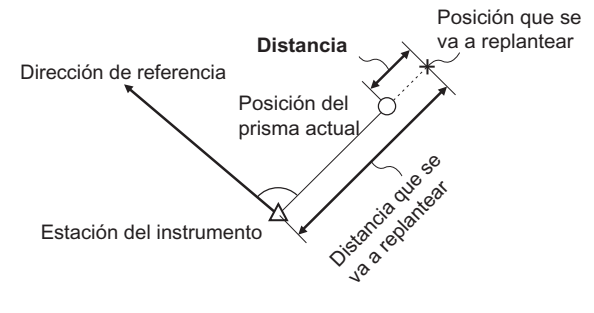

#### ▶ PROCEDIMIENTO

- Pulse S O en la tercera página de la pantalla del modo Leer para que <S-O> aparezca en pantalla.
- Introduzca los datos de la estación del instrumento.
   "12.1 Introducción de coordenadas de la estación del instrumento PROCEDIMIENTO Lectura de Datos de Coordenadas Registrados".
- Configure el ángulo azimutal del punto de referencia.

"12.2 Configuración del ángulo azimutal" pasos 2 a 6.

4. Seleccione la opción "DatoRepl".

S-O Orientac.Estc. DatoRepl Observ. EDM

#### 14. MEDICIÓN DE REPLANTEO

5. Pulse **AS-0** hasta que <S-O H> aparezca en pantalla.

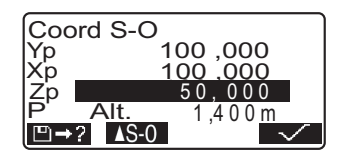

- Cada vez que pulse <u>S-0</u>: S-0 Coord (coordenadas), S-0 H (distancia horizontal), S-0 S (distancia geométrica), S-0 V (desnivel), S-0 Alt. (medición REM).
   "14.1 Medición de replanteo
  - de coordenadas",
     "14.1 Medición de replanteo de coordenadas",
     "14.3 Medición de replanteo REM"
  - Si pulsa Page, podrá recuperar y utilizar las coordenadas registradas. El ángulo y la distancia se calculan utilizando el valor de la coordenada.
  - 12.1 Introducción de coordenadas de la estación del instrumento PROCEDIMIENTO Lectura de Datos de Coordenadas Registrados"
- 7. Configure los siguientes elementos.
  - DistS/DistH/DistV: distancia entre la estación del instrumento y la posición que se va a replantear.
  - (2) Ang.H: ángulo comprendido entre la dirección de la referencia y el punto que se va a replantear.

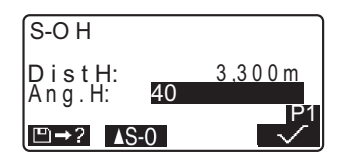

- Pulsar en la segunda página le permite introducir las coordenadas del punto que se va a replantear.
- 8. Pulse para configurar los valores de entrada.
- Gire la parte superior del instrumento hasta que "dHA" sea 0° y coloque el prisma en la línea de observación.
- Pulse OBS para comenzar la medición de distancia. Aparecen en pantalla el prisma y la distancia del punto que se va a replantear (S-OΔH).
- 11. Mueva el prisma para encontrar el punto que va a replantear.
- 12. Pulse **{ESC}** para regresar a <S-O>.
  - Al utilizar a parecer la lista de coordenadas registradas.
     Continúe con la medición de replanteo.
  - **REC**: graba los resultados de la medición
  - ☞ Método de grabación:
     "20. GRABACIÓN DE DATOS
     MENÚ REGSTR -"

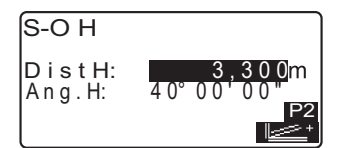

| S- O∆H | 0,820m             |
|--------|--------------------|
| dHA    | 0° 09 ' 40 "       |
| H      | 2,480 m 👔          |
| ZA     | 75° 20' 30"        |
| HAR _  | <u>39° 05' 20"</u> |
| OBS    | AS-0 ← → REC       |

#### 14.3 Medición de replanteo REM

El replanteo REM sirve para hallar un punto en el que no se pueda instalar directamente un prisma.

#### ▶ PROCEDIMIENTO

- Instale un prisma justo debajo o encima del punto que quiere hallar. Después, mida la altura del prisma (altura desde el punto topográfico al prisma) con una cinta métrica.
- En la pantalla del modo Leer, pulse S – O para que <S-O> aparezca en pantalla.
- 3. Introduzca los datos de la estación del instrumento.
  - 12.1 Introducción de coordenadas de la estación del instrumento PROCEDIMIENTO Lectura de Datos de Coordenadas Registrados".
- Seleccione "DatoRepl" y pulse
   XS-0 hasta que aparezca <S-0 Alt.>.
- En "SO Dist", introduzca la altura desde el punto topográfico a la posición que se va a replantear.

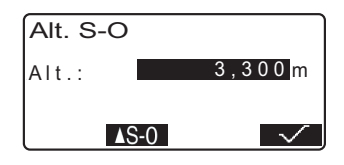

 Después de introducir los datos, pulse  Pulse Para empezar la medición de replanteo REM. Mueva el anteojo para encontrar el punto que va a replantear.

C # "14.2 Medición de replanteo de distancia", pasos 9 a 10

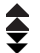

: Acerque el anteojo al cenit. : Acerque el anteojo al nadir.

 Cuando haya terminado la medición, pulse {ESC} para volver a <S-O>.

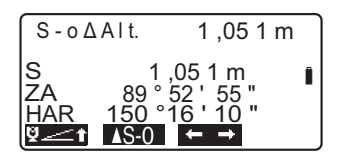

## 15. LÍNEA DE REPLANTEO

La línea de replanteo se utiliza para el replanteo de un punto determinado a una distancia determinada de la línea base y para calcular la distancia desde la línea base al punto medido.

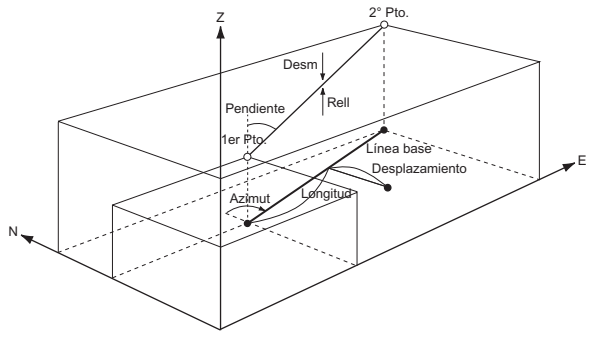

#### 15.1 Definición de la línea base

Para realizar una medición de la línea de replanteo, primero debe definir la línea de referencia. Puede definir la línea base introduciendo las coordenadas de los dos puntos. El valor del factor de escala es la diferencia entre las coordenadas introducidas y las coordenadas observadas.

Corrección (X, Y) = DistH' (distancia horizontal calculada a partir del valor medido) DistH (distancia horizontal calculada a partir de las

DistH (distancia horizontal calculada a partir de las coordenadas introducidas)

- · Si no observa los puntos primero y segundo, el factor de corrección será "1".
- La línea base definida puede utilizarse tanto en la medición de la línea de replanteo como en la proyección del punto.

- Asigne la tecla de función S O a la pantalla del modo Leer.
   I → "24.2 Asignación de teclas de función"
- Pulse S O para mostrar en pantalla <Repl. Linea>.
- 3. Introduzca los datos de la estación del instrumento.
  - 12.1 Introducción de coordenadas de la estación del instrumento PROCEDIMIENTO Lectura de Datos de Coordenadas Registrados".
- Seleccione "Defina Alineac." en <Repl. Linea>.
  - Si pulsa <u>→</u>?, podrá recuperar y utilizar las coordenadas registradas.
  - 12.1 Introducción de coordenadas de la estación del instrumento PROCEDIMIENTO Lectura de Datos de Coordenadas Registrados"
- Introduzca los datos del primer punto y pulse .
- 6. Introduzca los datos del segundo punto.
- Pulse {FUNC}. Aparecerá en pantallaMEAS.
  - Si no observa los puntos primero y segundo, vaya al paso 14.
- Pulse MEAS en la pantalla del paso 8 para pasar a la observación del primer punto.

| D<br>Yp:<br>Xp:<br>Zp: | efina 1º Pto<br>113,464<br>91,088<br>12,122 |        |
|------------------------|---------------------------------------------|--------|
| ⊡→?                    | <b>→</b> 😬 !                                | $\sim$ |

| Yp:<br>Xp:<br>Zp:        | Defi | na 2<br>11<br>10<br>1 | 2°P<br>2,7<br>4,0<br>1,7  | to.<br>06<br>69<br>75 | P1         |
|--------------------------|------|-----------------------|---------------------------|-----------------------|------------|
| Yp:<br>Xp:<br>Zp:        | Defi | na 2<br>11<br>10<br>1 | 2° P<br>2,7<br>4,0<br>1,7 | to.<br>06<br>9<br>75  | P2<br>MEAS |
| Lee<br>Yp:<br>Xp:<br>Zp: | r 1° | Pto<br>11<br>9        | 3,4<br>1,0                | 64                    | a a        |

OBS

Observe el primer punto y pulse
 OBS

Los resultados de la medición aparecerán en la pantalla.

- Pulse para detener la medición.
- Puede introducir aquí la altura del prisma.
- 10. Pulse **YES** para utilizar los resultados de la medición del primer punto.
  - Pulse **NO** para volver a observar el primer punto.
- 11. Observe el segundo punto y pulse OBS.
- 12. Pulse **YES** para utilizar los resultados de la medición del segundo punto.

En pantalla aparece la distancia entre los dos puntos medidos, la distancia calculada a partir de las coordenadas introducidas de los dos puntos y los factores de escala.

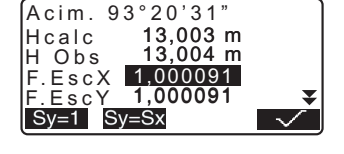

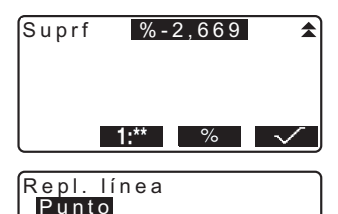

Línea

- Pulse en la pantalla del paso 12 para definir la línea base. En pantalla, aparecerá <Repl. Linea>. Pase a la medición de la línea de replanteo.
  - Image: Transformed and the second second

- Pulse Sy=1 para configurar el factor de corrección y a "1".
- Pulse para modificar el modo de visualización de la pendiente a "1 : \* \* = elevación: distancia horizontal".

### Note

• También puede realizar mediciones de replanteo pulsando MENU en la página 2 de la pantalla del modo Leer y seleccionando "Repl. Linea" sin asignar la tecla de función.

## 15.2 Cálculo de un punto respecto a la línea base

Esta función puede utilizarse para encontrar las coordenadas del punto buscado introduciendo la longitud y el desplazamiento en relación con la línea base.

· Antes de calcular el punto debe definir una línea base.

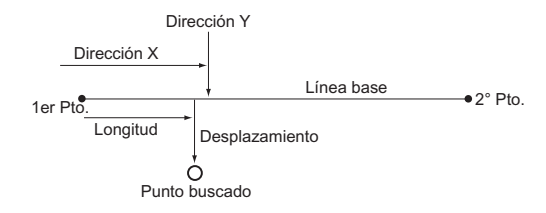

## ▶ PROCEDIMIENTO

1. Seleccione "Punto" en <Repl. Linea>

- 2. Configure los siguientes elementos.
  - (1) Long.: Distancia, paralela a la línea base, entre el primer punto y el punto de intersección de la línea trazada desde el punto buscado y la línea base cuando éstas forman ángulos rectos (dirección X).
  - (2) Desplz: Distancia entre el punto buscado y el punto de intersección de la línea trazada desde el punto buscado y la línea base cuando éstas forman ángulos rectos (dirección Y).
- Pulse . El valor de las coordenadas del punto buscado se calcula y aparece en pantalla.
  - **REC**: graba el valor de las coordenadas como datos de un punto conocido.
    - Método de grabación: "22.1 Registro / eliminación de datos de puntos conocidos"
  - Pulse <u>S-0</u> para pasar a la medición de replanteo del punto buscado.
  - E "14. MEDICIÓN DE REPLANTEO"
- 4. Pulse **{ESC}**. Continúe midiendo (repita los pasos a partir del 2).

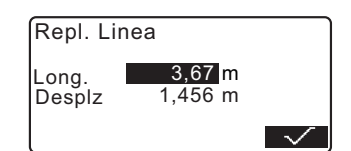

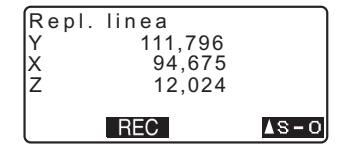

## 15.3 Medición de un punto respecto a la línea base

Esta función informa de la distancia horizontal entre el punto medido y la línea base y de la distancia vertical entre el punto medido y la línea base. En caso necesario, puede desplazar la línea base en dirección horizontal.

· Antes de llevar a cabo la medición del punto debe definir una línea base.

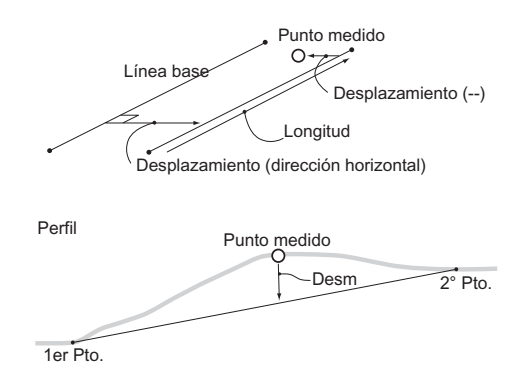

### ▶PROCEDIMIENTO

- 1. Seleccione "Line" en <Repl. Linea>.
- Introduzca el valor de desplazamiento.
  - Desplz: Distancia que debe desplazar la línea base. Un valor positivo indica el lado derecho y un valor negativo el izquierdo.
  - Si no debe configurar el valor del desplazamiento, vaya al paso 3.
- Observe el prisma y, en la pantalla del paso 2, pulse OBS.
   Los resultados de la medición aparecerán en la pantalla.
   Pulse Pulse para detener la medición.
- Pulse YES para utilizar los resultados de la medición. Muestra la diferencia entre el punto medido y la línea base.
  - Offline: Un valor positivo indica que el punto se encuentra a la derecha de la línea base y un valor negativo indica que está a la izquierda.
  - "VAC" indica que el punto se encuentra por debajo de la línea base.
  - "RELL" indica que el punto se encuentra por encima de la línea base.
  - Long.: Distancia, a lo largo de la línea base, entre el primer punto y el punto medido.
  - Pulse **NO** para volver a observar el prisma.

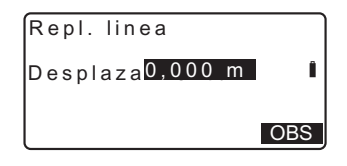

| Repl.lin<br>Desplazami<br>VAC<br>Long. | ea<br>ento-0,004<br>0,006<br>12,917 | m<br>m ∎<br>m |
|----------------------------------------|-------------------------------------|---------------|
| R                                      | EC                                  | OBS           |

 Para continuar la medición, observe el prisma siguiente y pulse OBS.

> Pulse **REC**: graba los resultados de la medición.
>  Método de grabación:
>  "20. GRABACIÓN DE DATOS - MENÚ REGSTR -"

## **16. PROYECCIÓN DE PUNTOS**

La proyección de puntos se utiliza para proyectar un punto sobre la línea base. El punto que desea proyectar puede ser tanto un punto medido como uno introducido. Muestra las distancias desde el primer punto y el punto que desea proyectar hasta la intersección de la línea base con la prolongación de una línea trazada desde el punto que desea proyectar, cuando éstas forman ángulos rectos.

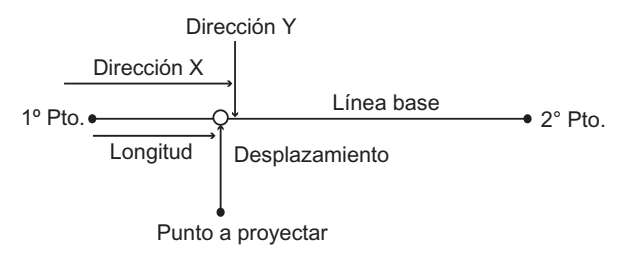

## 16.1 Definición de la línea base

 La línea base definida puede utilizarse tanto en la medición de la línea de replanteo como en la proyección del punto.

### ▶ PROCEDIMIENTO

- En la segunda página de la pantalla del modo Leer, pulse
   MENU y, a continuación, seleccione "Proyecc.Puntos".
- Introduzca los datos de la estación del instrumento y, a continuación, defina la línea base.
   "15.1 Definición de la línea base" pasos 3 a 14
- Pulse para definir la línea base. <Proyecc.Puntos> aparece en pantalla. Pase a la medición de proyección de puntos.

16.2 Proyección de puntos"

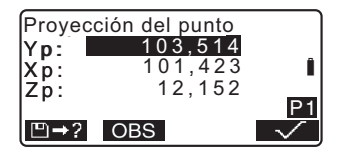

### Note

• También puede realizar mediciones de replanteo pulsando [Menu] en la página 2 de la pantalla del modo Leer y seleccionando "Proyecc.Puntos" sin asignar la tecla de función.

## 16.2 Proyección de puntos

Antes de realizar la proyección del punto debe definir una línea base.

### ▶PROCEDIMIENTO

- Defina la línea base.
   16.1 Definición de la línea base"
- 2. Seleccione "Proyecc.Puntos" en <Proyecc.Puntos >.
- Introduzca las coordenadas del punto.
  - Pulse **OBS** para observar el punto que desea proyectar.
  - Para grabar los datos como punto conocido, pulse {FUNC} y, a continuación, pulse REC en la segunda página.
  - ID Método de grabación: "22.1 Registro / eliminación de datos de puntos conocidos"
- 4. Pulse en la pantalla del paso 3.

A continuación se calculan los siguientes elementos y aparecen en pantalla.

 Long.: Distancia, a lo largo de la línea base, entre el primer punto y el punto proyectado (Dirección X).

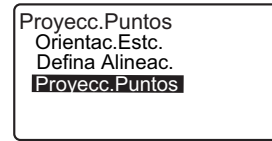

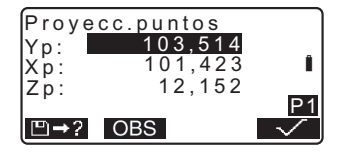

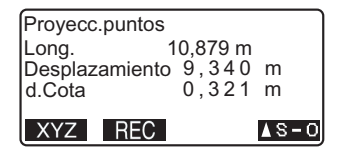

- Desplz: Distancia entre el punto que desea proyectar y la intersección de la línea trazada desde el punto de proyección y la línea base cuando estas líneas forman ángulos rectos. (Dirección Y).
- d.Cota: Desnivel entre la línea base y el punto proyectado.
- Pulse XYZ para pasar a la pantalla de valores de las coordenadas.
- Pulse para pasar a la pantalla de valores de las distancias.
- Pulse **REC**: graba el valor de las coordenadas como datos de un punto conocido.
- Método de grabación: "22.1 Registro / eliminación de datos de puntos conocidos"
- Pulse [ S-O] para pasar a la medición de replanteo del punto proyectado.
- CI "14. MEDICIÓN DE REPLANTEO"
- 5. Pulse **{ESC}**. Continúe midiendo (repita los pasos a partir del 3).

## 17. MEDICIÓN POR DESPLAZAMIENTO

Las mediciones por desplazamiento sirven para hallar un punto en el que no se puede situar directamente el prisma. También sirven para hallar el ángulo y la distancia hasta un punto que no se puede observar.

- Es posible hallar el ángulo y la distancia hasta el punto que desee medir (punto del prisma). Para ello, se sitúa el prisma en una posición (punto de desplazamiento) ubicada a corta distancia del punto del prisma, y se mide el ángulo y la distancia desde el punto topográfico hasta el punto de desplazamiento.
- A continuación, se explican las tres formas de hallar el punto del prisma.

# 17.1 Medición por desplazamiento de una sola distancia

Para hallar el punto del prisma, introduzca la distancia horizontal entre el punto del prisma y el punto de desplazamiento.

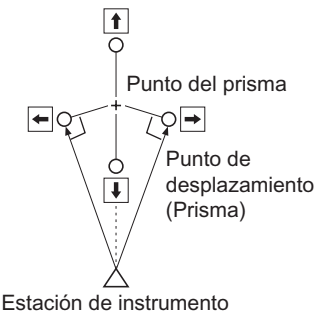

- Si el punto de desplazamiento está colocado a izquierda o derecha del punto del prisma, el ángulo formado por las líneas que unen el punto de desplazamiento al punto del prisma y a la estación del instrumento tiene que ser de casi 90°.
- Si el punto de desplazamiento está situado delante o detrás del punto del prisma, instale el punto de desplazamiento en la línea que une la estación del instrumento al punto del prisma.

### ▶PROCEDIMIENTO

- Configure el punto de desplazamiento cerca del punto del prisma y mida la distancia entre ambos. Después, configure un prisma en el punto de desplazamiento.
- En la primera página del modo Leer, observe el punto de desplazamiento y pulse para comenzar a medir. Los resultados de la medición aparecen en la pantalla. Pulse
   para detener la medición.
- Pulse en la página tres del modo Leer para que en pantalla aparezca <Desplz>.
- Introduzca los datos de la estación del instrumento.
   "12.1 Introducción de coordenadas de la estación del instrumento
   PROCEDIMIENTO Lectura de Datos de Coordenadas Registrados"
- Seleccione "Desplz/Dist". Introduzca los siguientes valores.
  - Distancia horizontal del punto del prisma al punto de desplazamiento.
  - (2) Dirección del punto de desplazamiento.

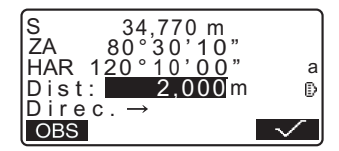

- Dirección del punto de desplazamiento
  - ← : A la izquierda del punto del prisma.
  - $\rightarrow$  : A la derecha del punto del prisma.
  - $\downarrow$  : Más cerca que el punto del prisma.
  - ↑ : Más lejos que el punto del prisma.
- Pulse **OBS** para volver a observar el punto de desplazamiento.
- 6. Pulse para calcular y ver en pantalla la distancia y el ángulo del punto del prisma.

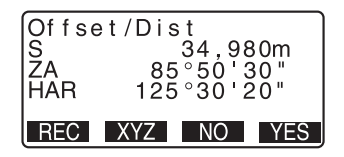

- 7. Pulse **YES** para volver a <Desplz>.
  - Pulse XYZ para alternar en pantalla de los valores de distancia a los valores de coordenadas. Pulse HVD para volver a los valores de distancia.
  - Pulse **NO** para volver a la distancia y ángulo anteriores.
  - Para grabar el resultado del cálculo, pulse **REC**.
  - É 7 "20. GRABACIÓN DE DATOS - MENÚ REGSTR -"

## 17.2 Medición de ángulos por desplazamiento

Consiste en la observación de la dirección del punto del prisma, con el objeto de hallar el punto del prisma a partir del ángulo incluido.

Instale puntos de desplazamiento para el punto del prisma a su izquierda y a su derecha, lo más cerca posible del punto del prisma. Mida la distancia hasta los puntos de desplazamiento y el ángulo horizontal del punto del prisma.

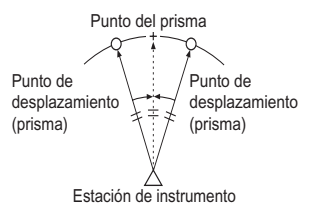

## ▶ PROCEDIMIENTO

- Sitúe los puntos de desplazamiento cerca del punto del prisma, teniendo presente que la distancia de la estación del instrumento al punto del prisma y la altura de los puntos de desplazamiento y el punto del prisma son iguales. Después, use de prisma los puntos de desplazamiento.
- En la primera página del modo Leer, observe el punto de desplazamiento y pulse para comenzar a medir. Los resultados de la medición aparecen en la pantalla. Pulse
   para detener la medición.
- Pulse en la página tres del modo Leer para que en pantalla aparezca <Desplz>.

- 4. Introduzca los datos de la estación del instrumento.
  - 12.1 Introducción de coordenadas de la estación del instrumento PROCEDIMIENTO Lectura de Datos de Coordenadas Registrados".
- Seleccione "Desplz/Ang." en <Desplz>.

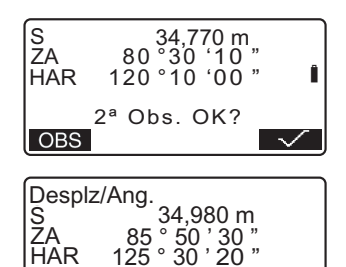

XYZ NO

YES

81

REC

- Cuando haya terminado la medición, pulse YES para regresar a <Desplz>.

# 17.3 Medición por desplazamiento de dos distancias

Consiste en la medición de las distancias entre el punto del prisma y los dos puntos de desplazamiento.

Instale dos puntos de desplazamiento (primer y segundo prisma) en una línea recta que parta del punto del prisma. A continuación, observe el primer y el segundo prisma. Introduzca la distancia entre el 2º prisma y el punto del prisma para hallar el punto del prisma.

 Puede realizar esta medición más fácilmente con el equipo opcional: el prisma de 2 puntos (2RT500-K). Si utiliza el prisma de 2 puntos, configure la constante del prisma a 0.

CF "24.1 Cambio de las opciones del instrumento 

Configuración EDM"

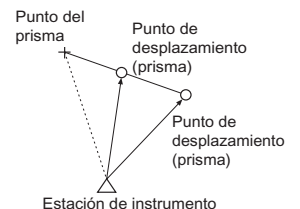

Cómo usar el prisma de 2 puntos (2RT500--K)

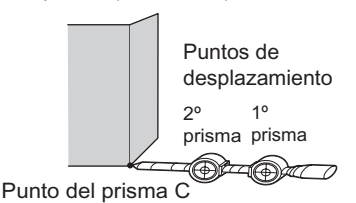

- Instale el prisma de 2 puntos con la punta en el punto del prisma.
- · Coloque los prismas mirando hacia el instrumento.
- Mida la distancia desde el punto del prisma hasta el 2º prisma.
- Configure el tipo de reflector como "Placa".

### ▶PROCEDIMIENTO

- Instale dos puntos de desplazamiento (1º prisma, 2º prisma) en una línea recta que parta del punto del prisma. Utilice los puntos de desplazamiento como prisma.
- Pulse en la página tres del modo Leer para que en pantalla aparezca <Desplz>.
- Introduzca los datos de la estación del instrumento.
   "12.1 Introducción de coordenadas de la estación del instrumento PROCEDIMIENTO Lectura de Datos de Coordenadas Registrados".
- 4. Seleccione "Desplz/2D" en <Desplz>.
- 5. Observe el 1º prisma y pulse

Comienza la observación y en la pantalla aparecen los resultados de la medición.

Pulse **YES**. Aparece la pantalla "Observación del 2º prisma".

Observe el 2° prisma y pulse
 OBS

Los resultados de la medición aparecen en la pantalla. Pulse

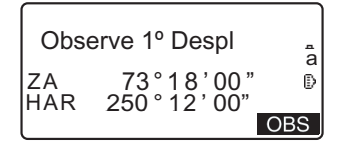

### 17. MEDICIÓN POR DESPLAZAMIENTO

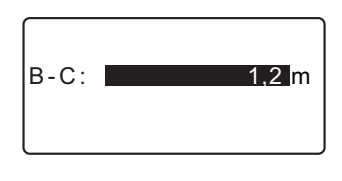

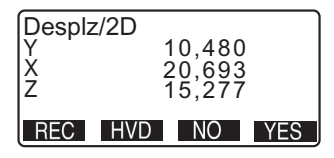

- 8. Pulse YES Aparece, de nuevo, <Desplz>.
  - Al pulsar HVD la pantalla alterna entre la presentación de las coordenadas y la de S, ZA, HAR.

## 18. MEDICIÓN DE LA DISTANCIA ENTRE

La medición de distancia entre dos o más puntos sirve para medir la distancia geométrica, la distancia horizontal y el ángulo horizontal hasta un prisma, partiendo del prisma de referencia (punto inicial) sin mover el instrumento.

- · Se puede cambiar el último punto medido a la siguiente posición inicial.
- El resultado de la medición puede expresarse como el gradiente entre dos puntos.

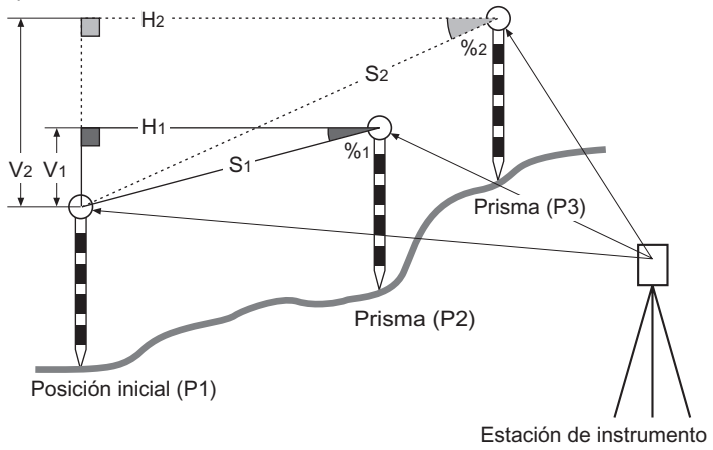

## **18.1** Medición de la distancia entre 2 o más puntos

### ▶PROCEDIMIENTO

 Observe el prisma de la posición inicial y pulse el la primera página del modo Leer, para empezar a medir. En la pantalla, aparecen los valores medidos. Pulse para detener la medición.

#### 18. MEDICIÓN DE LA DISTANCIA ENTRE DOS O MÁS PUNTOS (MLM)

 Observe el segundo prisma y pulse en la tercera página del modo Leer para empezar la observación.

Aparecen los siguientes valores:

- S: Distancia geométrica entre la posición inicial y el 2º prisma.
- H : Distancia horizontal entre la posición inicial y la 2<sup>a</sup> posición.
- V : Desnivel entre la posición inicial y el 2º prisma.
- Es posible introducir la altura del prisma de la posición inicial y el segundo prisma. Pulse [PRISMA] en la segunda página.

Introduzca la altura del prisma y pulse

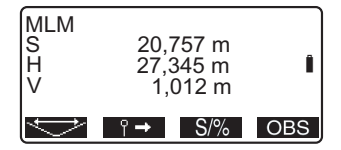

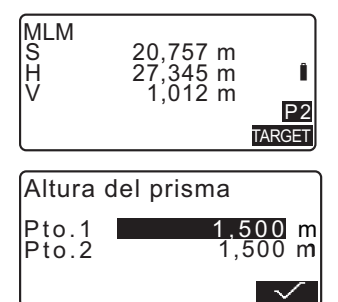

- Para empezar la observación, observe el prisma siguiente y pulse . De esta forma, puede medir la distancia geométrica, la distancia horizontal y el desnivel entre varios puntos y la posición inicial.
  - Al pulsar <u>\$/%</u>, aparece la distancia entre dos puntos (S) expresada como la pendiente entre dos puntos.
  - Pulse OBS para volver a observar la posición inicial. Observe la posición inicial y pulse OBS.
  - Al pulsar ↔, el último prisma medido se convierte en la nueva posición inicial para realizar la siguiente medición de la distancia entre dos o más puntos del prisma siguiente.
  - IC # "18.2 Cambio del punto inicial"
- Pulse {ESC} para finalizar la medición de la distancia entre dos o más puntos.

## 18.2 Cambio del punto inicial

Se puede cambiar el último punto medido a la siguiente posición inicial.

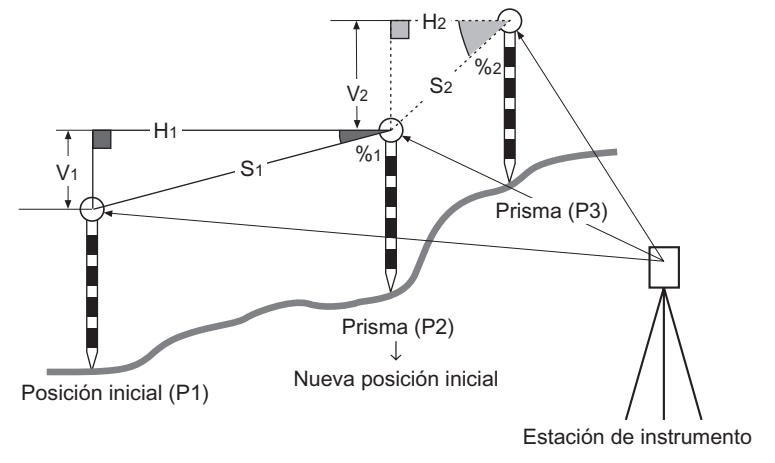

### ▶PROCEDIMIENTO

- Observe el prisma y la posición inicial siguiendo los pasos del 1 al 3 descritos en "18.1 Medición de la distancia entre 2 o más puntos".
- Cuando haya terminado de medir los prismas, pulse → . Pulse YES.
  - Pulse <u>NO</u> para cancelar la medición.
- El último objetivo medido pasará a ser la nueva posición inicial. Realice la medición de la distancia entre 2 ó más puntos siguiendo los pasos 2 y 3 descritos en "18.1 Medición de la distancia entre 2 o más puntos".

## 19. CÁLCULO DEL ÁREA DE UNA SUPERFICIE

Puede calcular el área del terreno (área en pendiente y área horizontal) marcado por tres o más puntos conocidos sobre una línea. Para ello, debe introducir las coordenadas de los puntos.

#### Entrada

#### Salida

Coordenadas: P1 (Y1, X1, Z1) Área de la superficie: S (área de pendiente y área horizontal)

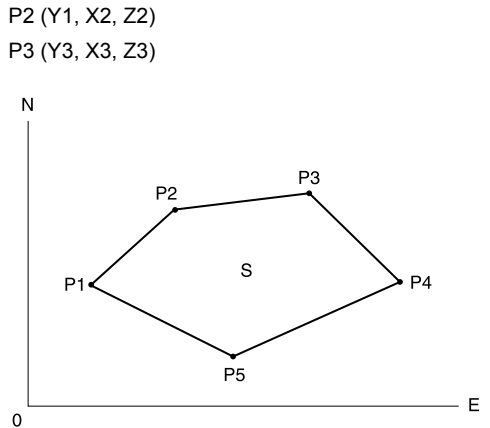

- Número de puntos de coordenadas especificados: 3 ó más, 50 ó menos.
- El área de la superficie se calcula observando en orden los puntos de una línea que demarca una zona, o bien leyendo en las coordenadas previamente registradas en orden.

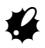

- · Si emplea menos de tres puntos para medir un área, se producirá un error.
- Asegúrese de observar (o recuperar) los puntos de un área cerrada en sentido circular hacia la derecha o hacia la izquierda. Por ejemplo: el área especificada mediante la introducción (o recuperación) de los números de punto 1, 2, 3, 4, 5 y la especificada por 5, 4, 3, 2, 1 tienen la misma forma. Sin embargo, si los puntos no se introducen en orden correlativo, el cálculo del área será incorrecto.

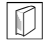

#### Área de pendiente

Los primeros tres puntos especificados (medidos/leídos) se usan para crear la superficie del área de pendiente. Los siguientes puntos se proyectan verticalmente sobre esta superficie y el área de pendiente calculada.

### ► PROCEDIMIENTO Cálculo del área de una superficie mediante la observación de puntos

- En la segunda pantalla del modo Leer, pulse MENU y, a continuación, seleccione "Calculo Areas".
- Introduzca los datos de la estación del instrumento.
   "12.1 Introducción de coordenadas de la estación del instrumento PROCEDIMIENTO Lectura de Datos de Coordenadas Registrados"
- 3. Seleccione "Calculo Areas" en <Calculo Areas>.
- 4. Observe el primer punto de la línea que limita el área y pulse

MEAS

Pulse OBS para empezar la observación.

En la pantalla, aparecen los valores medidos.

5. Pulse para introducir el valor del punto 1 en "Pto.01".

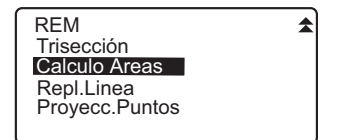

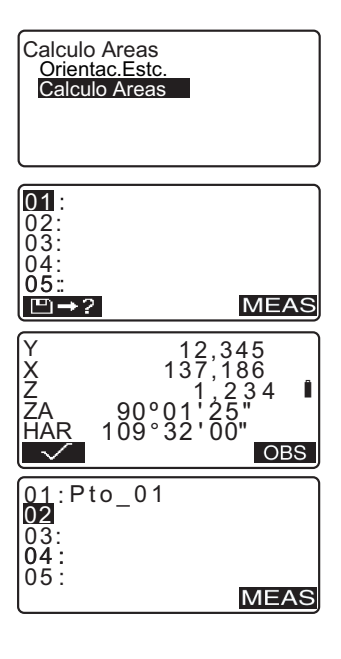

 Repita los pasos 4 y 5 hasta haber medido todos los puntos. Los puntos incluidos en un área limitada se observan en sentido horario o antihorario.
 Por ejemplo: el área especificada mediante la introducción de los números de punto 1, 2, 3, 4, 5 y la especificada por 5, 4, 3, 2, 1, tienen la misma forma.
 Una vez observados todos los puntos conocidos necesarios para calcular la superficie del área, aparecerá CALC.

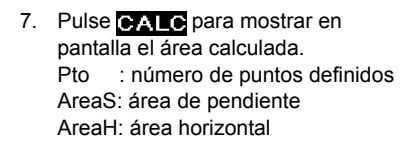

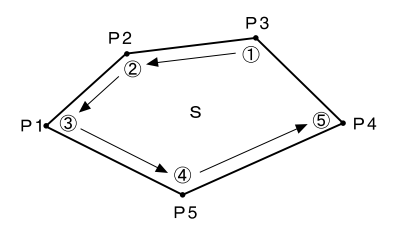

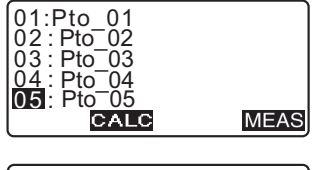

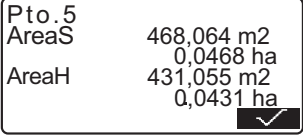

 Pulse en la pantalla del Paso 7 para salir del cálculo del área y regresar al modo Leer.

### ► PROCEDIMIENTO Cálculo del área de una superficie a partir de la lectura de las coordenadas de los puntos

- En la segunda pantalla del modo Leer, pulse MENU y, a continuación, seleccione "Calculo Areas".
- Introduzca los datos de la estación del instrumento.
- 3. Seleccione "Calculo Areas" en <Calculo Areas>.
- Pulse □→? para mostrar la lista de los

datos de coordenadas.

- Pto. : Datos del punto conocido guardado en el trabajo actual o en el trabajo de búsqueda de coordenadas.
- Crd./Est. : Coordenadas guardadas en el trabajo en curso o en el trabajo de búsqueda de coordenadas".
- Seleccione el primer punto de la lista y pulse {
   Las coordenadas del primer punto están configuradas como "Pto.001".
- Repita los pasos 4 y 5 hasta haber medido todos los puntos. Los puntos incluidos en un área limitada se observan en sentido horario o antihorario. Una vez observados todos los puntos conocidos necesarios para calcular la superficie del área, aparecerá CALC.

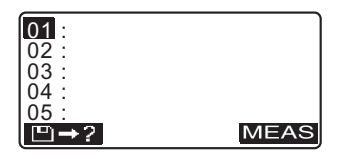

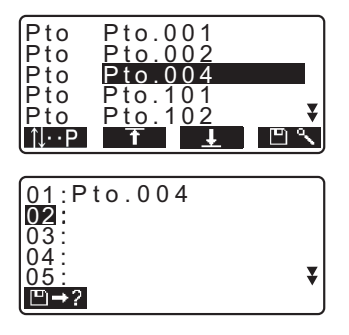

7. Pulse **CALC** para mostrar en pantalla el área calculada.

| -              |                         |
|----------------|-------------------------|
| Pto.3<br>AreaS | 468,064 m2              |
| AreaH          | 0,0468 ha<br>431,055 m2 |
|                | 0,0431 ha               |

 Pulse para abandonar el cálculo del área y volver al modo Leer.

## Note

- También puede realizar mediciones por línea de replanteo si pulsa
   Torres en la pantalla del modo Leer.
  - Asignación de wieles de función" (24.2 Asignación de teclas de función)

## 20. GRABACIÓN DE DATOS - MENÚ REGSTR -

En el menú Regstr, se pueden almacenar los datos de una medición (distancia, ángulo, coordenadas), los datos de los puntos de la estación y anotarlos en el trabajo actual.

21. SELECCIÓN / ELIMINACIÓN DE UN TRABAJO"

- En el instrumento es posible almacenar un total de 10.000 datos.
- Si se introduce el mismo número de punto, aparecerá la siguiente pantalla.

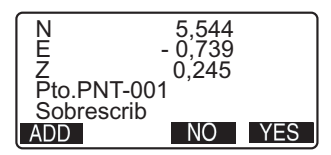

Pulse ADD para grabar el punto como otro registro con el mismo nombre. Pulse NO para introducir un nombre nuevo.

Pulse **YES** para sobrescribir el punto actual.

# 20.1 Grabación de los datos de la estación del instrumento

Los datos de la estación del instrumento pueden almacenarse en el trabajo actual.

- Los datos que puede grabar son: coordenadas de la estación del instrumento, número de punto, altura del instrumento, códigos, operario, fecha, hora, climatología, viento, temperatura, presión atmosférica y factor de corrección atmosférica.
- Si los datos de la estación del instrumento del trabajo actual no están guardados, se utilizará la configuración de los datos del instrumento guardados anteriormente.

## ▶ PROCEDIMIENTO

- En la tercera página del modo Leer, pulse REO para mostrar la pantalla <REC>.
  - Aparece el nombre del trabajo que se está realizando en ese momento.

- 2. Seleccione "DatoEstc".
  - Seleccione 
    →? para volver a abrir y utilizar las coordenadas registradas.
  - 12.1 Introducción de coordenadas de la estación del instrumento PROCEDIMIENTO Lectura de Datos de Coordenadas Registrados"
- 3. Configure los siguientes elementos de datos.
  - (1) Coordenadas de la estación del instrumento
  - (2) Número de punto
  - (3) Altura del instrumento
  - (4) Código
  - (5) Operador
  - (6) Fecha
  - (7) Hora
  - (8) Climatología
  - (9) Viento
  - (10)Temperatura
  - (11) Presión atmosférica
  - (12)Factor de corrección atmosférica
  - Cuando introduzca un código, aparecerán ADD, LIST y

Pulse ADD para guardar los códigos introducidos en memoria.

Pulse **LIST** para mostrar los códigos guardados en orden cronológico inverso.

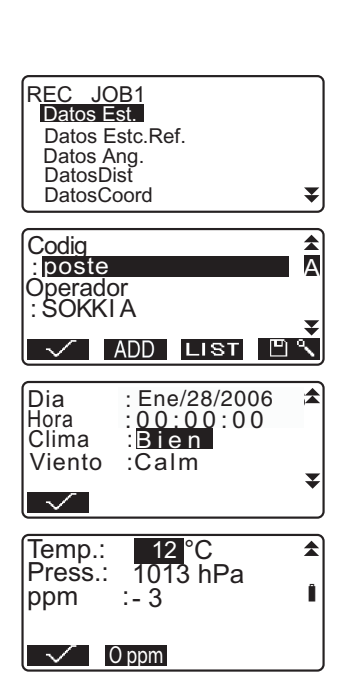

Pulse Pulse para buscar un código guardado.

- Para revisar y guardar los códigos en el modo Memory, consulte "22.3 Registro / eliminación de códigos" y "22.4 Revisión de códigos".
- Para configurar el factor de corrección atmosférica como Oppm, pulse Oppm. En cuanto a la temperatura y a la presión atmosférica, se adoptarán los valores de configuración predeterminados.
- Controle los datos introducidos y pulse .
- Pulse {ESC} para volver a <REC>.

## Note

- · Tamaño máximo del número de punto: 14 caracteres alfanuméricos
- Rango de entrada de la altura del prisma: -9999,999 a 9999,999 (m)
- · Tamaño máximo del código/operador: 16 caracteres alfanuméricos
- · Selección de las condiciones climáticas: Bien, Nuboso, Llovizna, Lluv, Niev
- · Selección del viento: Calm, Bueno, Suave, Fuerte, Muy fuerte
- Intervalo de temperatura: -30 a 60 (°C) (en incrementos de 1 °C)/-22 a 140 (°F) (en incrementos de 1 °F)
- Rango de presión atmosférica: de 500 a 1400 (hPa) (en incrementos de 1 hPa)/ de 375 a 1050 (mm de Hg) (en incrementos de 1mm de Hg)/de 14,8 a 41,3 (pulgadas de Hg) (en incrementos de 0,1 pulgadas de Hg)
- · Factor de corrección atmosférica (ppm): -499 a 499

| Fecha: Ejemplo de entrada | 20 de julio de 2006 $\rightarrow$ 20060720 |
|---------------------------|--------------------------------------------|
| Hora: Ejemplo de entrada  | 2:35:17 p.m. → 143517                      |

## 20.2 Grabación del punto de referencia

Los datos de la estación de referencia pueden almacenarse en el trabajo actual. Puede optar entre introducir el ángulo azimutal o calcular coordenadas como método de configuración del ángulo azimutal.

### ▶ PROCEDIMIENTO Introducción del ángulo azimutal

- En la tercera página del modo Leer, pulse **REC** para mostrar la pantalla <REC>.
- 2. Seleccione "Datos Estc.Ref.".
- Seleccione "Ang". Los valores de medición del ángulo se muestran en pantalla nada más medirse.
- 4. Introduzca el ángulo azimutal.
- Observe la referencia y pulse
   REC en la pantalla del paso 4 y configure los siguientes elementos.
  - (1) Código
  - (2) Altura del prisma.
  - (3) Número de punto
- Verifique los datos introducidos y pulse para configurar la estación de referencia . Volverá a aparecer en pantalla <REC>.

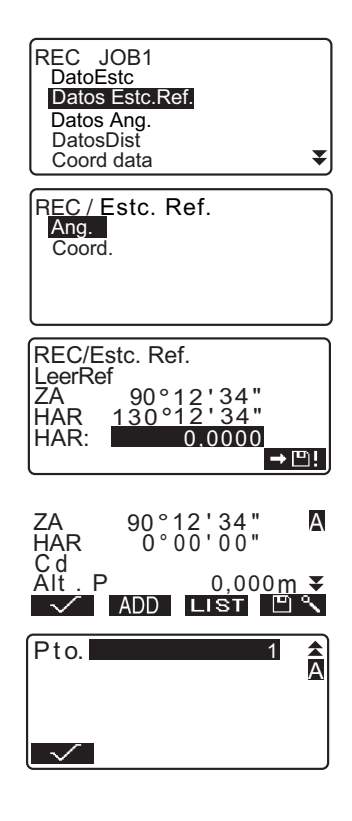

### ► PROCEDIMIENTO Cálculo del ángulo azimutal según las coordenadas

- En la tercera página del modo Leer, pulse **REO** para mostrar la pantalla <REC>.
- 2. Seleccione "Datos Estc.Ref.".
- 3. Seleccione "Coord".
- 4. Introduzca las coordenadas de estación de referencia.
  - Cuando quiera leer y configurar datos de coordenadas desde la memoria, pulse .
  - "12.1 Introducción de coordenadas de la estación del instrumento PROCEDIMIENTO Lectura de Datos de Coordenadas Registrados"
- 5. En la pantalla del paso 3, pulse

Los valores de medición del ángulo se muestran en pantalla nada más medirse. También se mostrará el ángulo azimutal calculado.

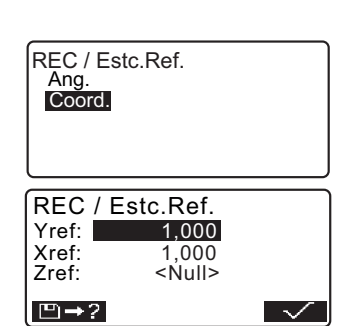

| REC/E | Estc. Ref.<br>ef        |
|-------|-------------------------|
| ZA    | 90°12'34"<br>123°12'34" |
| Acim. | 45°00'00"<br>REC        |

- Observe la referencia y pulse
   REC en la pantalla del paso 4 y configure los siguientes elementos.
  - (1) Código
  - (2) Altura del prisma
  - (3) Número de punto
- Verifique los datos introducidos y pulse para configurar la estación de referencia.
   <REC> volverá a aparecer en pantalla.

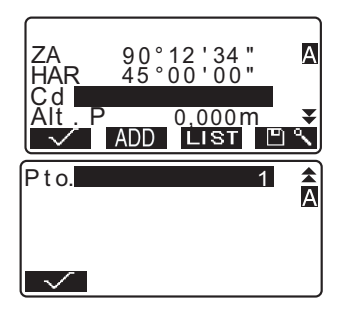

## 20.3 Grabación de datos de medición de ángulos

Los datos de mediciones de ángulos pueden almacenarse en el trabajo actual.

• Es aconsejable utilizar AUTO para la grabación automática de mediciones de ángulos.

### ▶ PROCEDIMIENTO

- En la tercera página del modo Leer, pulse **REO** para mostrar la pantalla <REC>.
- Seleccione "Datos Ang." y observe el punto que desee grabar. Los valores de medición del ángulo se muestran en pantalla nada más medirse.

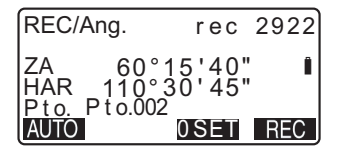

#### 20. GRABACIÓN DE DATOS - MENÚ REGSTR -

- Pulse **REC** en la pantalla del paso 2 y después defina los siguientes elementos.
  - (1) Código
  - (2) Altura del prisma
  - (3) Número de punto

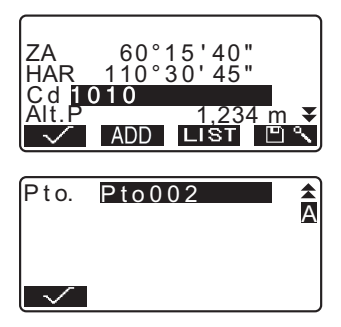

- Compruebe los datos introducidos y pulse .
- Si desea seguir midiendo, observe el punto siguiente y realice los pasos 3 y 4 antes descritos.
  - Pulse AUTO para realizar la medición del ángulo y grabar automáticamente los resultados.
     AUTO es aconsejable para grabar los datos de la medición cuando los datos del número de punto, código y altura del prisma no están configurados.
- Pulse {ESC} para salir de la medición y volver a <REC>.

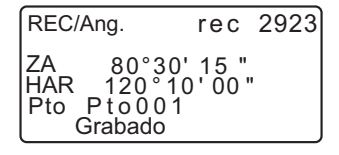

# 20.4 Grabación de los datos de mediciones de distancias

Los datos de mediciones de distancias pueden almacenarse en el trabajo actual.

### ▶ PROCEDIMIENTO

- En la primera página del modo Leer, pulse para llevar a cabo la medición de la distancia.
   "11.1 Medición de distancias y ángulos"
- En la tercera página del modo Leer, pulse REC. Aparecerá en pantalla <REC>. Seleccione "DatosDist" para ver los resultados de la medición.

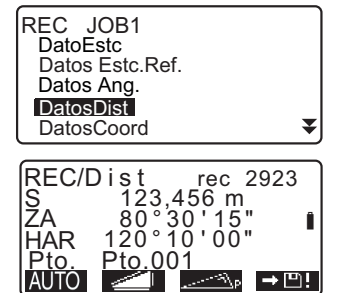

123,456 m 80°30'15" 120°10'00"

1 .234 m

ADD LIST 🖺 🗞

S ZA

HAR Cd

Alt

- Pulse Paso en la pantalla del paso 2 y configure los siguientes elementos.
  - (1) Código
  - (2) Altura del prisma
  - (3) Número de punto
- Controle los datos introducidos y pulse .
- Para continuar midiendo, observe el punto siguiente, pulse y realice los pasos 3 y 4 antes descritos.
  - Pulse para realizar una medición por desplazamiento en el modo Grabar.

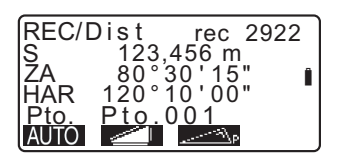

 Pulse {ESC} para salir de la medición y volver a <REC>.

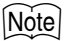

• Una vez grabados los datos, **REC** desaparece de la pantalla para evitar una doble grabación.

## 20.5 Grabación de datos de coordenadas

Los datos de coordenadas pueden almacenarse en el trabajo actual.

### ▶ PROCEDIMIENTO

 Realice una medición de coordenadas en la pantalla del modo Leer.
 "12. MEDICIÓN DE

COORDENADAS"

 En la tercera página del modo Leer, pulse **REC** para mostrar la pantalla <REC>. Seleccione "DatosCoord" para ver los resultados de la medición.

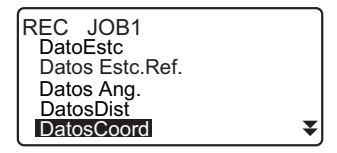

- 3. Pulse **REC** en la pantalla del paso 2 y configure los siguientes elementos.
  - (1) Código
  - (2) Altura del prisma
  - (3) Número de punto

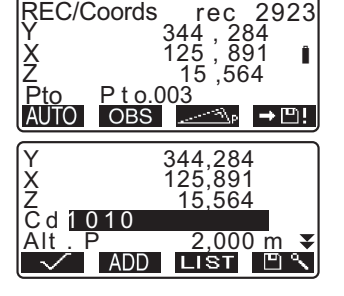
- Compruebe los datos introducidos y pulse .
- Para continuar midiendo, observe el punto siguiente, pulse OBS y realice los pasos 3 y 4 antes descritos.
- Pulse {ESC} para salir de la medición y volver a <REC>.

# 20.6 Grabación de los datos de distancia y de las coordenadas

Los datos de medición de la distancia y de las coordenadas pueden guardarse simultáneamente en el trabajo actual.

- Tanto los datos de la medición de la distancia como los datos de las coordenadas se graban con el mismo número de punto.
- Primero se graban los datos de medición de la distancia y luego, los datos de las coordenadas.

# ▶ PROCEDIMIENTO

- En la tercera página del modo Leer, pulse **REO** para mostrar la pantalla <REC>.
- Seleccione "DatosDist+Coord" para que aparezca en pantalla <REC/DIST+C>.

| DatosDist+Coo<br>Nota<br>Ver | ord             | •         |
|------------------------------|-----------------|-----------|
| REC/DIST+C                   | rec 3970        |           |
| x<br>z                       | -0,004<br>1,486 | Î         |
| Pto PNT-1234<br>AUTO OBS _   | <u></u> → [     | <u>9!</u> |

## 20. GRABACIÓN DE DATOS - MENÚ REGSTR -

- Para empezar la medición, observe el punto y pulse OBS. Los resultados de la medición aparecen en la pantalla.
- 4. Pulse **REC** y configure los siguientes elementos.
  - (1) Código
  - (2) Altura del prisma
  - (3) Número de punto
- Compruebe los datos introducidos y pulse .
- Pulse {ESC} para salir de la medición y volver a <REC>.

# 20.7 Grabación de notas

Este procedimiento sirve para preparar los datos de las notas y los graba en el trabajo seleccionado.

# ▶ PROCEDIMIENTO

- En la tercera página del modo Leer, pulse REC para mostrar la pantalla <REC>. Seleccione "Nota".
- 2. Introduzca los datos de nota.

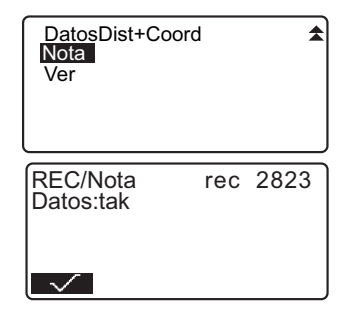

 Cuando haya terminado de escribir la nota, pulse para regresar a la pantalla <REC>.

# Note

· Longitud máxima de la nota: 60 caracteres alfanuméricos

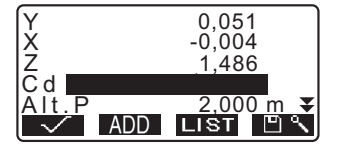

# 20.8 Revisión de los datos de un trabajo

Puede ver en pantalla los datos del trabajo actual que esté seleccionado.

- También es posible buscar datos en el trabajo para mostrarlos por número de puntos. Pero no se pueden buscar los datos de las notas.
- Los datos de puntos conocidos introducidos desde un instrumento externo no se revisan.

# ► PROCEDIMIENTO Revisión de los datos del trabajo

 En la tercera página del modo Leer, pulse REC para mostrar la pantalla <REC>. Seleccione "Ver" para ver en pantalla la lista de los puntos grabados.

 Si quiere ver más detalles sobre un número de punto, selecciónelo y pulse [
 Se mostrará información pormenorizada de sus datos. Esta pantalla contiene los datos de medición de distancias.

- Para ver los datos anteriores, pulse
- Para ver los datos siguientes, pulse **en l**.
- <u>↑↓··P</u> = Utilice {▲}/{▼} para cambiar de una página a otra.
- **1**...**P** = Utilice **{**▲**}**/**{**▼**}** para seleccionar un punto individual.
- Pulse para mostrar los primeros datos.
- Pulse para mostrar los últimos datos.
- Pulse Pulse para buscar un número de punto. Escriba el número después de "N.Pto.".

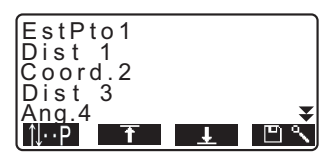

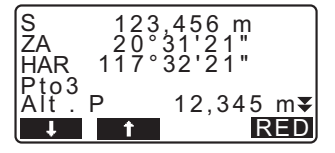

- La búsqueda puede durar algún tiempo si son muchos los datos registrados.
- Pulse **[RED]** para visualizar la pantalla de datos reducidos que aparece a la derecha.
- Pulse **OBS** para volver a la pantalla anterior.
- Pulse {ESC} para terminar la presentación pormenorizada y regresar a la lista de puntos. Pulse otra vez {ESC} para volver a <REC>.

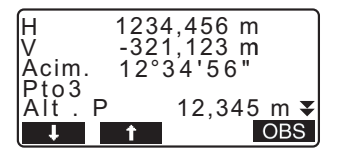

# Note

 Si en el trabajo existen más de dos puntos con el mismo nombre, el SET sólo encontrará los datos más recientes.

# 21.1 Selección de un trabajo

Seleccione el trabajo actual y el trabajo de búsqueda de coordenadas.

- La configuración de fábrica del SET incluye un total de 10 trabajos preparados, y está seleccionado el primero (JOB1).
- De forma predeterminada, los nombres de los trabajos son JOB1, JOB2, etc., hasta llegar a JOB10. Puede llamarlos de otra forma si así lo desea.
- Se puede configurar el factor de escala para cada trabajo. Sólo se puede editar el factor de escala para el trabajo actual.

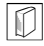

## Trabajo actual

Los resultados de la medición, datos de la estación del instrumento, datos de puntos conocidos, notas y datos de coordenadas están grabados en el trabajo actual.

Registro de datos del punto conocido: "22.1 Registro / eliminación de datos de puntos conocidos"

## Trabajo de búsqueda de coordenadas

|   | $\sim$ |
|---|--------|
|   | L T L  |
| • |        |
| 9 |        |

Los datos de las coordenadas registradas en el trabajo seleccionado pueden leerse en la medición de coordenadas, medición de trisección, medición de replanteo, etc.

# Corrección

SET calcula la distancia horizontal y las coordenadas de un punto utilizando la distancia geométrica medida. Si se ha definido el factor de escala, la corrección se llevará a cabo durante el cálculo.

Distancias horizontales corregidas = Distancia horizontal (S) ×

Factor de corrección (S.F.)

 Si se asigna el valor "1,0000000" al factor de corrección, no se corregirá la distancia horizontal.

# ► PROCEDIMIENTO Selección de un trabajo y configuración del factor de escala

- 1. En el modo Memory, seleccione "JOB".
- Elija "Selec.JOB". Aparecerá la pantalla <Selec.JOB>.

3. Pulse LIST.

- También puede seleccionar el trabajo en la pantalla del paso 2 pulsando (>)/(<).</li>
- Los números de la derecha representan el número de datos que contiene cada trabajo.
- "\*" indica que el trabajo todavía no se ha volcado a ningún dispositivo externo.
- Sitúe el cursor en la misma línea que el trabajo que desee definir como trabajo actual y pulse { <----} Se determina el trabajo.
- 5. Pulse **S.F.** e introduzca el factor de escala del trabajo actual.

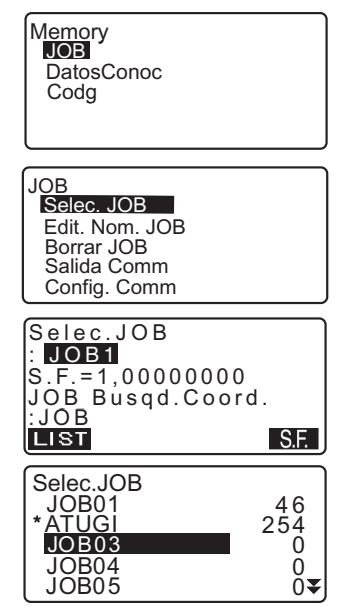

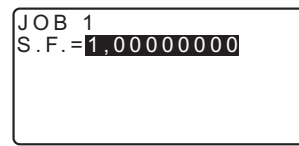

- Pulse {
   Aparece de nuevo <Selec.JOB>.
- Alinee el cursor con "JOB Busqd.Coord." y pulse LIST. Aparecerá en pantalla <JOB Busqd.Coord.>.
- Sitúe el cursor en la misma línea que el trabajo que desee como trabajo de búsqueda de coordenadas y pulse {
   Aparece la pantalla <JOB> del trabajo seleccionado.

# Note

- · La lista de nombres de trabajos ocupa, como máximo, 2 páginas.
- Rango de introducción del factor de escala: 0,50000000 a 2,00000000 (\*1,00000000)
- "\*": Configuración de fábrica

# ▶ PROCEDIMIENTO Introducción del nombre de un trabajo

- 1. En el modo Memory, seleccione "JOB".
- Antes, habrá seleccionado el trabajo cuyo nombre desee cambiar.
   "PROCEDIMIENTO Selección de un trabajo y configuración del factor de escala"

## 21. SELECCIÓN / ELIMINACIÓN DE UN TRABAJO

 Seleccione "Edit.Nom.JOB" en <JOB>. Introduzca el nuevo nombre del trabajo y pulse { Aparece, de nuevo, <JOB>.

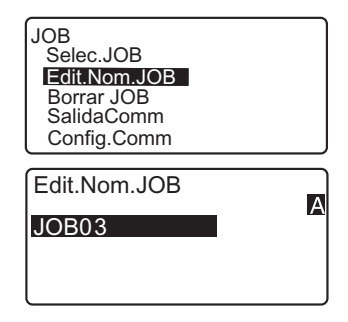

Note

• Tamaño máximo del nombre de un trabajo: 12 caracteres alfanuméricos

# 21.2 Eliminación de un trabajo

Se pueden eliminar los datos de un trabajo. Después de eliminar los datos, el nombre del trabajo volverá a ser el asignado de fábrica en el SET.

# Note

 No se pueden eliminar los trabajos que no hayan sido volcados a un dispositivo auxiliar (cuyo nombre aparece señalado con \*).

# ▶ PROCEDIMIENTO

- 1. En el modo Memory, seleccione "JOB".
- Seleccione "Borrar JOB". Aparecerá <Borrar JOB>.
  - Los números de la derecha representan el número de datos que contiene cada trabajo.

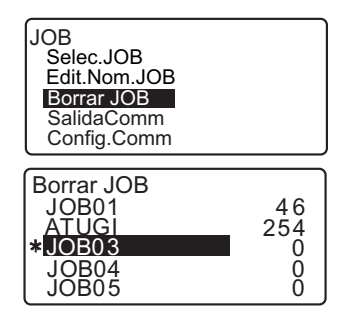

- Pulse YES. Se eliminan los datos del trabajo seleccionado y vuelve a aparecer la pantalla <Borrar trabajo>.

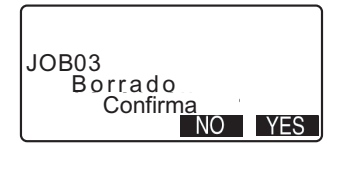

# 22. REGISTRO / ELIMINACIÓN DE DATOS

# 22.1 Registro / eliminación de datos de puntos conocidos

Puede registrar o eliminar los datos de las coordenadas de los puntos conocidos del trabajo actual.

Durante la configuración, puede volcar los datos ya registrados de coordenadas, para emplearlos como datos de la estación de trabajo, de la estación de referencia, de puntos conocidos y de coordenadas de replanteo.

- Se pueden registrar hasta 10000 elementos de datos de coordenadas, incluidos los datos que contienen los trabajos.
- Hay dos métodos de registro: desde el teclado o desde un instrumento externo.
   Cables de comunicación: "27.2 Accesorios opcionales" Formato de volcado y operaciones de los comandos: Manuales de "Interfacing with the SOKKIA SDR Electronic Field Book" (Conexión con la libreta electrónica de campo SDR de SOKKIA) y "Command Explanations" (Explicaciones de los comandos).
- Al introducir los datos de un punto conocido desde un dispositivo externo, el SET no comprueba el punto conocido.
- La configuración de la comunicación también puede realizarse desde los datos conocidos. Seleccione "Config.Comm" en <DatosConoc>.

# 4

• Si selecciona "pulgada" como unidad de distancia, deberá introducir los datos en "pies".

# ► PROCEDIMIENTO Uso del teclado para registrar datos de coordenadas de puntos conocidos

- 1. En el modo Memory, seleccione "DatosConoc".
  - Aparece el nombre del trabajo que se está realizando en ese momento.

Memory JOB DatosConoc Codia  Seleccione "TeclearCoord" y escriba el número de punto y las coordenadas del punto conocido.

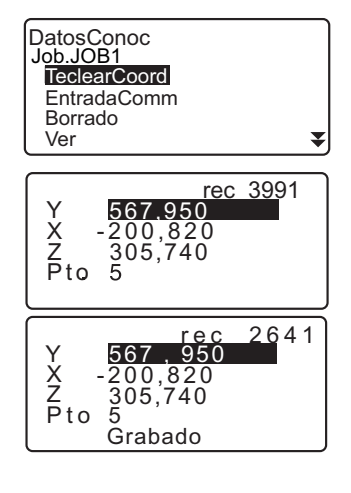

- Después de configurar los datos, pulse {
   Los datos de las coordenadas se graban en el trabajo actual y vuelve a aparecer la pantalla del paso 2.
- Siga introduciendo los datos de coordenadas de otros puntos conocidos.
- Cuando haya terminado el registro de todos los datos de las coordenadas, pulse {ESC} para volver a <DatosConoc>.

# ► PROCEDIMIENTO Introducción de los datos de coordenadas de puntos conocidos desde un instrumento externo

- 1. Conecte el SET y el ordenador principal.
- 2. En el modo Memory, seleccione "DatosConoc".
  - Aparece el nombre del trabajo que se está realizando en ese momento.

## 22. REGISTRO / ELIMINACIÓN DE DATOS

 Seleccione "EntradaComm" para mostrar en pantalla <EntradaComm>.
 Se empiezan a introducir los datos de coordenadas procedentes del instrumento externo. En la pantalla, aparece el número de elementos recibidos. Cuando termina la recepción de datos, aparece en pantalla <DatosConoc>.

| • | Pulse {ESC} para detener la |
|---|-----------------------------|
|   | recepción datos en curso.   |

| DatosConoc<br>Job.JOB1<br>TeclearCoord |       |   |
|----------------------------------------|-------|---|
| EntradaComm<br>Borrado<br>Ver          |       | ¥ |
| EntradaComm                            | 1     |   |
| Format                                 | SDR33 |   |
| Recibiend                              | 12    |   |

# ► PROCEDIMIENTO Eliminación de los datos de coordenadas conocidas

- 1. En el modo Memory, seleccione "DatosConoc".
- Seleccione "Borrado" para ver la lista de datos de puntos conocidos.
- - <u>↑</u>↓··P = Utilice {▲}/{▼} para cambiar de una página a otra.
  - ↓•••P = Utilice {▲}/{▼} para seleccionar un punto individual.
  - Pulse para ver el principio de la lista de números de punto.
  - Pulse para ver el final de la lista de números de punto.

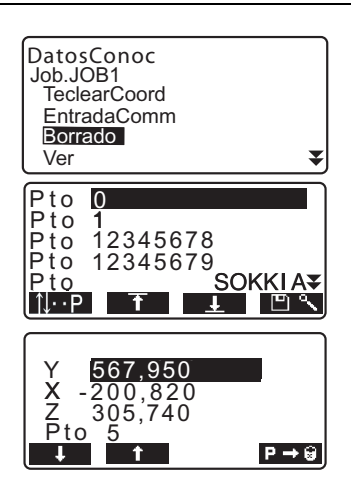

## 22. REGISTRO / ELIMINACIÓN DE DATOS

- Pulse Para buscar un número de punto. Escriba el número después de "N.Pto.". La búsqueda puede durar algún tiempo si son muchos los datos registrados.
- Pulse P → 
   ⇔ para eliminar el número de punto seleccionado.
  - Pulse para mostrar los datos anteriores.
  - Pulse para mostrar los datos siguientes.
- Pulse {ESC} para salir de la lista de números de punto y regresar a <Datos conocidos>.

# ► PROCEDIMIENTO Borrado simultáneo de todos los datos de coordenadas (inicialización)

- 1. En el modo Memory, seleccione "DatosConoc".
- Seleccione "Borra" y pulse {

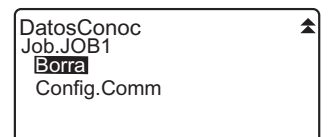

 Pulse YES <DatosConoc> vuelve a aparecer en pantalla.

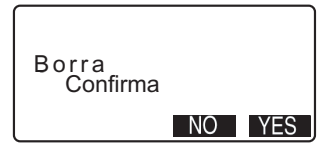

| N.Pto.: | А |
|---------|---|
|         |   |

# 22.2 Revisión de los datos de puntos conocidos

Puede ver en pantalla todos los datos de coordenadas incluidos en el trabajo actual.

# ▶ PROCEDIMIENTO

- 1. En el modo Memory, seleccione "DatosConoc".
  - Aparece el nombre del trabajo que se está realizando en ese momento.
- Seleccione "Ver". Aparece la lista de números de punto.

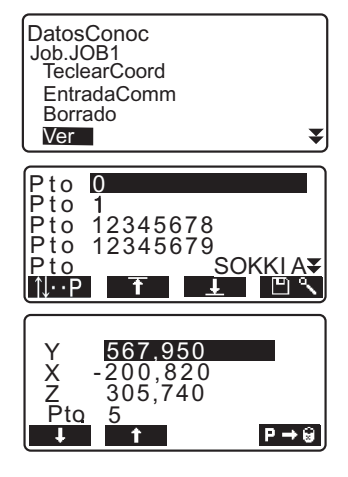

- Seleccione el número de punto que desea mostrar y pulse {
   Aparecen en pantalla las coordenadas del número de punto seleccionado.
- Pulse {ESC} para restaurar la lista de número de punto.
   Pulse otra vez {ESC} para volver a <DatosConoc>.

# 22.3 Registro / eliminación de códigos

Se pueden guardar códigos en la memoria. También puede leer los códigos registrados en la memoria mientras graba datos de la estación del instrumento o datos de observación.

# ▶ PROCEDIMIENTO Introducción de códigos

- 1. En el modo Memory, seleccione "Codg".

```
Note
```

- Tamaño máximo del código: 16 caracteres alfanuméricos
- Número máximo de códigos registrados: 40

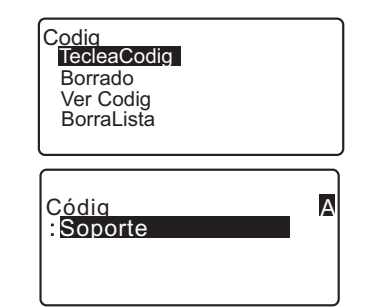

# ▶ PROCEDIMIENTO Eliminación de códigos

- 1. En el modo Memory, seleccione "Codg".
- Seleccione "Borrado". Aparece la lista de códigos registrados.

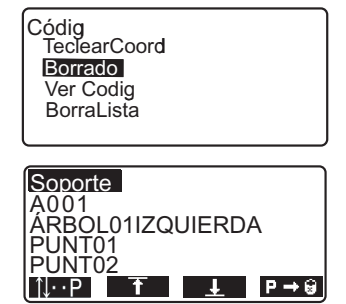

## 22. REGISTRO / ELIMINACIÓN DE DATOS

 Sitúe el cursor en la línea del código que desea eliminar y pulse
 P→☺.

Se eliminará el código elegido.

4. Pulse **{ESC}** para restaurar <Codg>.

# Note

 Si selecciona "BorraLista" en el paso 2 y luego pulsa MESO, se eliminan todos los códigos registrados.

# 22.4 Revisión de códigos

# ▶ PROCEDIMIENTO

- 1. En el modo Memory, seleccione "Codg".
- Seleccione "Ver Codig". Aparece la lista de códigos registrados.

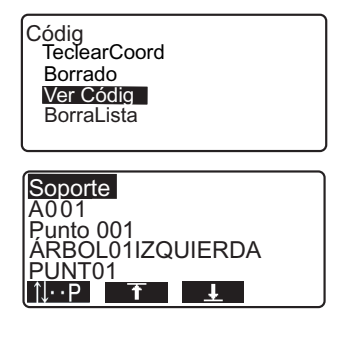

 Pulse {ESC} para restaurar <Codg>.

# 23. VOLCADO DE LOS DATOS DE UN TRABAJO

Se pueden volcar los datos de un trabajo a un ordenador o a una impresora. CF Cables de comunicación: "27.2 Accesorios opcionales"

Formato de volcado y operaciones de los comandos: Manuales de "Interfacing with the SOKKIA SDR Electronic Field Book" (Conexión con la libreta electrónica de campo SDR de SOKKIA) y "Command Explanations" (Explicaciones de los comandos).

- Los resultados de la medición, datos de la estación del instrumento, datos de puntos conocidos, notas y datos de coordenadas del trabajo se vuelcan.
- Los datos de puntos conocidos introducidos desde un instrumento externo no se vuelcan.
- La configuración de la comunicación también puede realizarse a través del menú trabajo. Seleccione "Config.Comm" en <JOB>.

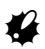

 Aunque se haya seleccionado la opción "Pulg" como unidad de distancia, los datos se mostrarán en pies o pies del sistema convencional de EE.UU. dependiendo de la unidad de pie seleccionada.

# ► PROCEDIMIENTO Volcado de los datos del trabajo al ordenador principal

- 1. Conecte el SET y el ordenador principal.
- 2. En el modo Memory, seleccione "JOB".
- 3. Seleccione "SalidaComm" para ver la lista de trabajos.

Memory JOB DatosConoc Codig JOB Selec.JOB Edit.Nom.JOB Borrar JOB SalidaComm

Config.Comm

## 23. VOLCADO DE LOS DATOS DE UN TRABAJO

- Seleccione el trabajo cuyos datos desee volcar y pulse {<</li>
   A la derecha del trabajo seleccionado, aparecerá la palabra "Out". Puede seleccionar todos los trabajos que desee.
  - "\*" indica que el trabajo todavía no se ha volcado a ningún dispositivo externo.
- 5. Pulse 🗸 .
- Seleccione el formato de volcado y pulse {
- Seleccione el formato de volcado y pulse {
   }.
   Comienza el volcado. Cuando termine el volcado. volverá a

aparecer la lista de trabajos. Ahora, puede volcar el trabajo siguiente.

- Seleccione "DatosObs" para volcar los datos de medición.
- Seleccione "DatosReducid" para volcar los datos de medición y datos reducidos.
- Para detener el volcado, pulse {ESC}.

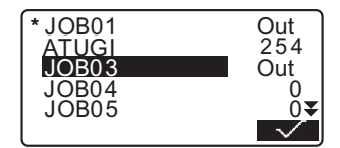

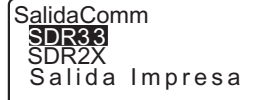

SalidaComm DatosObs DatosReducid

# ► PROCEDIMIENTO Volcado de los datos del trabajo a impresora

- 1. En el modo Memory, seleccione "JOB".
- 2. Seleccione "SalidaComm" para ver la lista de trabajos.

 Seleccione el trabajo cuyos datos desee volcar y pulse {
 Ala derecha del trabajo seleccionado, aparecerá la palabra "Out". Puede seleccionar todos los trabajos que desee.

- 4. Pulse 🗸 .
- 5. Conecte el SET y la impresora.
- 6. Encienda la impresora.
- Seleccione "Salida Impresa" y pulse {
- Seleccione el formato de volcado y pulse {

   Comienza el volcado. Cuando termine el volcado, volverá a aparecer la lista de trabajos . Ahora, puede volcar el siguiente trabajo.
  - Seleccione "DatosObs" para volcar los datos de medición.
  - Seleccione "DatosReducid" para volcar los datos de medición y datos reducidos.

Para detener el volcado, pulse {ESC}.

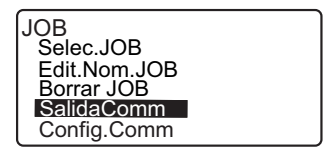

# 24. CAMBIO DE LA CONFIGURACIÓN

En esta sección, se explica en qué consiste la configuración de parámetros, cómo modificarla y cómo realizar una inicialización (poner todos los valores a cero).

# 24.1 Cambio de las opciones del instrumento

A continuación, se explica los valores de configuración EDM y los modos de configuración en el modo Leer. Puede modificar todos los elementos para adaptarlos a su medición.

- "\*": Configuración de fábrica
- Configuración EDM (conjunto de elementos, opciones y rango de introducción)

Pulse PPm/Pc en la segunda página del modo Leer.

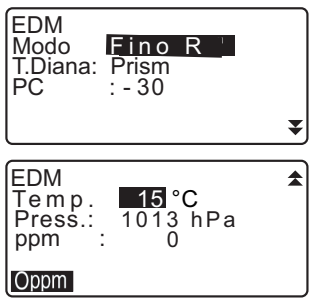

- Oppm: El factor de corrección atmosférica vuelve a 0 y la temperatura y la presión atmosférica adoptan los valores predeterminados.
- El factor de corrección atmosférica se calcula y configura a partir de los valores de temperatura y presión atmosférica introducidos. También se puede introducir el factor de corrección atmosférica directamente.

# Conjunto de elementos, opciones y rango de introducción (\*: Configuración de fábrica)

| Modo (modo de medición de distancias)     | Fino R*, FinoPRO (Valor: 1 a 9 veces), Fino S,<br>Rapido R, Rapido S, Tracking  |
|-------------------------------------------|---------------------------------------------------------------------------------|
| Reflector                                 | Prism*/Placa                                                                    |
| PC (constante del prisma):                | -99 a 99 mm ("Prism" está seleccionado: -30*,<br>"Placa" está seleccionado: 0*) |
| Temp. (Temperatura)                       | -30 a 60°C (15*)                                                                |
| Presión atmosférica                       | 500 a 1400hPa (1013*)/375 a 1050 mm de Hg<br>(760*)                             |
| ppm (Factor de corrección<br>atmosférica) | -499 a 499 (0*)                                                                 |

### Factor de corrección atmosférica

El SET mide la distancia con un haz de luz, pero la velocidad de dicha luz varía según el índice de refracción de la luz en la atmósfera. Este índice de refracción varía según la temperatura y la presión atmosférica.

- · Para poder determinar con precisión el factor de corrección atmosférica, hay que tomar la temperatura y la presión atmosférica promedio de todo el trayecto del haz de medición. Sea muy cuidadoso cuando calcule el factor de corrección en un terreno montañoso, pues la diferencia de altura implica diferentes condiciones atmosféricas entre dos puntos.
- · El SET está diseñado de manera que el factor de corrección sea 0 ppm a una presión atmosférica de 1013 hPa y a una temperatura de 15 °C.
- Al introducir los valores de temperatura y presión atmosférica, el valor de corrección se calcula y se guarda en la memoria. Calcule el factor de corrección atmosférica con la siguiente fórmula.

0,2904 x presión atmosférica (hPa)

```
ppm = 278,96 - 1 + 0,003661 x temperatura del aire
                               (°C)
```

· Si no es necesario realizar ninguna corrección meteorológica, ponga a 0 el valor de ppm.

## Corrección de la constante del prisma

Cada prisma reflectante tiene su propia constante. Configure el valor de corrección de la constante de acuerdo con el prisma reflectante que utilice.

 A continuación, se ofrecen ejemplos de los valores de Sokkia de corrección de la constante del prisma para los prismas reflectantes. AP01AR (Constante = 40 mm)

AP01S+AP01AR (Constante = 30 mm)

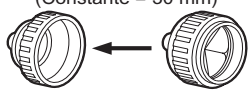

Valor de corrección = -30

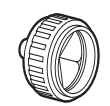

Valor de corrección = -40

CP01 (Constante = 0 mm)

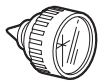

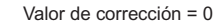

### Valores del modo Config (elementos, opciones y rango de introducción)

En el modo Config, seleccione "Condic.Obs."

| Modo Dist:<br>Compnsdr:<br>Collimdr:<br>Esf/Refr.:<br>V manual: | Sdist<br>Si(H,V)<br>Si<br>No<br>No |   |
|-----------------------------------------------------------------|------------------------------------|---|
| V.obs:                                                          | Cenit                              | Ť |
| Coord.<br>Resol.Ang<br>Corr.NivelMar                            | : Y-X-Z<br>: 1"<br>: No            | * |

| Modo Dist                           | DistS*, DistH, DistV                       |
|-------------------------------------|--------------------------------------------|
| Compnsdr (Compensación del          | Act(H,V)*, Act(V), No                      |
| ángulo de inclinación)              |                                            |
| Collimdr (Corrección de colimación) | Si*, No                                    |
| Esf/Refr                            | No*, K=0,142, K=0,20                       |
| V manual                            | Si, No*                                    |
| Obs.V (Método de presentación del   | Cenit*, Horiz, Horiz 90° (Horizontal ±90°) |
| ángulo vertical)                    |                                            |
| Coord.                              | Y-X-Z*, X-Y-Z                              |
| Resol.Ang (Resolución del ángulo)   | SET210K/310K/510K: 1*" o 5",               |
|                                     | SET610K: 1" o 5*"                          |
| Corr.NivelMar                       | Si, No*                                    |
| (corrección de nivel del mar)       |                                            |

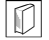

**Mecanismo de compensación automática del ángulo de inclinación** Los ángulos vertical y horizontal se compensan automáticamente para errores pequeños de inclinación gracias al sensor de inclinación de 2 ejes.

• Lea los ángulos compensados automáticamente cuando la pantalla se haya estabilizado.

 El error de ángulo vertical (error en el eje vertical), fluctúa según el eje vertical. Por lo tanto, cuando el instrumento no está completamente nivelado, si cambia el ángulo vertical girando el anteojo, también cambiará el valor del ángulo horizontal que aparece en pantalla. Ángulo horizontal compensado = Ángulo horizontal medido + Inclinación del ángulo / tag (ángulo vertical)  Cuando el anteojo se dirige al ángulo cenital o nadir, no se compensa la inclinación del ángulo horizontal.

# D

D

### Corrección de colimación

El SET tiene una función de corrección de colimación que corrige automáticamente los errores del ángulo horizontal causados por errores del eje horizontal y del eje de nivelación.

### Modo V (método de presentación de ángulo vertical)

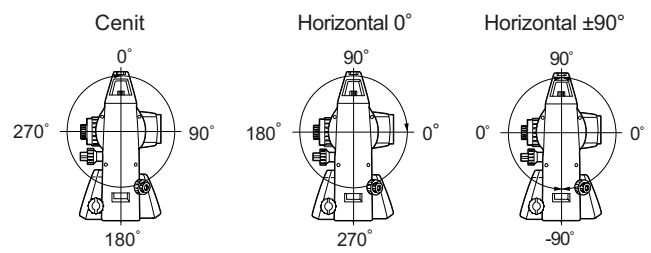

## Corrección de nivel del mar

El SET calcula la distancia horizontal utilizando valores de distancia geométrica. Como esta distancia horizontal no tiene en cuenta la altura sobre el nivel del mar, se recomienda realizar una corrección esférica al medir a grandes altitudes. La distancia esférica se calcula de la siguiente forma.

En el modo Config, seleccione "Config.Instr"

| Apagar      | : 30min |
|-------------|---------|
| Ilum.Retic. | : 3     |
| Contrast    | : 10    |
| Seguir      | : Off   |
| EDM standby | : Off   |
| EDM ALC     | : Fijo  |

| Apagar      | 5 min, 10 min, 15 min, 30 min*, No |
|-------------|------------------------------------|
| Ilum.Retic. | nivel 0 a 5 (3*)                   |
| Contrast    | nivel 0 a 15 (10*)                 |
| Seguir      | On, Off*                           |
| EDM ALC     | Fijo*, Libr                        |

## 24. CAMBIO DE LA CONFIGURACIÓN

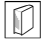

### Apagado automático para ahorrar energía

Para ahorrar batería. la alimentación del SET se corta automáticamente después del tiempo seleccionado.

### Función Seguir

Si la función Seguir se ha definido como "On" (activada) y el SET se apaga y se vuelve a encender, aparecerá la pantalla que estaba abierta cuando se apagó el instrumento. Además, se guarda la configuración de todos los parámetros. La copia de seguridad de la memoria es de aproximadamente una semana. Pasados siete días, se cancela la función Seguir.

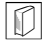

## EDM Standby

Configura el estado de la alimentación eléctrica del EDM. Cuando la función EDM Standby está activada, la alimentación eléctrica EDM está en reserva. Cuando se pulsa **entre entre e** los resultados.

### EDM ALC

Configura el estado de recepción de luz del EDM. Al realizar mediciones continuas, la configuración de esta opción dependerá de las condiciones de la medición.

- · Si EDM ALC está configurado como "Libr", el EDM ALC del instrumento ajusta automáticamente la cantidad de luz recibida. Defina "Libr" cuando el objetivo se mueva entre medidas o cuando se utilicen objetivos diferentes.
- · Cuando la configuración es "Fijo", la cantidad de luz recibida permanece fija hasta terminar la medición continua.
- Si un obstáculo bloquea intermitentemente el haz de luz durante la realización de mediciones continuas provocando el error "Sin Señal", se necesitará algo de tiempo para ajustar la luz recibida y se pueda mostrar el valor de la medición. Defina "Fijo" cuando el haz de luz utilizado en la medición sea estable, pero se vea interrumpido frecuentemente por obstáculos como personas, vehículos, ramas de árboles, etc.

# Note

· La configuración de EDM ALC se cambiará automáticamente a "Libr" cuando el modo de medición de distancia se configure a "Tracking" (el objetivo se mueve durante la medición de distancia).

En el modo Config, seleccione "Config.Comm"

| Velocid.  | <u>: 1200</u> bps |
|-----------|-------------------|
| BitsDatos | : 8bit            |
| Parid.    | : Ninguna         |
| Stop bit  | : 1bit            |
| Check sum | : No              |
| Xon/Xoff  | : Si              |

| Velocid.  | 1200 bps*, 2400 bps, 4800 bps, 9600 bps, |
|-----------|------------------------------------------|
|           | 19200 bps, 38400 bps                     |
| BitsDatos | 8 bits*, 7 bits                          |
| Parid.    | Ninguna*, Impr, Par                      |
| Stop bit  | 1 bit*, 2 bits                           |
| Check sum | Si, No*                                  |
| Xon/Xoff  | Si*, No                                  |

Formato de volcado y operaciones de los comandos: Manuales de "Interfacing with the SOKKIA SDR Electronic Field Book" (Conexión con la libreta electrónica de campo SDR de SOKKIA) y "Command Operations" (Funcionamiento de los comandos).

En el modo Config, seleccione "Unid"

| Temp.  | : <b>°C</b> |
|--------|-------------|
| Press. | :hPa        |
| Ang    | :Grad       |
| Dist   | : metro     |
|        |             |

| Temp. (Temperatura)                                                     | °C*, °F                                                          |
|-------------------------------------------------------------------------|------------------------------------------------------------------|
| Pulse                                                                   | hPa*, mmHg, PulgHg                                               |
| Ang.                                                                    | Grad.*, gon, mil                                                 |
| Dist                                                                    | metro*, Pie, Pulg                                                |
| Pie (sólo aparece si se ha<br>seleccionado "Pie" o "Pulg" en<br>"Dist") | Pie int.* (1 m = 3,280839895),<br>Pie EE.UU. (1 m = 3,280833333) |

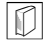

# D Pulg (fracción de pulgada)

La "Fracción de pulgada" es la unidad utilizada en EE.UU. y se expresa como se muestra en el siguiente ejemplo.

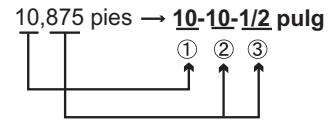

① **10,000 pies.** ② 0,875 pies x 12=10,5 pulg ③ 0,5 pulg=1/2 pulg

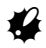

 Incluso estando seleccionada la unidad "Pulg", todos los datos, incluyendo el resultado del cálculo del área se expresan en pies y todas las distancias deben introducirse en pies. La pantalla también muestra los valores en pies cuando se supera el rango de pulgadas.

### Pie internacional y pie topográfico de EE.UU.

El SET puede mostrar los valores de pies en las unidades de pies internacionales y pies topográficos de EE.UU.

El pie internacional, que es la unidad de pie estándar, se denomina simplemente "pie" en el resto del manual.

El pie topográfico de EE.UU, que es la unidad que utiliza el Servicio Geodésico y de Costas de Estados Unidos, recibe la denominación de "pie EE.UU." en el resto del manual.

Si selecciona "Pie" o "Pulg" en "Dist", el elemento "Pie" aparece en la pantalla tal y como se muestra a continuación. Si se selecciona "metro", este elemento no se mostrará.

| Temp. : <b>P</b><br>Press. :hPa<br>Ang. :grado<br>Dist :pies<br>Pie :Pie i n t |
|--------------------------------------------------------------------------------|
|--------------------------------------------------------------------------------|

Los resultados que se muestran en pies variarán en función de la unidad seleccionada en este elemento.

# 24.2 Asignación de teclas de función

En el modo Leer, se pueden asignar funciones a las teclas para adaptarse a las condiciones de medición. Esta opción posibilita un manejo muy eficiente del SET, puesto que permite predeterminar una función en una sola tecla. De esta forma, el teclado se adapta a diversas aplicaciones, y a los distintos usos de cada operario del instrumento.

- La configuración de teclas de función presente se conserva hasta que se revisa, incluso cuando el SET esté apagado.
- Se pueden registrar dos conjuntos de asignaciones de teclas de función: configuración de usuario 1 configuración de usuario 2.
- Las configuraciones de teclas de función registradas para Usuario 1 y Usuario 2 se pueden recuperar siempre que se desee.

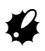

 Cuando se graban y registran las asignaciones de teclas de función, se elimina la configuración anterior de las teclas. Cuando se recupera una configuración de teclas de función, las teclas pasan a corresponder a las funciones de la configuración recuperada, y deja de funcionar la configuración antes activa. Téngalo siempre presente.

# • A continuación, se describe la configuración de fábrica de las teclas de función del SET.

Página 1 2 SHV 0SET 2 Página 2 MENU 2 Página 3 PPm/Pc Página 3 P Pc S - 0

## • Las siguientes funciones pueden asignarse a teclas de función.

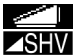

0SFT

- : Medición de distancia
  - : Alternar entre la pantalla de presentación del ángulo y la de presentación de la distancia.

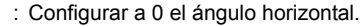

- : Medición de las coordenadas.
- : Medición de repetición.
- : Medición de la distancia entre dos o más puntos.
- : Medición por replanteo.

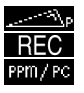

- : Medición por desplazamiento.
- : Menú Regstr.
- : Configuración de EDM.

## 24. CAMBIO DE LA CONFIGURACIÓN

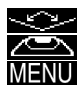

- : Configurar el ángulo horizontal requerido.
- : Mostrar el ángulo de inclinación.
- : Modo Menú (medición de coordenadas, medición por replanteo, medición por desplazamiento, medición de la distancia entre dos o más puntos, medición REM, medición por trisección, medición del área de una superficie, medición de la línea de replanteo, provección del punto).
- ZA/%ЫK ₽ 비소 🗵 ഋ⊶ംഊി V772 E/M
- Medición RFM
- : Medición por trisección.
- : Seleccionar el ángulo horizontal izguierda/derecha.
- : Alternar entre ángulo cenital/pendiente en %.
- : Mantener el ángulo horizontal/liberar el ángulo horizontal.
- : Mostrar datos finales de la medición.
- · Volcar los resultados de mediciones a un instrumento externo
- : Devolver señal.
- : Medición del área de una superficie.
- : Alternar entre metros y pies.
- : Configurar la altura de la estación del instrumento y la altura del prisma.
- : Medición por línea de replanteo.
- : Medición por proyección de puntos.
- : No hay ninguna función asignada.

## Ejemplos de asignación de teclas de función

Se puede asignar la misma tecla a todas las páginas (ejemplo 1). Se puede asignar la misma función a más de una tecla de la misma página (ejemplo 2). También es posible asignar una función a una sola tecla (ejemplo 3).

Ejemplo 1 de asignación:

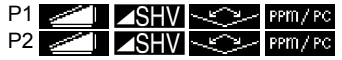

Ejemplo 2 de asignación:

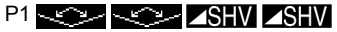

Ejemplo 3 de asignación:

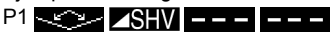

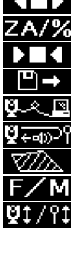

S = O

P-PROJ

\_\_\_\_

# ▶ PROCEDIMIENTO Asignación de funciones

- En el modo Config, seleccione "Func.Tecla". Seleccione "Defina". En <Func.Tecla>, se muestran las teclas de función asignadas en ese momento.
- Sitúe el cursor en la línea de la tecla de función cuya asignación quiera modificar. Para ello, use las flechas (>)/(<). Cuando una tecla de función está seleccionada, su cursor parpadea.

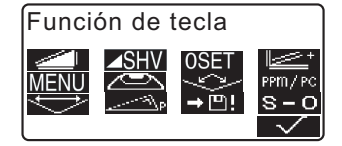

- Cambie la función de la tecla por medio de {▲}/{▼}. Defina la función de la tecla y su ubicación pulsando {▶}/{◀}. La tecla de función configurada deja de estar intermitente y ahora parpadea el cursor de la tecla de función siguiente.
- Repita los pasos 2 y 3 cuantas veces sea necesario.
- Pulse para grabar las asignaciones y volver a <Func.Tecla>.
   En el modo Leer, aparecen las funciones con sus nuevas teclas.

# ▶ PROCEDIMIENTO Registro de una asignación

- Asigne funciones a las teclas de función.
   "PROCEDIMIENTO Asignación de funciones"
- En el modo Config, seleccione "Func.Tecla".

## 24. CAMBIO DE LA CONFIGURACIÓN

- Seleccione "Registro".
   Elija la configuración de teclas de función que desee registrar: "Usuario 1" o "Usuario 2".
- Pulse { La tecla de función asignada se registra en la configuración del usuario 1 o en la del usuario 2 y se vuelve a <Func.Tecla>.

Función de tecla Usuario1 Usuario2

Grabado en 1

# ▶ PROCEDIMIENTO Recuperación de una asignación

- 1. En el modo Config, seleccione "Func.Tecla".
- Seleccione la opción "Reclam". Seleccione la configuración de teclado Usuario 1, Usuario 2 o P/ Defct (la configuración de fábrica predeterminada del SET), y pulse { 413.

Función de tecla Usuario1 Usuario2 P/Def c t

Vuelve a aparecer la pantalla <Func.Tecla>. En ella, se

muestran las funciones de la configuración recuperada en el modo Leer.

# 24.3 Cambio de contraseña

Se puede cambiar la definición de la contraseña.

· No se ha definido ninguna contraseña al embalar el SET.

# ▶ PROCEDIMIENTO Cambio de contraseña

- 1. Seleccione "Cambia Password" en modo Config.

Cambio de contraseña Contraseña antigua

- Introduzca la nueva contraseña y pulse {
   Ise cambiará la contraseña y aparecerá la pantalla de <Config>.

Cambia Password New password \*\*\*\*\*\*\*\*\* Repet.New password :

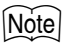

 Rango de introducción de la contraseña: 3 caracteres como mínimo y 8 como máximo

# 24.4 Recuperación de la configuración por defecto

A continuación, se explican los dos métodos de recuperación de la configuración por defecto:

Recuperación de la configuración original y encendido del SET. Inicialización de los datos y encendido del SET.

Restablezca la configuración original de fábrica de los siguientes valores del SET.

Configuración EDM, valores del modo Config (teclas de función incluidas).

- I → Acerca de la configuración inicial, al embalar el SET, "24.1 Cambio de las opciones del instrumento", "24.2 Asignación de teclas de función".
- Inicialización de los datos. Se inicializan los siguientes datos. Datos internos de todos los trabajos. Datos de puntos conocidos que contiene la memoria. Datos de códigos que contiene la memoria.

## ► PROCEDIMIENTO Recuperación de la configuración original y encendido del SET

- 1. Apague el SET.
- Mientras se pulsa {F4} y {BS}, pulse {ON}.
- Se enciende el SET, mostrando en pantalla "P/Defecto". Todos los elementos han recuperado su configuración original.

# ▶ PROCEDIMIENTO Inicialización de datos y encendido del SET

- 1. Apague el SET.
- Mientras pulsa {F1}, {F3} y {BS}, pulse {ON}.
- Se enciende el SET, mostrando en pantalla el mensaje "Limpiand Memoria..". Todos los elementos han recuperado su configuración original.

# 25. MENSAJES DE ADVERTENCIA Y DE ERROR

A continuación, se enumeran y explican los mensajes de error que aparecen en la pantalla del SET. Si un mensaje de error aparece repetidas veces o si aparece algún mensaje diferente a los descritos a continuación, significa que el instrumento no funciona correctamente. Póngase en contacto con el representante de Sokkia.

### Alineac.NoValida

La línea base no se definió correctamente durante la medición por línea de replanteo o la medición por proyección de punto.

### Checksum error

Se ha producido un error de envío / repetición entre el SET y el equipo externo.

Vuelva a enviar o a recibir los datos.

### Coord.Estc. es NULL

No se puede calcular. La coordenada del punto de la estación está configurada como nula. Introduzca la coordenada.

### Coord.X/Y son NULL, Error Leer

El campo de norte o de este de la coordenada dada es nulo. Introduzca la coordenada.

### Coord. Iguales

Ha introducido los mismos valores para el Pto.1 y el Pto.2 en la medición por línea de replanteo. SET no puede definir la línea base.

### **Enviar Antes**

Antes de borrar un trabajo, hay que terminar el volcado de sus datos (transmisión al ordenador principal o volcado a una impresora). Transmita el trabajo que desee borrar al ordenador principal o a la impresora.

### Error de Calculo

Ya existen unas coordenadas idénticas a las de punto conocido observadas durante la trisección. Configure otro punto conocido de modo que no coincidan las coordenadas de punto conocido.

### Error en Comunic.

Se ha producido un error en la recepción de los datos de coordenadas procedentes de un instrumento externo.

Revise la configuración de los parámetros relacionados con las condiciones de comunicación.

 $\mathbb{CP}$  "24.1 Cambio de las opciones del instrumento  $\bullet$  Valores del modo Config"

### ¡Error Mem. Flash!

### ¡Error de colocación intermitente!

Es imposible leer los datos.

Póngase en contacto con el representante de Sokkia.

### FaltaPto.Desplz

En la medición por desplazamiento, no se ha terminado correctamente la observación del punto de desplazamiento.

Observe el punto de desplazamiento con precisión y pulse **OBS** para volver a realizar la medición.

### FaltaObs.Prism

En la medición REM, no se ha terminado correctamente la observación del prisma.

Observe el prisma con precisión y pulse **OBS** para volver a realizar la medición.

### Falta 1a Obs

En la medición de la distancia entre 2 o más puntos, no se ha terminado correctamente la observación de la posición inicial.

Observe la posición inicial con precisión y pulse **OBS** para volver a realizar la medición.

### Falta 2a Obs

En la medición de la distancia entre 2 o más puntos, no se ha terminado correctamente la observación del prisma.

Observe el prisma con precisión y pulse para volver a realizar la medición.

### FueraRango

La inclinación del instrumento supera el rango de compensación del ángulo de inclinación durante la medición.

Nivele y vuelva a observar dentro del rango de ±3'.

### Fuera de tiempo

Las condiciones de medición son malas y debido a la escasez de luz de reflectancia, no se pudo realizar la medición dentro del tiempo especificado. Vuelva a observar el prisma. Cuando utilice prismas reflectantes, la eficacia mejora aumentando el número de prismas que se utilizan.

### Malas Condic.

El aire brilla mucho, etc., las condiciones de medición son malas.

El centro del prisma no puede verse. Vuelva a observar el prisma.

### Memoria Llena

No existe espacio disponible en la memoria para introducir más datos. Elimine de la memoria los datos del trabajo o las coordenadas innecesarios y vuelva a grabar los datos.

### **Muy Corto**

La contraseña introducida tiene menos de 3 caracteres. La contraseña debe tener un mínimo de 3 y un máximo de 8 caracteres.

### No Aceptable

Durante la presentación en % de gradiente, se ha superado el rango de presentación (menos de  $\pm$  1000 %).

El ángulo vertical ha superado los ±89° de horizontal o la distancia medida es mayor que 9999,999 m durante la medición REM.

Instale la estación del instrumento lejos del prisma.

Las coordenadas de la estación del instrumento calculadas en la trisección son demasiado elevadas.

Vuelva a realizar la observación.

El factor de escala es inferior a 0,100000 o superior a 9,99999 durante la medición por línea de replanteo.

Durante el cálculo del área, los resultados excedieron el rango de presentación.

### NuevaPassword Dif.

Durante la configuración de la nueva contraseña, se ha introducido una contraseña de confirmación distinta. Introduzca la contraseña nueva dos veces correctamente.

### PasswordErronea

La contraseña introducida no coincide con la contraseña definida. Introduzca la contraseña correcta.

### **RAM Borrada**

(Este mensaje aparece nada más encender el SET.) La función de reanudación no funciona porque ha transcurrido más de una semana (periodo de copia de seguridad de la memoria) desde la última vez que se apagó el SET.

Aunque la función "Seguir" esté activada, la función queda anulada después de más de una semana.

### SinDato

Se ha detenido la búsqueda/lectura de datos de coordenadas o la búsqueda de datos de código. Motivos: el elemento en cuestión no existe o el volumen de datos es muy grande.

### SinSolucion

En la trisección, el cálculo de las coordenadas de la estación del instrumento no converge.

Analice los resultados y, si es necesario, vuelva a realizar la observación.

### Sin Señal

Las condiciones de medición son malas y no hay luz de reflectancia para medir distancias.

Vuelva a observar el prisma. Cuando utilice prismas reflectantes, la eficacia mejora aumentando el número de prismas que se utilizan.

### Temp Rnge OUT

El SET se encuentra fuera del rango de temperatura admitido y no se pueden realizar mediciones precisas. Repita las mediciones en el rango de temperatura adecuado. Si el SET está expuesto a la luz solar directa, protéjalo del calor del sol con la ayuda de un paraguas.

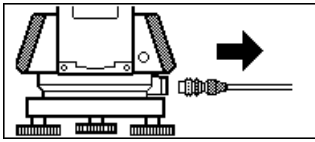

Si el cable de la impresora está conectado mientras se realiza la medición, ésta no se podrá llevar a cabo correctamente. El SET lo indicará mostrando la pantalla anterior y emitiendo un pitido. En cuanto retire el cable, regresará a la pantalla anterior.

Si el SDR o el ordenador conectado está apagado, aparecerá la pantalla anterior. Esta situación es normal y no significa que haya ningún problema. Si se vuelve a encender el SDR o se vuelve a conectar el ordenador o el cable, regresará a la pantalla anterior.
## **26. REVISIONES Y AJUSTES**

Un SET es un instrumento de medición que exige unos ajustes muy precisos. Debe ser revisado y ajustado antes de utilizarlo, para así garantizar que se realicen siempre mediciones precisas.

- Realice siempre las revisiones y ajustes en la secuencia correcta comenzando por "26.1 Nivel tubular" hasta "26.7 Constante de la distancia aditiva".
- Además, debe examinarse detenidamente el instrumento si ha pasado mucho tiempo almacenado, después de transportarlo, o cuando pueda haber sufrido daños por recibir un golpe fuerte.

## 26.1 Nivel tubular

El tubo de burbuja o nivel es de cristal, por lo que es sensible a los cambios de temperatura y los golpes. Revíselo y ajústelo como se indica a continuación.

## ▶ PROCEDIMIENTO Revisión y ajuste

- Nivele el instrumento y revise la posición de la burbuja del nivel tubular.
   "7.2 Nivelación", pasos 3 a 5.
- Gire la parte superior 180° y compruebe la posición de la burbuja.
   Si la burbuja sigue centrada, no es necesario ajustarla.
   Si la burbuja está descentrada, ajústela como se indica a continuación:
- Corrija la mitad del desplazamiento de la burbuja mediante el tornillo C de nivelación del pie.

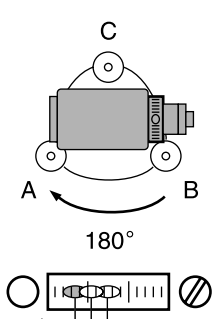

- Corrija la mitad restante del desplazamiento utilizando la clavija de ajuste para girar el tornillo de ajuste del nivel tubular. Cuando el tornillo de ajuste del nivel tubular se gira en el sentido antihorario, la burbuja se mueve en el mismo sentido.
- Gire la parte superior del instrumento y siga realizando los ajustes hasta que la burbuja siga centrada en cualquier posición que adopte la parte superior. Si la burbuja no se desplaza al centro aunque haya repetido los ajustes, pida a su representante de Sokkia que la ajuste.

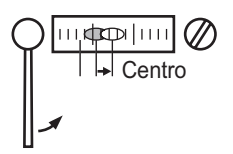

## 26.2 Nivel circular

### ▶ PROCEDIMIENTO Revisión y ajuste

- Revise y ajuste el nivel tubular, o bien utilice con cuidado el nivel tubular para nivelar el instrumento.
   "7.2 Nivelación" pasos 1 a 2.
- Revise la posición de la burbuja del nivel circular.
   Si la burbuja no está descentrada, no es necesario ajustarla.
   Si la burbuja está descentrada, realice el siguiente ajuste.

 En primer lugar, confirme la dirección del desplazamiento. Con la clavija de ajuste, afloje el tornillo del nivel circular del lado opuesto a la dirección hacia la que se desplaza la burbuja para moverla hacia el centro.

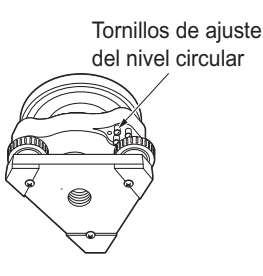

 Apriete los tornillos de ajuste hasta que la tensión de los tres tornillos sea igual para alinear la burbuja en medio del círculo.

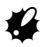

- · Asegúrese de que la tensión de ajuste sea idéntica en todos los tornillos.
- No apriete demasiado los tornillos, pues podría dañar el nivel circular.

## 26.3 Sensor de inclinación

Si el ángulo de inclinación que aparece en pantalla se desvía del ángulo de inclinación 0° (punto cero), el instrumento no está correctamente nivelado. Esto afectará negativamente a la medición del ángulo.

Para corregir el error del punto cero de inclinación, siga este procedimiento.

### ▶ PROCEDIMIENTO Revisión

- Nivele cuidadosamente el instrumento. Si fuera necesario, repita los procedimientos de revisión y ajuste de los niveles de la burbuja.
- Configure el ángulo horizontal a 0°. En la primera página del modo Leer, pulse dos veces OSET para configurar el ángulo horizontal a 0°.

- Espere unos instantes. Cuando se estabilice la pantalla, lea los ángulos X1 e Y1 compensados automáticamente.
- Afloje la mordaza horizontal y gire el instrumento 180°, tomando como referencia el ángulo horizontal de la pantalla, y vuelva a apretar la mordaza.
- Espere unos instantes. Cuando se estabilice la pantalla, lea los ángulos X2 e Y2 compensados automáticamente.
- Calcule los siguientes valores de desplazamiento (error del punto cero de inclinación).
   DesplazamientoX = (X1+X2)/2
   DesplazamientoY = (Y1+Y2)/2

Si uno de los valores de desplazamiento (DesplazamientoX, DesplazamientoY) supera ±20", ajuste el valor mediante el siguiente procedimiento. Si el valor de desplazamiento se encuentra en el rango ±20", no es necesario ningún ajuste. Pulse **{ESC}** para regresar a <Const.Instr>.

## Const. .Instr Comp X 400 Y 400 Collimador

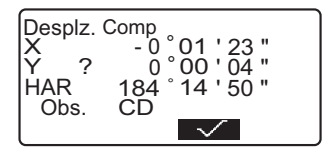

### PROCEDIMIENTO Ajuste

- Guarde los valores X2 e Y2. Pulse Aparecerá en pantalla "Obs. Cl".
- Gire la parte superior del instrumento 180° hasta que el ángulo que aparezca sea 180° ±1' y se muestre
- Espere unos instantes. Cuando se estabilice la pantalla, guarde los ángulos X1 e Y1 compensados automáticamente.

Pulse **YES** para guardar los ángulos de inclinación X1 e Y1. Aparece en pantalla la nueva constante de corrección.

11. Compruebe que los valores están dentro del rango de ajuste. Si las dos constantes de corrección están incluidas en el rango 400±30, seleccione YES para renovar el ángulo de corrección. Vuelve a aparecer en pantalla <Const.Instr>. Continúe con el paso 12. Si los valores no están incluidos en

el intervalo de ajuste, seleccione

volver a <Const.Instr.>. Póngase en contacto con el representante de Sokkia para realizar el ajuste.

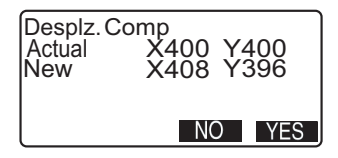

### ▶ PROCEDIMIENTO Segunda revisión

- 12. Pulse {
- Espere unos instantes. Cuando se estabilice la pantalla, lea los ángulos X3 e Y3 compensados automáticamente.
- 14. Gire la parte superior del instrumento 180°.
- Espere unos instantes. Cuando se estabilice la pantalla, lea los ángulos X4 e Y4 compensados automáticamente.
- 16. Es ahora cuando se calculan los siguientes valores de desplazamiento (error del punto cero de inclinación).
  DesplazamientoX = (X3+X4)/2
  DesplazamientoY = (Y3+Y4)/2
  Si los dos valores de desplazamiento se encuentran en el rango ±20", el ajuste ha terminado.
  Pulse {ESC} para regresar a <Const.Instr>.

Si alguno de los valores de desplazamiento (DesplazamientoX, DesplazamientoY) no se encuentran en el intervalo ±20", repita los procedimientos de revisión y de ajuste desde el principio. Si, después de repetir la revisión 2 o 3 veces, la diferencia sigue estando fuera del rango ±20", pida al representante de Sokkia que realice el ajuste.

## 26.4 Colimación

Esta opción permite medir el error de colimación del instrumento de forma que el SET pueda corregir las observaciones posteriores de una cara. Para medir el error, realice observaciones angulares con las dos caras.

### ▶ Procedimiento

- Acceda a la pantalla <Collimador>.
   En la pantalla del modo Config, seleccione "Const.Instr." y luego "Collimador".
- Observe el punto de referencia de la cara 1. Observe el punto de referencia de cara 1 y pulse
- Gire el instrumento 180°. Observe el mismo punto de cara 2 y pulse

| Collimador<br>EL :<br>Desp. V.: | - 0 °00 ' 1 5 "<br>- 0 °00 ' 1 0 " |
|---------------------------------|------------------------------------|
|                                 | V YES                              |

- Configure la constante. Pulse YES para configurar la constante.
  - Pulse <u>NO</u> para descartar los datos y regresar a <Colimación>.

## 26.5 Retículo

#### ► PROCEDIMIENTO Revisión 1: Perpendicularidad del retículo con respecto al eje horizontal

- 1. Nivele cuidadosamente el instrumento.
- Alinee un objetivo bien visible (el borde de un tejado, por ejemplo) en el punto A de la línea del retículo.
- Use el tornillo de movimiento preciso para alinear el prisma y el punto B en una línea vertical. Si el objetivo se mueve paralelamente a la línea vertical, no es necesario ningún ajuste. Si su movimiento lo desvía de la línea vertical, pida al técnico de Sokkia que lo ajuste.

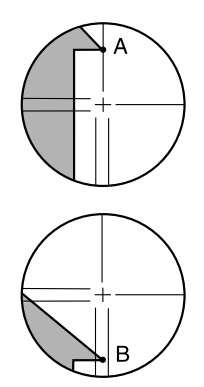

#### ► PROCEDIMIENTO Revisión 2: Posición vertical y posición horizontal de la línea del retículo

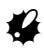

- Realice el procedimiento de revisión bajo unas buenas condiciones de visibilidad.
- Instale un prisma en un punto situado a una distancia horizontal del SET de, aproximadamente, 100 m.
- Nivele cuidadosamente el instrumento y enciéndalo.

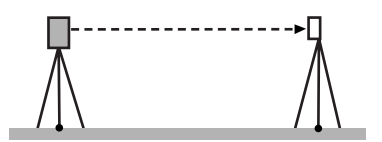

- Cuando se muestre la pantalla del modo Leer y el anteojo mire hacia la izquierda, observe el centro del prisma y lea el ángulo horizontal A1 y el ángulo vertical B1. Ejemplo: Ángulo horizontal A1=18° 34' 00" Ángulo vertical B1=90° 30' 20"
- Cuando el anteojo mire hacia la derecha, observe el centro del prisma y lea el ángulo horizontal A2 y el ángulo vertical B2. Ejemplo: Ángulo horizontal A2=198° 34'20" Ángulo vertical B2=269° 30'00"
- 5. Realice los cálculos: A2-A1 y B2+B1 Si A2-A1 está dentro de 180°±20" y B2-B1 está dentro de 360°±40", no es necesario realizar ningún ajuste.
  Ejemplo: A2-A1 (Ángulo horizontal) =198° 34' 20"- 18° 34' 00" =180° 00' 20" B2-B1 (ángulo vertical) =269° 30' 00" + 90° 30' 20" =360° 00' 20" Si, después de repetir la revisión 2 o 3 veces, la diferencia sigue siendo

considerable, pida al técnico de Sokkia que realice el ajuste.

## 26.6 Plomada óptica

### ▶ PROCEDIMIENTO Revisión

 Nivele cuidadosamente el SET y coloque un punto topográfico exactamente en el centro del retículo de la plomada óptica.

#### 26. REVISIONES Y AJUSTES

 Gire la parte superior 180° y revise la posición del punto de estación en el retículo.
 Si el punto de estación sigue estando centrado, no es necesario ningún ajuste.
 Si el punto de estación ya no está centrado en la plomada óptica, lleve a cabo el ajuste siguiente.

## ▶ PROCEDIMIENTO Ajuste

 Corrija la mitad de la desviación con el tornillo de nivelación del pie.

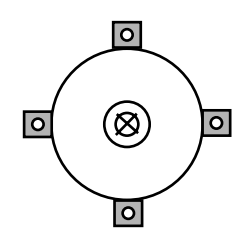

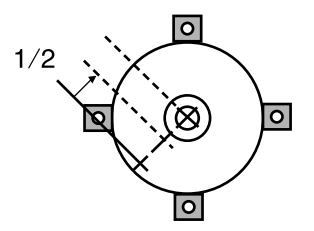

- Destape el retículo de la plomada óptica.
- Utilice los 4 tornillos de ajuste de 5. la plomada óptica para ajustar la mitad restante de la desviación. como se indica más abajo. Cuando el punto topográfico se encuentra en la parte inferior (superior) de la ilustración: Afloje ligeramente el tornillo de ajuste superior (o inferior) y, a continuación, luego apriete el tornillo de ajuste inferior (o superior) con la misma cantidad de vueltas para llevar el punto topográfico a un punto situado justo debajo del centro de la plomada óptica. (Se moverá hacia la línea en la figura de la derecha).

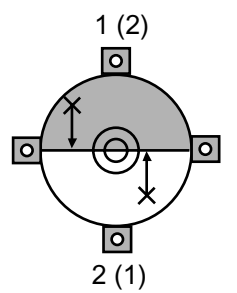

Si el punto topográfico está en la línea continua (o de puntos): Afloje ligeramente el tornillo de ajuste derecho (o izquierdo), y luego apriete el tornillo de ajuste izquierdo (o derecho) la misma cantidad para llevar el punto topográfico a un punto situado en el centro de la plomada óptica.

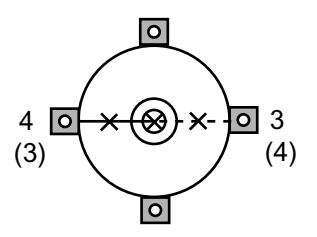

## 4

- No olvide que debe apretar los tornillos de ajuste exactamente la misma cantidad de vueltas, para que ninguno esté demasiado apretado.
- Asegúrese de que el punto de estación sigue centrado en el retículo incluso cuando se gira la parte superior del instrumento. Si fuera necesario, vuelva a realizar el ajuste.

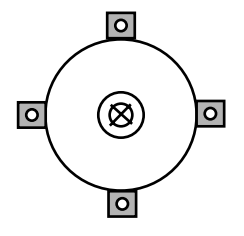

7. Vuelva a tapar el retículo de la plomada óptica.

## 26.7 Constante de la distancia aditiva

En la configuración de fábrica del SET, la constante K (constante de la distancia aditiva) está ajustada a 0. Aunque casi nunca se desvía, utilice una línea base con una precisión de distancia conocida para comprobar que la constante K está próxima a 0. Hágalo varias veces al año y siempre que los valores medidos por el instrumento empiecen a desviarse una cantidad constante. A continuación, se explica cómo llevar a cabo dichas revisiones.

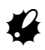

- Los errores de configuración del instrumento y del prisma reflectante o de observación del prisma repercutirán en la constante de la distancia aditiva. Cuando lleve a cabo estos procedimientos, sea muy cuidadoso para evitar dichos errores.
- Configure la altura del instrumento y la del prisma de forma que sean idénticas.
   Si no dispone de ningún lugar plano, use un nivel automático para garantizar que las alturas son idénticas.

### ▶ PROCEDIMIENTO Revisión

- Busque un lugar plano en el que pueda seleccionar dos puntos que disten 100 m uno del otro.
   Monte el instrumento en el punto A y el prisma reflectante en el punto B. Determine un punto C en el punto medio entre A y B.
- Mida 10 veces, con precisión, la distancia horizontal entre el punto A y el punto B. Calcule la distancia promedio.
- 3. Coloque el SET en el punto C y el prisma reflectante en el punto A.

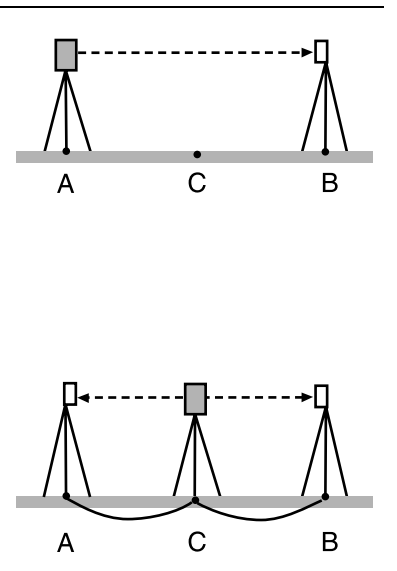

- Mida con precisión, 10 veces cada una, las distancias horizontales CA y CB. Calcule el promedio de cada una de las distancias.
- Calcule la constante de la distancia aditiva K como se indica a continuación. K = AB - (CA+CB)
- 6. Repita los pasos 1 al 5 dos o tres veces.

Si la constante de la distancia aditiva K se encuentra dentro del intervalo ±3 mm aunque sólo sea una vez, no es necesario ningún ajuste.

Si siempre está fuera de dicho rango, pida al técnico de Sokkia que realice un ajuste.

## 27. EQUIPO ESTÁNDAR Y ACCESORIOS OPCIONALES

## 27.1 Equipo estándar

· Compruebe que cuenta con todo el equipo.

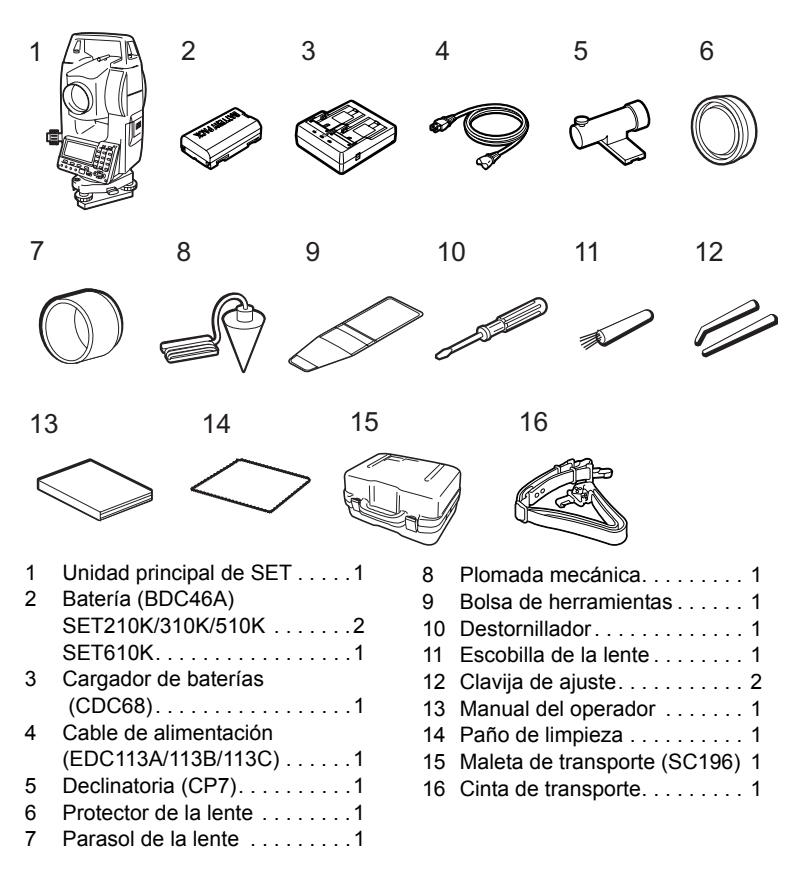

#### Declinatoria (CP7)

Introduzca la declinatoria en su correspondiente ranura, afloje el tornillo de fijación y gire la parte superior del instrumento hasta que la aguja de la declinatoria corte las líneas indicadoras en dos partes iguales. En esta posición, la dirección de observación de la cara izquierda del anteojo indicará el norte magnético. Después de utilizarla, apriete el tornillo y saque la declinatoria de la ranura.

## 4

 La declinatoria es sensible a la influencia de imanes o metales próximos. Dicha influencia podría provocar fallos en la indicación precisa del norte magnético. No utilice el norte magnético indicado por esta brújula para la observación de la orientación de referencia.

#### • Peso de la plomada

La plomada mecánica sirve, entre otras cosas, para configurar y centrar el instrumento cuando haga viento. Para utilizarla, desenrolle el cable y páselo a través de la pieza de enganche del cable (como se muestra en la figura) para ajustar su longitud. A continuación, cuélguelo del gancho que va sujeto al tornillo de centrado.

#### • Asa

Puede retirar el asa del instrumento. Para quitarla, afloje el tornillo de fijación del asa.

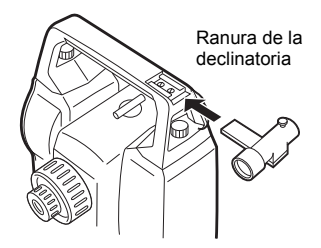

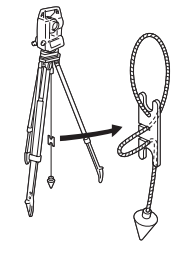

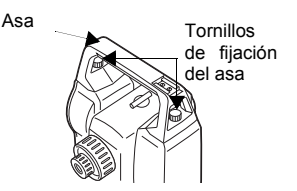

## 27.2 Accesorios opcionales

Los siguientes accesorios son opcionales y se venden aparte del SET. CF Accesorios opcionales de la fuente de alimentación y del prisma: "27.3 Sistema de prismas" y "27.4 Sistema de alimentación eléctrica".

#### Teclado inalámbrico (SF14) SF14 simplifica y acelera la medición y la introducción de datos. CF Ubicación de las teclas de operación en el teclado inalámbrico: "4 1 Partes del instrumento", operación: "5.1 Teclas básicas" Interfaz. LED de infrarrojos modulados Fuente de alimentación: R03/AAA × 2(3V CC) Rango de funcionamiento: hasta 2 m (el rango de funcionamiento puede variar en función de las diferentes condiciones de funcionamiento) Teclado: 37 teclas Temperatura de funcionamiento: -20 a 50 °C Resistencia al agua y al polvo: IPX4 (IEC60529: 2001) Tamaño: 162 (A) × 63 (P) × 19 (Alt) mm Peso: aprox. 120 g (con pilas)

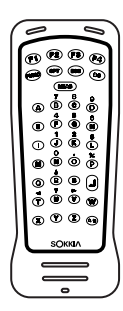

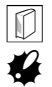

#### Cambio de las pilas

- Asegúrese de cambiar todas las pilas al mismo tiempo.
- Se deben utilizar todas las pilas alcalinas o todas las pilas de manganeso.
- Retire las pilas cuando el teclado no se vaya a utilizar durante mucho tiempo.
- Sostenga el teclado inalámbrico con la cubierta de las pilas dirigida hacia usted.
- Inserte el borde de una moneda en la muesca de la cubierta de las pilas y empuje la moneda para levantar la cubierta.

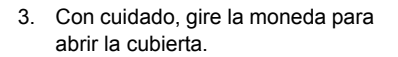

- Coloque las dos pilas (R03/AAA). La dirección de las pilas viene indicada en el compartimiento de las pilas.
- Alinee el borde recto de la cubierta con el borde recto del compartimiento de las pilas.
   Empuje hacia abajo en las zonas señaladas con flechas en la siguiente ilustración para cerrar la cubierta.

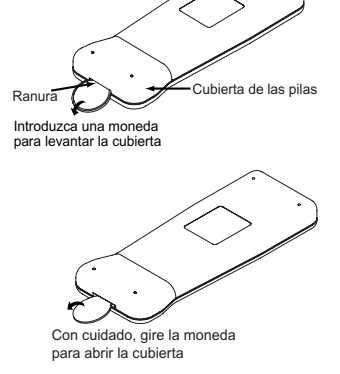

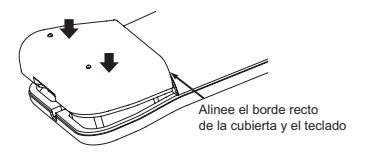

#### Placa lateral con ranura para tarjeta (SCRC2A)

Dispone de una ranura para tarjeta CF.

Para más detalles, consulte el modo de tarjeta en el manual del operador de la serie 10 (Función adicional).

#### • Lente de ocular de anteojo (EL6) Para el SET610K

Aumentos: 30X

#### • Lente de ocular de anteojo (EL7)

Aumentos: 40X Campo visual: 1° 20'

#### Ocular diagonal (DE25)

El ocular diagonal está especialmente indicado para realizar observaciones próximas al nadir y en espacios estrechos. Aumentos: 30X

Después de quitar el asa del SET, afloje el tornillo de fijación para retirar el ocular del anteojo. A continuación, atornille la lente diagonal en su sitio.

Método de extracción del asa: "27.1 Equipo estándar"

#### • Filtro solar (OF3A)

Cuanto observe prismas y existan reflejos (en las observaciones solares, por ejemplo), fíjelo a la lente del objetivo del SET para proteger su interior y los ojos del usuario. No hace falta quitar el filtro, puede levantarse, a modo de visera.

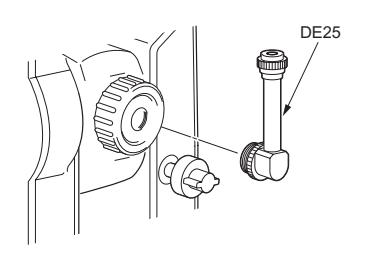

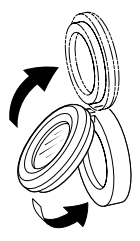

# • Cable de la impresora (DOC46)

Gracias al cable de impresora DOC46, el SET puede conectarse a una impresora Centronics compatible con ESC/PTM. Esto permite volcar los datos del SET directamente a una impresora.

# Unidad de pilas (BDC55) Plomada láser (LAP1)

Cuando se utiliza la plomada láser (LAP1), se emite un láser desde el fondo de la unidad principal que facilita la colocación del instrumento sobre el punto de estación. La unidad de pilas (BDC55) es la fuente de alimentación de la LAP1. Los botones de la BDC55 también puede utilizarse para accionar la LAP1.

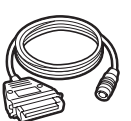

#### Cable de interfaz

Conecta el SET a un ordenador para el volcado de datos.

| Ordenador                 | Cable  | Notas                                                                           |
|---------------------------|--------|---------------------------------------------------------------------------------|
| IBM PC/AT o<br>compatible | DOC26  | Long.: 2 m.<br>Números de clavija y niveles de señal:<br>Compatible con RS-232C |
|                           | DOC 27 | Conector D-sub: DOC26 25 clavijas<br>(hembra)<br>DOC27: 9 clavijas<br>(hembra)  |
| Otros<br>ordenadores      | DOC1   | Sin conector para su conexión a un ordenador.                                   |

## 27.3 Sistema de prismas

- Dado que todos los prismas reflectantes y accesorios de Sokkia tienen tornillos estándar, se pueden combinar según sus objetivos.
- · A continuación, se describen accesorios especiales (que se venden aparte).
- Como estos prismas (\*2) están recubiertos de pintura fluorescente, son reflectantes cuando la luz es escasa.

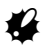

- Cuando utilice un prisma reflectante equipado con un prisma para las mediciones de distancias y de ángulos, debe dirigir el prisma reflectante de la forma correcta y observar el centro del prisma con precisión.
- Cada prisma reflectante(\*1) tiene un valor de constante propio de dicho prisma. Cuando cambie de prisma, no olvide cambiar el valor de corrección de la constante del prisma.
- Para usar el conjunto de tres prismas AP31 o AP32 como un solo prisma para medir distancias cortas, coloque el prisma reflectante AP01AR en el orificio de montaje del centro del soporte del prisma.

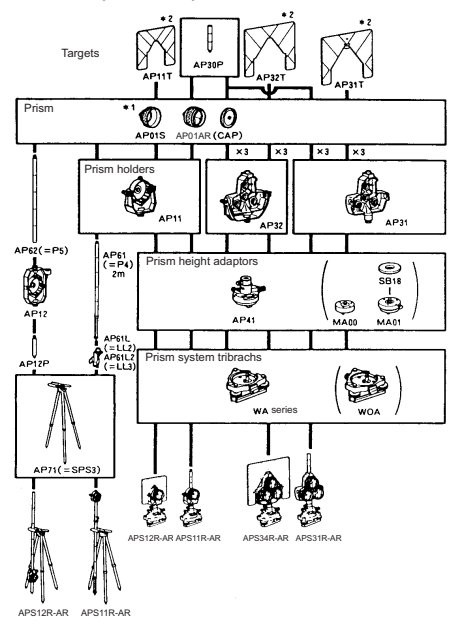

#### 27. EQUIPO ESTÁNDAR Y ACCESORIOS OPCIONALES

#### • Prisma de 2 puntos (2RT500-K) Este prisma se utiliza en la medición

por desplazamiento de dos distancias.

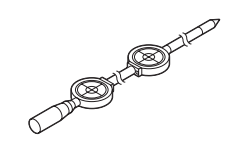

## Note

 Si desea más información sobre los prismas de láminas reflectantes y dispositivos del prisma, póngase en contacto con el representante de Sokkia.

# • Adaptador de altura del instrumento (AP41).

Ajuste el nivel del adaptador de altura del instrumento AP41 después de llevar a cabo los métodos de revisión y de ajuste del nivel tubular.

Ajuste la plomada óptica del adaptador de altura del instrumento AP41 después de llevar a cabo los métodos de revisión y de ajuste de la plomada óptica.

126.6 Plomada óptica"

Para ajustar la altura del adaptador de altura del instrumento AP41, emplee dos tornillos de fijación. Confirme que la altura del instrumento "236" (mm) aparece en la ventana de ajuste de altura del instrumento.

Afloje los tornillos ① y gírela en sentido antihorario ②. Mueva la pieza ③ hacia arriba o hacia abajo hasta ver la altura deseada para el instrumento en la ventana de ajuste ③. Después, gírela en el sentido horario y apriete los tornillos ⑤.

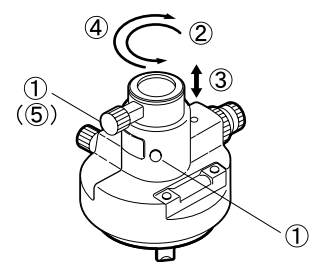

#### • Placa de ajuste (Serie WA)

Ajuste el nivel circular de la placa de ajuste del prisma después de llevar a cabo los métodos de revisión y de ajuste del nivel circular.

## 27.4 Sistema de alimentación eléctrica

Utilice su SET con las siguientes combinaciones de accesorios.

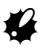

- Antes de usar la batería y el cargador, lea detenidamente sus manuales.
- No use nunca una combinación distinta a las indicadas a continuación, pues podría dañar el SET.

Los accesorios marcados con un asterisco (\*) son los estándar. El resto son accesorios opcionales (vendidos aparte).

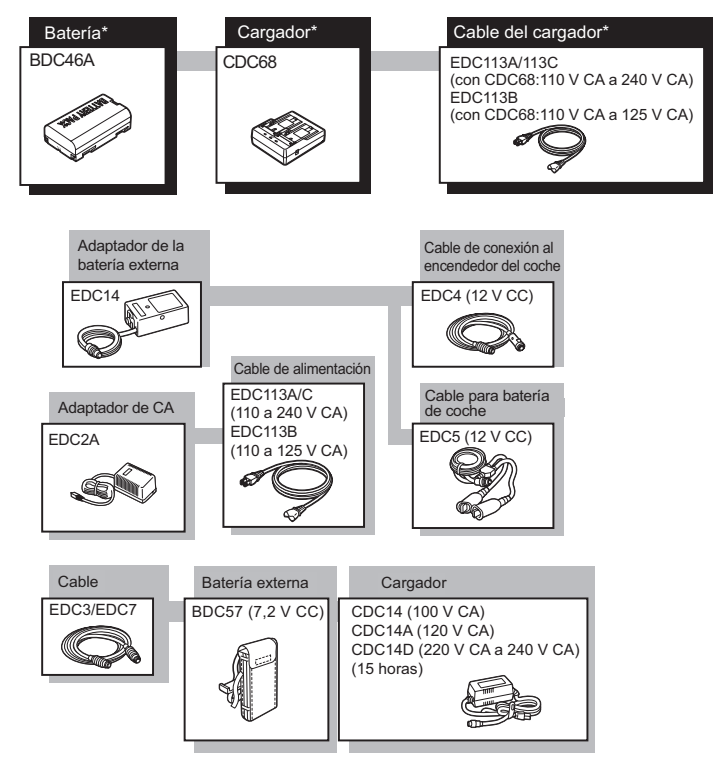

#### • Equipos de alimentación externos

- Cuando utilice EDC14, EDC2A o BDC57, monte BDC46A en su posición para mantener el instrumento en equilibrio.
- Asegúrese de que el mechero del coche es de 12 V CC y que su terminal negativo tiene conexión de tierra. Utilícelo con el motor del coche en marcha.
- El EDC14 tiene un interruptor. Generalmente, aparece una marca roja en el interruptor. Si lo está visible, coloque el interruptor de modo que pueda poder verla.

Cuando use la batería del coche, el interruptor cortará la corriente si los polos no están bien conectados.

## 28. ESPECIFICACIONES

#### Anteojo

| Longitud:                 | 170 mm              |
|---------------------------|---------------------|
| Apertura:                 | 45 mm (EDM: 48 mm)  |
| Aumentos:                 |                     |
| SET210K/310K/510K:        | 30X                 |
| SET610K:                  | 26X                 |
| Imagen:                   | Directa             |
| Resolución:               |                     |
| SET210K/310K/510K:        | 3"                  |
| SET610K:                  | 3,5"                |
| Campo de visión:          | 1°30'               |
| Enfoque mínimo:           | 1,0 m               |
| Tornillo de enfoque:      | 1 velocidad         |
| lluminación del retículo: | 5 niveles de brillo |

#### Medición de ángulos

Tipo de círculos horizontales y verticales:

|                             | Codificador absoluto giratorio                    |
|-----------------------------|---------------------------------------------------|
| Unidades de ángulo:         | Grad./Gon/Mil (seleccionable)                     |
| Lectura mínima en pantalla: | 1" (0,0002 gon/0,005 mil)/5" (0,001 gon/0,02 mil) |
|                             | (seleccionable)                                   |
| Precisión:                  |                                                   |
| SET210K:                    | 2" (0,0006 gon/0,010 mil)                         |
| SET310K:                    | 3" (0,0010 gon/0,015 mil)                         |
| SET510K:                    | 5" (0,0015 gon/0,025 mil)                         |
| SET610K:                    | 6" (0,0019 gon/0,030 mil)                         |
| (ISO 17123-3 :2001)         |                                                   |
| Tiempo de medición:         | Menos de 0,5 segundos                             |
| Compensador automático:     | Encendido (V y H/V)/Apagado (seleccionable)       |
| Tipo:                       | Sensor líquido de inclinación de 2 ejes           |
| Lectura mínima en pant      | talla:                                            |
|                             | Acorde con el mínimo ángulo de medición           |
|                             | mostrado en pantalla                              |
| Rango de compensación:      | ±3′                                               |
| Modo de medición:           |                                                   |
| Ángulo horizontal:          | Derecha/izquierda (seleccionable)                 |
| Ángulo vertical:            | Cenit/Horizontal 0° /Horizontal ±90° /%           |
|                             | (seleccionable)                                   |
|                             |                                                   |

#### Medición de distancia

| Rango de | medición: |
|----------|-----------|
|----------|-----------|

| Rango de medición:                                      | (Con un prisma reflectante/prisma de placa<br>reflectante de Sokkia y en condiciones<br>atmosféricas normales *1/*2 representa buenas<br>condiciones atmosféricas)<br>Placa reflectante RS90N-K: 2,0 a 120 m<br>(390 pies)<br>Placa reflectante RS50N-K: 2,0 a 50 m<br>(160 pies)<br>Placa reflectante RS10N-K: 2,0 a 20 m (70 pies)<br>Prisma compacto CP01: 1,0 a 800 m<br>(2.620 pies)<br>Prisma estándar AP01AR X 1: 1,0 a 2.400 m<br>(7.870 pies)<br>1,0 a 2.700 m (8.850 pies) *2<br>Prisma estándar AP01AR X 3: 1,0 a 3.100 m<br>(10.160 pies)<br>a 3.500 m (11.480 pies) *2<br>Prisma OR1PA con minisoporte: 1,0 a 500 m |
|---------------------------------------------------------|----------------------------------------------------------------------------------------------------|
| Loctura mínima on pantalla:                             |                                                                                                    |
| Lectura Infinina en pantalla.<br>Madiaián provina, madi | aián ránida: 0.001 m (0.01 nian)                                                                                                    |
| Medición de acquimiento:                                | 0.01  m (0.1  pic)                                                                                                    |
| Distancia geométrica méxima:                            | (0,01111)(0,1100)                                                                                                    |
| Lipidad da distancia:                                   | 4199,999 III (13779,52 pies)                                                                                                    |
| Drillad de distancia.                                   | mples/ples de EE.00./pulgadas (seleccionable)                                                                                                    |
| (Con prisma)                                            | Medición precisa: + (2 + 2 ppm X D) mm                                                                                                    |
| (Con prisma)                                            | Medición precisa. $\pm (2 \pm 2 \text{ ppin X D})$ mm                                                                                                    |
| (con prisma de placa re                                 | flectante)                                                                                                    |
|                                                         | Medición precisa: (4 +3 ppm X D) mm                                                                                                    |
|                                                         | Medición rápida: (5 + 5 ppm X D) mm                                                                                                    |
| (D: distancia de medicio                                | ón; Unidades: mm)                                                                                                    |
| Modo de medición:                                       | Medición precisa (simple/repetida/promedio)/                                                                                                    |
|                                                         | Medición rápida (simple/repetida)/Seguimiento                                                                                                    |
|                                                         | (seleccionable)                                                                                                    |
| Tiempo de medición:                                     |                                                                                                    |
| Medición precisa:                                       | 2,8 segundos (2,4 segundos) + cada 1,6                                                                                                    |
|                                                         | segundos.                                                                                                    |
| Medición rápida:                                        | 2,3 segundos (1,9 segundos) + cada 0,8                                                                                                    |
|                                                         | segundos.                                                                                                    |
| Medición de seguimiento:                                | 1,8 segundos (1,4 segundos) + cada 0,3 segundos.                                                                                                    |

\*(): Cuando la reserva EDM está activada (ON)

Origen de la señal: LED infrarrojo (clase 1 IEC 60825-1: 2001-1) Corrección atmosférica: Rango de entrada de temperatura: - 30 a 60 °C (en incrementos de 1 °C)/ - 22 a 140 °F (en incrementos de 1 °F) Rango de entrada de presión 500 a 1.400 hPa (incrementos de 1 hPa) 375 a 1,050 mmHg (en incrementos de 1 mmHg) 14,8 a 41,3 pulgHg (en incrementos de 0,1 pulgHg) Rango de introducción de ppm: -499 499 ppm (incrementos de 1 ppm) Corrección de la constante del prisma: -99 a 99 mm (incrementos de 1 mm) Curvatura terrestre y corrección de refracción: No/Sí K=0,142/Sí K=0,20 (seleccionable) Ajuste del factor de corrección: 0,5 a 2,0 Corrección de nivel del mar: No/Sí (seleccionable) Alimentación Alimentación eléctrica: Batería de iones de litio recargable BDC46A Batería externa BDC57 (opción) Indicador de estado de las baterías: 4 niveles Autonomía a 25 °C: Medición de distancias y ángulos: aproximadamente 7,5 horas (Medición precisa simple = cada 30 segundos) Sólo medición de ángulos: aproximadamente 10 horas 2 horas aproximadamente (con CDC68)\*3 Tiempo de carga a 25 °C: BDC46A Tensión nominal: 7.2 V Rango de temperatura de almacenamiento: -20 a 35 °C CDC68 Tensión de entrada: con EDC113A/113C:110 a 240 V CC 50/60 Hz con EDC113B:110 a 125 V CC 50/60 Hz Rango de temperatura de carga: 0 a 40 °C Rango de temperatura de almacenamiento: -20 a 65 °C

- \*1: Ligera neblina, visibilidad aprox. 20 km, períodos de sol, leves destellos.
- \*2: Sin neblina, visibilidad aprox. 40 km, cielo nublado, sin destellos.
- \*3: El tiempo de carga puede incrementarse más de 2 horas cuando las temperaturas sean especialmente altas o bajas.

| General                               |                                                                                                    |
|---------------------------------------|----------------------------------------------------------------------------------------------------|
| Pantalla:                             | Pantalla gráfica LCD, 192 X 80 puntos                                                                                                   |
| SET210K/310K/510K:                    | 1 pantalla gráfica LCD en cada cara con iluminador                                                                                      |
| SET610K:                              | 1 pantalla gráfica LCD con iluminador                                                                                                   |
| Panel de control (teclado):           | 27 teclas (funcionamiento normal, encendido luz) con iluminador.                                                                        |
| Apagado automático:                   | 5 niveles (seleccionable)                                                                                                    |
| Memoria interna:                      | sobre 10.000puntos                                                                                                    |
| Comunicación de datos:                | Serie asíncrona, compatible con RS232C<br>Compatible con Centronics (con DOC46)<br>Impresora con modo ESC/PTM (función de<br>emulación) |
| Sensibilidad de niveles:              | ,                                                                                                    |
| Nivel tubular:                        | SET210K/310K/510K:30"/2 mm<br>SET610K: 40"/2 mm                                                                                         |
| Nivel circular:                       | 10'/2 mm                                                                                                    |
| Plomada óptica:                       |                                                                                                    |
| Imagen:                               | Directa                                                                                                    |
| Aumentos:                             | 3X                                                                                                    |
| Enfoque mínimo:                       | 0,3 m                                                                                                    |
| Tornillo de movimiento horizontal y v | ertical:                                                                                                    |
|                                       | SET210K: 2 niveles<br>SET310K/510K/610K: 1 nivel                                                                                        |
| Temperatura de funcionamiento:        | -20 a 50 °C                                                                                                    |
| Temperatura de almacenamiento:        | -30 a 70 °C                                                                                                    |
| Resistencia al agua y al polyo.       | IP66 (IFC 60529 <sup>,</sup> 2001)                                                                                                    |
| Altura del instrumento:               | 236 m desde la parte inferior de la base                                                                                                |
|                                       | nivelante                                                                                                    |
|                                       | 193 mm a partir del recipiente de la base nivelante                                                                                     |
| Tamaño (con asa):                     |                                                                                                    |
| SET210K/310K/510K:                    | 165 (A) X 180 (P) X 341 (Alt.) mm                                                                                                    |
| SET610K:                              | 165 (A) X 173 (P) X 341 (Alt.) mm                                                                                                    |
| Peso (con asa y batería incluid       | as):                                                                                                    |
| SET210K/310K/510K:                    | 5,2 kg (11,5 libras)                                                                                                    |
| SET610K:                              | 5.1 kg (11.2 libras)                                                                                                    |

## 29. NORMATIVAS

#### Interferencia con frecuencias de radio

**ADVERTENCIA**: Cualquier cambio o modificación de la unidad sin previo consentimiento de la parte responsable, podría invalidar la autorización de uso del aparato.

**NOTA**: Este equipo ha sido probado y cumple los requisitos para aparatos digitales de la Clase A establecidos en el Apartado 15 de las Normativas de la CCF. Estos requisitos han sido establecidos para controlar las emisiones nocivas que pudiera generar el aparato en funcionamiento en un entorno comercial. Este equipo puede generar, utilizar e irradiar energía con frecuencia de radio. Puede causar interferencias en comunicaciones por radio si no se instala y utiliza de acuerdo con las instrucciones del manual. El funcionamiento de este equipo en una zona residencial puede generar interferencias, en cuyo caso el usuario será el único responsable de las consecuencias derivadas de dichas interferencias.

#### Notice for Canada

This Class A digital apparatus meets all requirements of Canadian Interference-Causing Equipment Regulations.

Cet appareil numérique de la Class A respecte toutes les exigences du Règlement sur le matériel brouilleur du Canada.

#### Declaración de Conformidad CE

# SOKKIA

| CE Conformity Declaration<br>in accordance with EMC Directive 89/336/EEC of the European Community                                                                                                    |
|----------------------------------------------------------------------------------------------------|
| We herewith declare that the undermentioned instrument, in view of its design and type<br>of construction, fully complies with the relevant basic radio interference requirements<br>of the EMC Directive.<br>Should the instrument be modified without agreement, this declaration becomes invalid. |
| Instrument Description: Reflectorless Total Station (Surveying Instruments)                                                                                                    |
| Model Name : SET210K,SET310K,SET510K,SET610K                                                                                                    |
| Relevant EC Directive: EMC Directive (89/336/EEC)<br>Version: 92/31/EEC, 93/68/EEC<br>Applied<br>Harmonized Standard: EMI<br>EMS EN55022 1999HAI 2000+A2.2003<br>EN61000-6-2 1999<br>EN61000-6-2 2001                                                                                                |
| Date: 09-07-2005                                                                                                    |
| Firm: SOKKIA B.V.                                                                                                    |
| Address: Industrieterrein De Vaart, Damsluisweg 1, NL-1332 EA Almere                                                                                                    |
| Representative's Signature:<br>Name of Representative : Jan van der Weijden<br>Representative's position : Managing Director                                                                                                    |
|                                                                                                    |

| CE Conformity Declaration<br>in accordance with EMC Directive 89/336/EEC of the European Community                                                                                                    |  |  |
|----------------------------------------------------------------------------------------------------|--|--|
| We herewith declare that the undermentioned instrument, in view of its design and type of construction, fully complies with the relevant basic radio interference requirements of the EMC Directive. Should the instrument be modified without agreement, this declaration becomes invalid. |  |  |
| Instrument Description: Wireless keyboard                                                                                                    |  |  |
| Model Name : SF14                                                                                                    |  |  |
| Relevant EC Directive: EMC Directive (89/336/EEC)<br>Version: 91/263/EEC, 92/31/EEC, 93/68/EEC                                                                                                    |  |  |
| Applied<br>Harmonized Standard: EMI EN55022 Class B:1994 +A1:1995+A2:1997                                                                                                    |  |  |
| EMS IEC61000-4-2:1999, IEC61000-4-3:1995, ENV50204:1995,<br>IEC61000-4-4:1995, IEC61000-4-8:1993                                                                                                    |  |  |
|                                                                                                    |  |  |
| Date:<br>Date:<br>SOKKIA B.V.<br>Address: Industrieterrein De Vaart, Damsluisweg 1, NL-1332 EA Almere<br>Representative's Signature:                                                                                                    |  |  |
| Name of Representative Jan van der Weijden                                                                                                    |  |  |
| Representative's position : Managing Director                                                                                                    |  |  |
|                                                                                                    |  |  |

# 30. EXPLICACIÓN

## 30.1 Indexación manual del círculo vertical mediante mediciones de la cara izquierda y de la cara derecha

El índice 0 del círculo vertical del SET tiene una precisión próxima al 100%. Sin embargo, cuando hace falta realizar mediciones de ángulos de alta precisión, puede eliminar cualquier imprecisión del índice 0 como se explica a continuación.

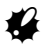

• Si se corta la alimentación eléctrica, la indexación del círculo vertical no es eficaz. Vuelva a hacerla cada vez que encienda el instrumento.

### ▶ PROCEDIMIENTO Indexación manual del círculo vertical

- Seleccione "Condic.Obs." en <Config>. Configure "V manual" (método de indexación de círculo vertical) como "Si".
- Vaya a la pantalla del modo Leer. El ángulo vertical V1 aparece bajo "Obs. CD".
- 3. Nivele cuidadosamente el instrumento.
- Observe, con precisión, un prisma claro a una distancia de cerca de 30 m, en dirección horizontal, de la cara izquierda del anteojo. Pulse . El ángulo vertical V2 aparece bajo "Obs. Cl".
- Gire la parte superior 180° y fíjela. Después, ponga el anteojo en la posición de la cara derecha y observe, de forma precisa, el mismo prisma. Pulse

Aparecen en pantalla el ángulo vertical y el horizontal. Aquí termina el procedimiento de

indexación de círculo vertical.

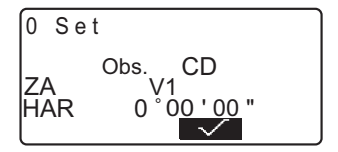

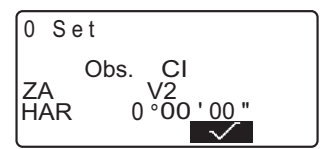

## **SOKKIA Customer Service**

# SOKKIA CO., LTD.

http://www.sokkia.co.jp/english/

INTERNATIONAL SALES DEPT. 260-63, HASE, ATSUGI, KANAGAWA, 243-0036 JAPAN PHONE +81-46-248-7984 FAX +81-46-247-1731

2ª ed. 03-0603 Impreso en Japón

©2006 SOKKIA CO., LTD.